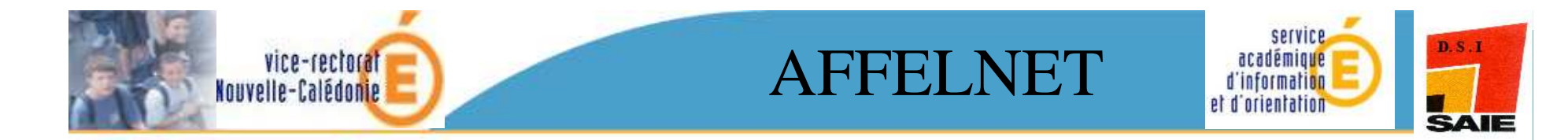

## AFFectation des ELèves via le NET

#### post-3ème et post-BEP

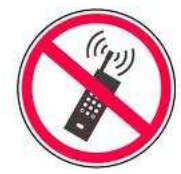

merci

1

mardi 12 octobre 2010

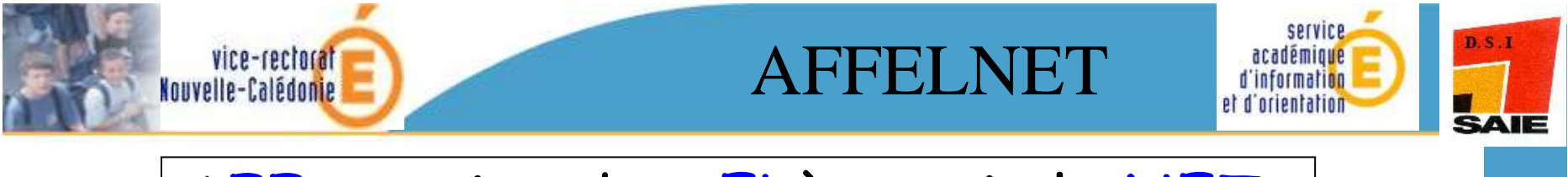

#### AFFectation des ELèves via le NET post-3ème et post-BEP

- En cas de difficultés sur les vœux, contacter au Service Académique d'Information et d'Orientation (SAIO) Mesdames PAGE Véronique et COINTEPAS Florence au 26.62.53 ou 26.62.52
- Correspondants fonctionnels pour la DDEC :
  → Léa Poppe / Erika Sadiman / Doriane Bouyé
- En cas de difficultés techniques, contacter votre correspondant technique (Georges Demettre DDEC)

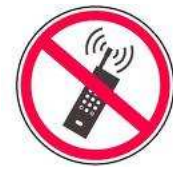

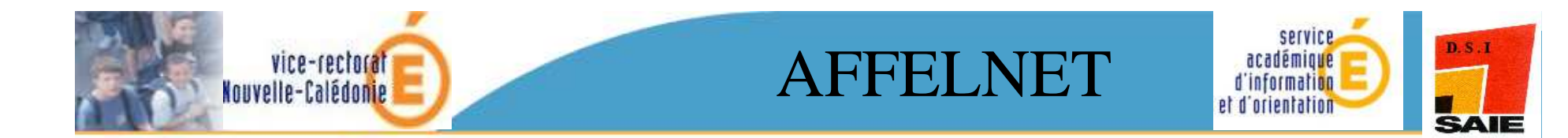

## FONCTIONNALITÉS

## **ET APPORTS**

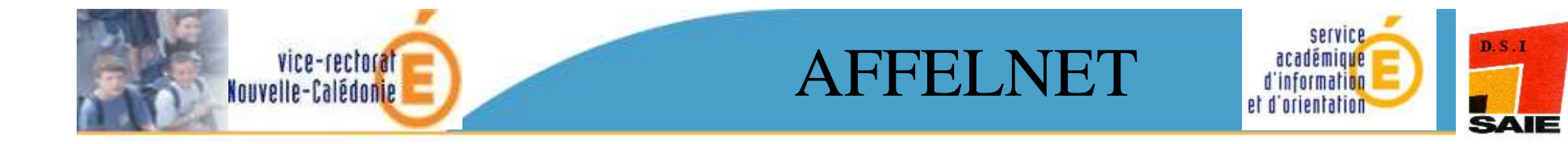

# AFFELNET 2 applications Web, 2 bases de données → post-3ème → post-BEP

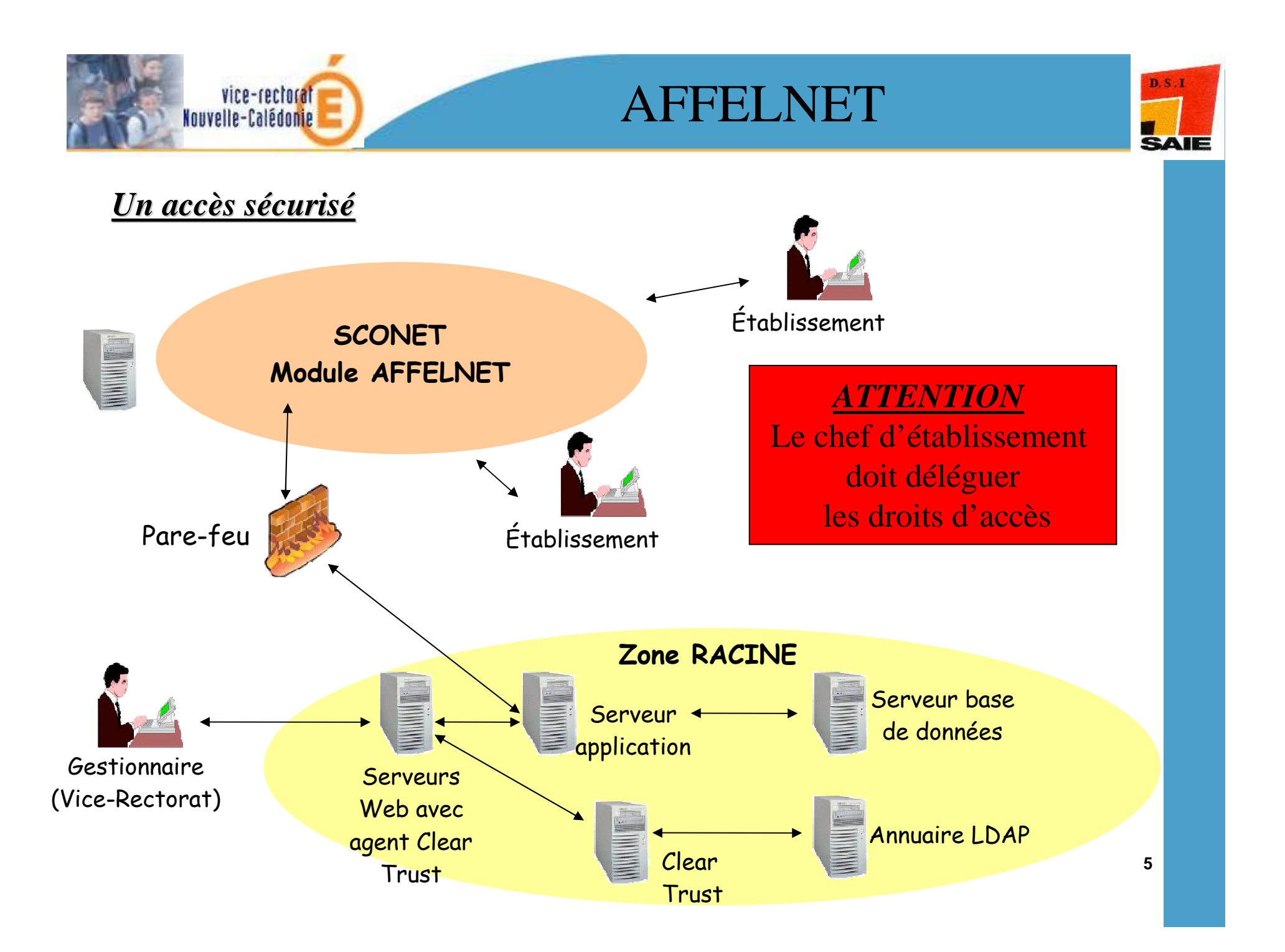

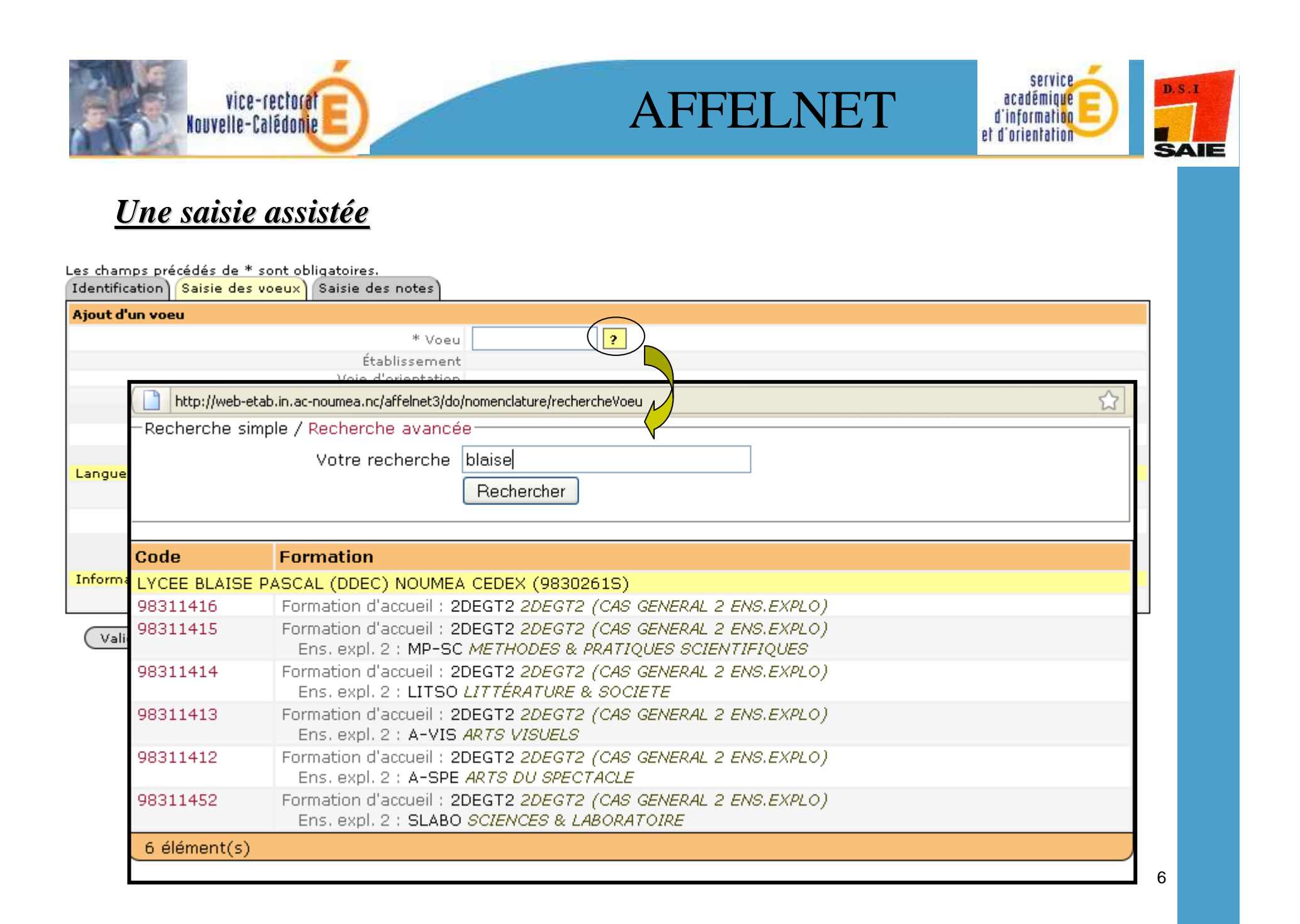

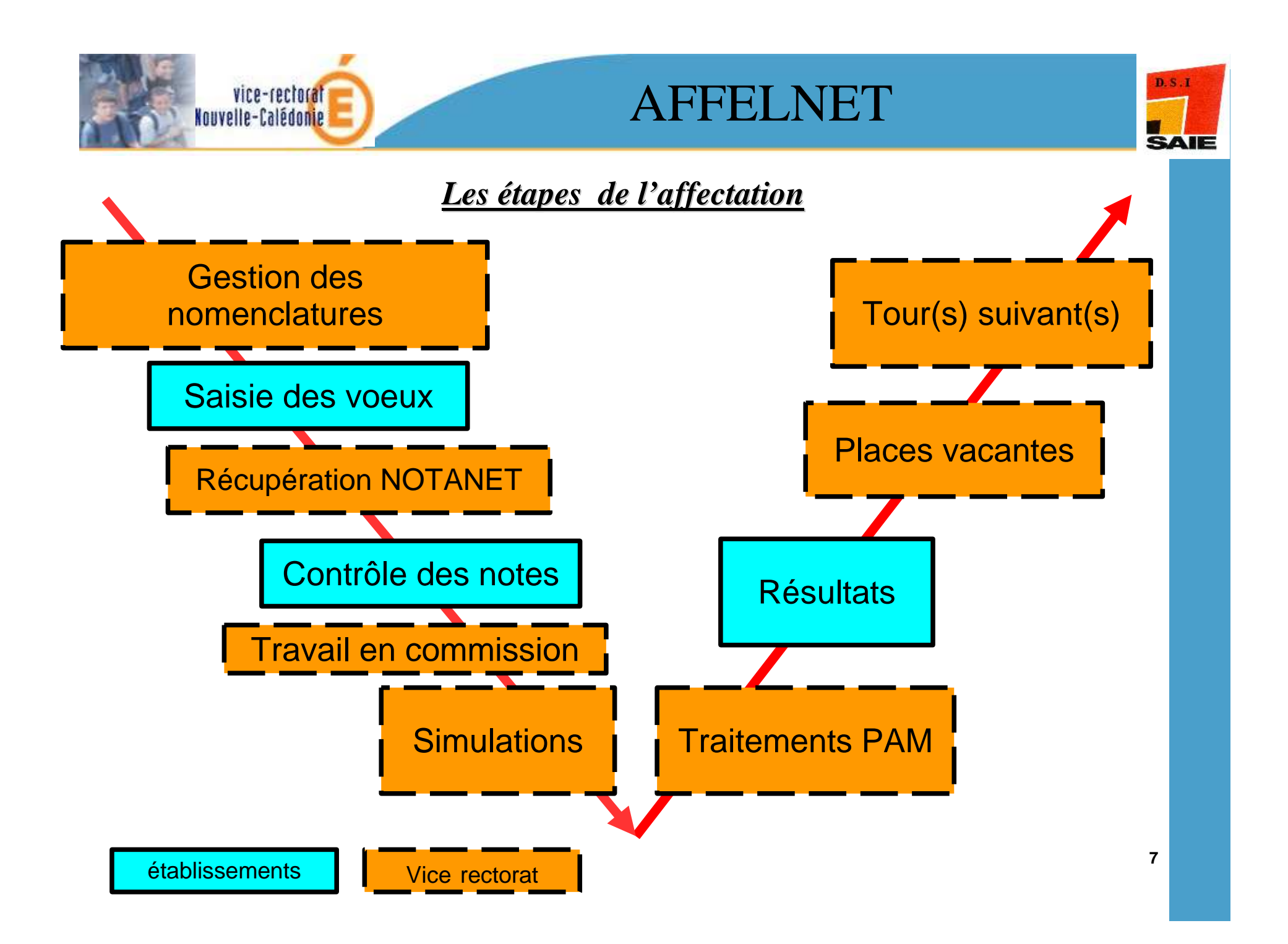

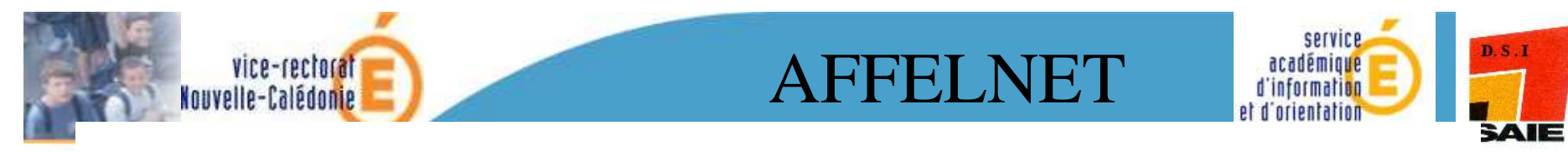

#### AFFELNET - CALENDRIER 2010

|               | OCTOBRE |                                                               |   |   |   |   |   |   |   |    |    |    |    |    |    |    |    |    |    |    |    |    |    |    |    |    |    |    |    |    |    |
|---------------|---------|---------------------------------------------------------------|---|---|---|---|---|---|---|----|----|----|----|----|----|----|----|----|----|----|----|----|----|----|----|----|----|----|----|----|----|
|               | V       | V S D L M M J V S D L M M J V S D L M M J V S D L M M J V S D |   |   |   |   |   |   |   |    |    |    |    |    |    |    |    |    |    |    |    |    |    |    |    |    |    |    |    |    |    |
|               | 1       | 2                                                             | 3 | 4 | 5 | 6 | 7 | 8 | 9 | 10 | 11 | 12 | 13 | 14 | 15 | 16 | 17 | 18 | 19 | 20 | 21 | 22 | 23 | 24 | 25 | 26 | 27 | 28 | 29 | 30 | 31 |
| Formation     |         |                                                               |   |   |   |   |   | Х |   |    |    | Х  |    | Х  | Х  |    |    |    |    |    |    |    |    |    |    |    |    |    |    |    |    |
| SAISIE        |         |                                                               |   |   |   |   |   |   |   |    |    |    |    |    |    |    |    | Х  | Х  | Х  | Х  | Х  |    |    | Х  | Х  | Х  | Х  | Х  |    |    |
| VERIFICATION  |         |                                                               |   |   |   |   |   |   |   |    |    |    |    |    |    |    |    |    |    |    |    |    |    |    |    |    |    |    |    |    |    |
| CONSEIL 3èrne |         |                                                               |   |   |   |   |   |   |   |    |    |    |    |    |    |    |    |    |    |    |    |    |    |    |    |    |    |    |    |    |    |
| CONSEIL 2nde  |         |                                                               |   |   |   |   |   |   |   |    |    |    |    |    |    |    |    |    |    |    |    |    |    |    |    |    |    |    |    |    |    |
| COMMISSIONS   |         |                                                               |   |   |   |   |   |   |   |    |    |    |    |    |    |    |    |    |    |    |    |    |    |    |    |    |    |    |    |    |    |
| RESULTATS     |         |                                                               |   |   |   |   |   |   |   |    |    |    |    |    |    |    |    |    |    |    |    |    |    |    |    |    |    |    |    |    |    |

|              |   | NOVEMBRE                                                    |   |   |   |   |   |   |   |    |    |    |    |    |    |    |    |    |    |    |    |    |    |    |    |    |    |    |    |    |
|--------------|---|-------------------------------------------------------------|---|---|---|---|---|---|---|----|----|----|----|----|----|----|----|----|----|----|----|----|----|----|----|----|----|----|----|----|
|              | L | L M M J V S D L M M J V S D L M M J V S D L M M J V S D L M |   |   |   |   |   |   |   |    |    |    |    |    |    |    |    |    |    |    |    |    |    |    |    |    |    |    |    |    |
|              | 1 | 2                                                           | 3 | 4 | 5 | 6 | 7 | 8 | 9 | 10 | 11 | 12 | 13 | 14 | 15 | 16 | 17 | 18 | 19 | 20 | 21 | 22 | 23 | 24 | 25 | 26 | 27 | 28 | 29 | 30 |
| Formation    |   |                                                             |   |   |   |   |   |   |   |    |    |    |    |    |    |    |    |    |    |    |    |    |    |    |    |    |    |    |    |    |
| SAISIE       | Х | Х                                                           | Х | Х | Х |   |   | Х | Х | Х  |    |    |    |    | Х  | Х  | Х  | Х  |    |    |    |    |    |    |    |    |    |    |    |    |
| VERIFICATION |   |                                                             |   |   |   |   |   |   |   |    |    |    |    |    |    |    |    |    |    |    |    | Х  | Х  | Х  |    |    |    |    |    |    |
| CONSEIL 3ème |   |                                                             |   |   |   |   |   | Х | Х | Х  |    |    |    |    | Х  | Х  | Х  | Х  | Х  |    |    |    |    |    |    |    |    |    |    |    |
| CONSEIL 2nde |   |                                                             |   |   |   |   |   | Х | Х | Х  |    |    |    |    | Х  | Х  | Х  | Х  | Х  |    |    |    |    |    |    |    |    |    |    |    |
| COMMISSIONS  |   |                                                             |   |   |   |   |   |   |   |    |    |    |    |    |    |    |    |    |    |    |    |    |    |    |    | Х  |    |    |    | Х  |
| RESULTATS    |   |                                                             |   |   |   |   |   |   |   |    |    |    |    |    |    |    |    |    |    |    |    |    |    |    |    |    |    |    |    |    |

|              |   | DECEMBRE |   |   |   |   |   |   |   |    |    |    |    |    |    |    |    |    |    |    |    |    |    |    |    |    |    |    |    |    |    |
|--------------|---|----------|---|---|---|---|---|---|---|----|----|----|----|----|----|----|----|----|----|----|----|----|----|----|----|----|----|----|----|----|----|
|              | Μ | J        | V | S | D | L | M | M | J | V  | S  | D  | L  | M  | Μ  | J  | V  | S  | D  | L  | M  | M  | ſ  | V  | S  | D  | L  | M  | M  | J  | V  |
|              | 1 | 2        | 3 | 4 | 5 | 6 | 7 | 8 | 9 | 10 | 11 | 12 | 13 | 14 | 15 | 16 | 17 | 18 | 19 | 20 | 21 | 22 | 23 | 24 | 25 | 26 | 27 | 28 | 29 | 30 | 31 |
| Formation    |   |          |   |   |   |   |   |   |   |    |    |    |    |    |    |    |    |    |    |    |    |    |    |    |    |    |    |    |    |    |    |
| SAISIE       |   |          |   |   |   |   |   |   |   |    |    |    |    |    |    |    |    |    |    |    |    |    |    |    |    |    |    |    |    |    |    |
| VERIFICATION |   |          |   |   |   |   |   |   |   |    |    |    |    |    |    |    |    |    |    |    |    |    |    |    |    |    |    |    |    |    |    |
| CONSEIL 3ème |   |          |   |   |   |   |   |   |   |    |    |    |    |    |    |    |    |    |    |    |    |    |    |    |    |    |    |    |    |    |    |
| CONSEIL 2nde |   |          |   |   |   |   |   |   |   |    |    |    |    |    |    |    |    |    |    |    |    |    |    |    |    |    |    |    |    |    |    |
| COMMISSIONS  |   | Х        |   |   |   | Х |   |   |   |    |    |    |    |    |    |    |    |    |    |    |    |    |    |    |    |    |    |    |    |    |    |
| RESULTATS    |   |          | Х |   |   |   | Х |   |   |    |    |    |    |    |    |    |    |    |    |    |    |    |    |    |    |    |    |    |    |    |    |

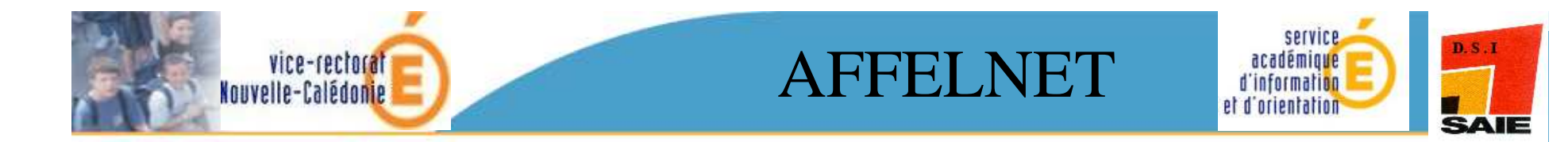

# Définition

## des vœux

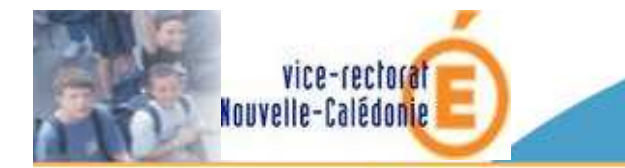

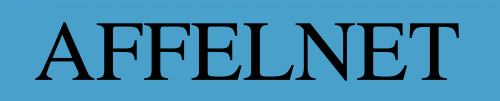

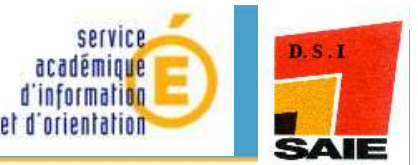

## Les vœux en orientation

Pour l'enseignement général et technologique

1 Vœu = 1 établissement + 2 (ou 1 ou 3) enseignements d'exploration

Exemple :

SES + Littérature et Société au Lycée Blaise Pascal

Ou

SES + Patrimoines au Lycée Do Kamo

Ou

PFEG + Sciences de l'ingénieur + Création et innovation technologiques au Lycée Jules Garnier

Ou

EPS au Lycée Jules Garnier

Pour l'enseignement professionnel

1 Vœu = 1 établissement + 1 spécialité

Exemple :

2<sup>nde</sup> professionnelle Comptabilité au LP Cluny

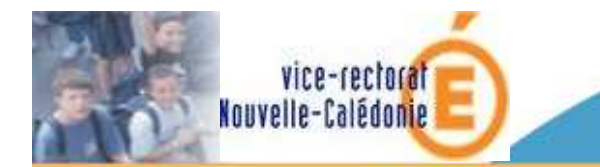

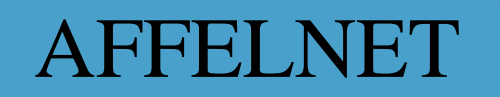

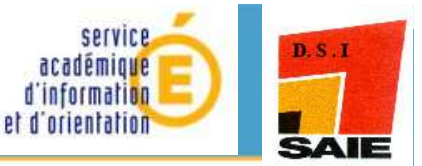

### Les vœux en affectation

Pour l'enseignement général et technologique

1 Væu = 1 établissement + 2<sup>ème</sup> enseignement d'exploration (ou + 3<sup>ème</sup> enseignement d'exploration) Ou 1 væu = 1 établissement (LJG) + l'enseignement d'exploration unique (EPS)

Exemple : Littérature et Société au Lycée Blaise Pascal Ou Patrimoines au Lycée Do Kamo Ou Sciences de l'ingénieur + Création et innovation technologiques au Lycée Jules Garnier

Pour l'enseignement professionnel

1 Vœu = 1 établissement + 1 spécialité

Exemple : 2<sup>nde</sup> professionnelle Comptabilité au LP Cluny

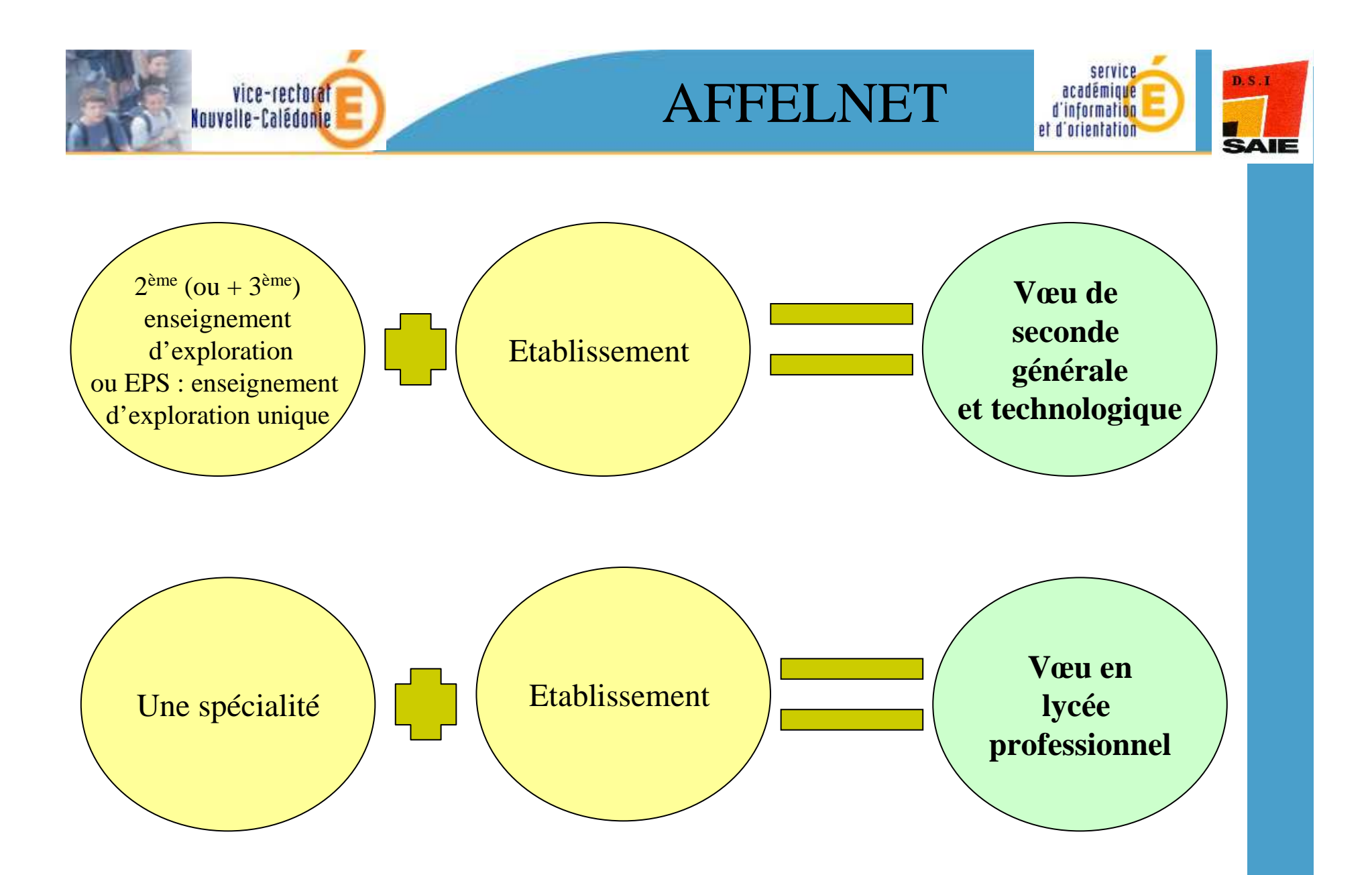

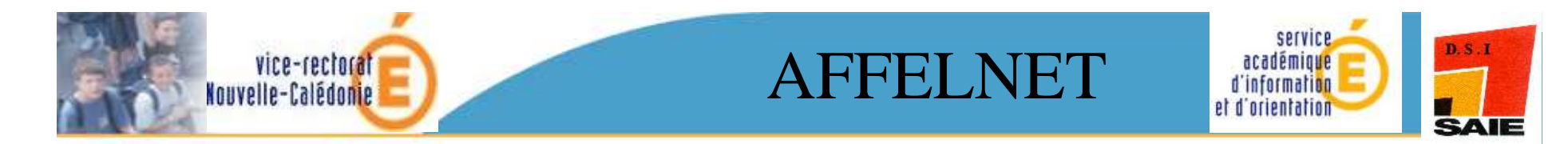

#### <u>5 types de vœux</u>

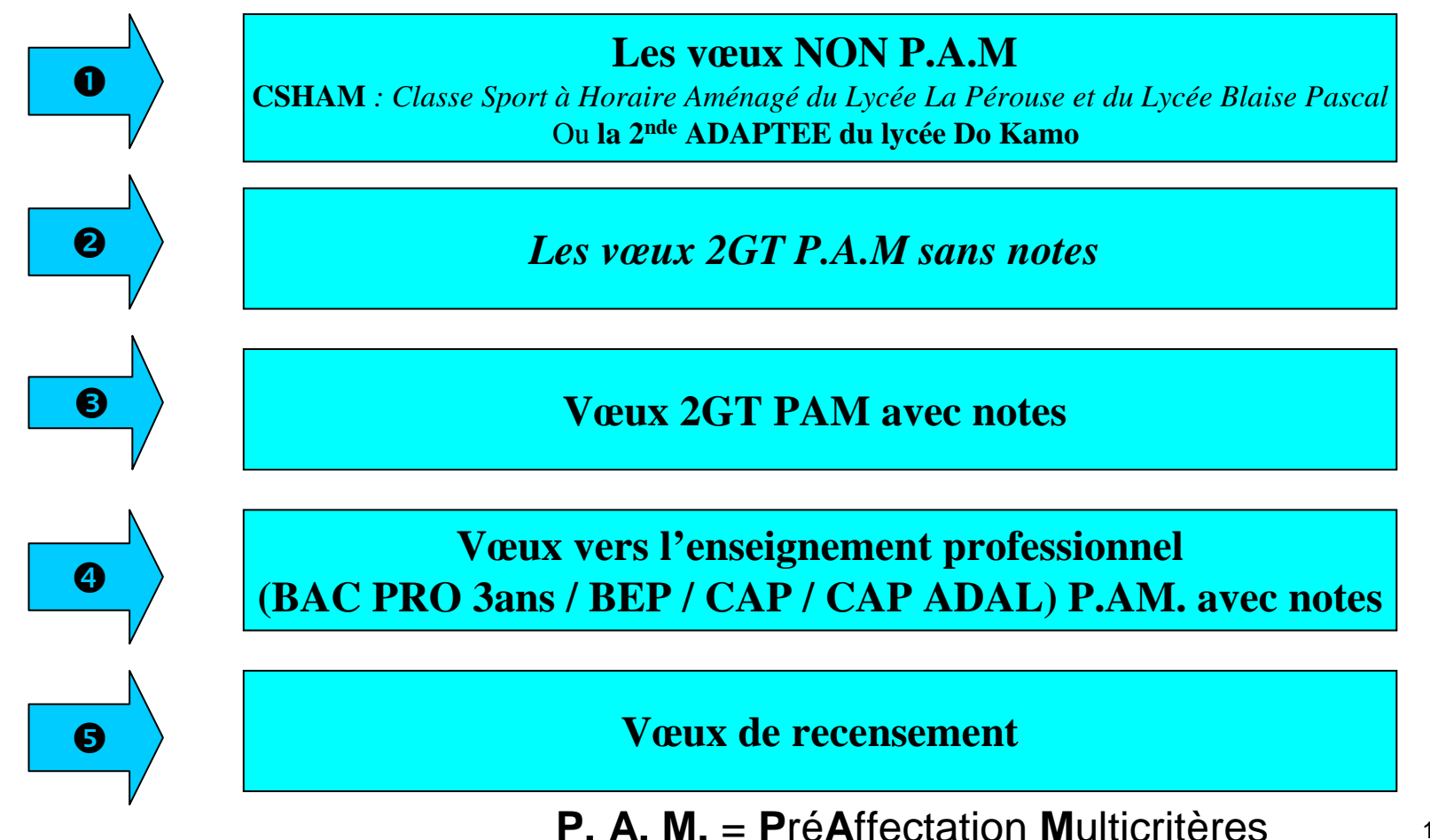

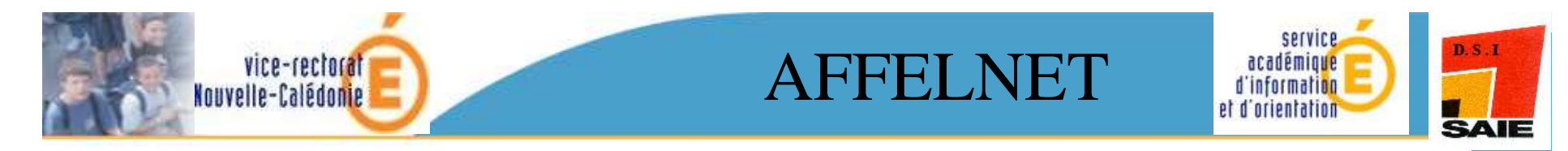

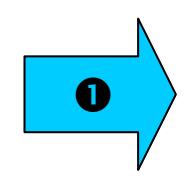

Les vœux NON P.A.M

**CSHAM** : Classe Sport à Horaire Aménagé du Lycée La Pérouse et du Lycée Blaise Pascal Ou la 2<sup>nde</sup> ADAPTEE du lycée Do Kamo

#### Traités en commission NON PAM le 26 novembre 2010

Si ces vœux sont demandés, la rubrique de « Vœu de dérogation » doit **obligatoirement** être renseignée à **Oui**. Dans ce cas, cocher le motif de dérogation « Parcours scolaire particulier ».

Autres cas étudiés lors de la commission NON PAM : le Juvénat, les cas médicaux, les sections sportives du lycée Jules Garnier et le CAP Maritime de matelot.

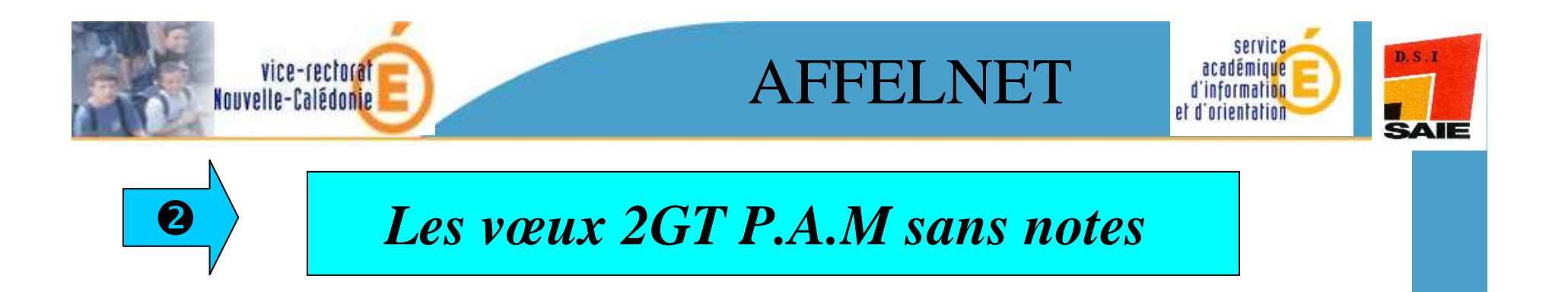

Ces vœux de 2° GT concernent

Les couples d'enseignements d'exploration suivants :

- SES + PFEG

- PFEG + SES

Dans AFFELNET : 2DEGT2 (sans précision du 2<sup>ème</sup> enseignement d'exploration) + l'établissement

Affectation automatique des élèves en fonction de l'origine de l'élève (DDEC, ASEE, FELP)

Le  $1^{er}$  enseignement d'économie ne donnera pas lieu à saisie dans AFFELNET, seul le choix du  $2^{nde}$  enseignement est identifié dans l'application.

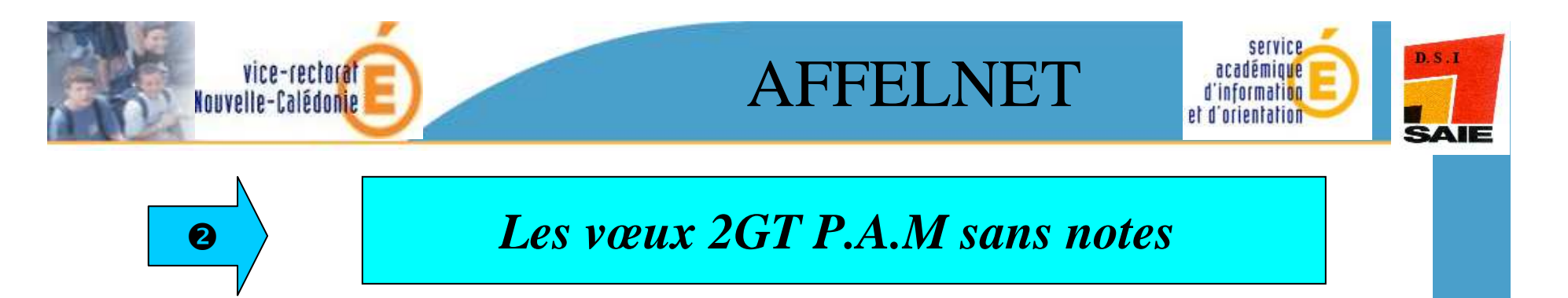

L'affectation des élèves est automatique en fonction du barème obtenu et du nombre de places restées vacantes après affectation des élèves du secteur qui **demeurent prioritaires.** 

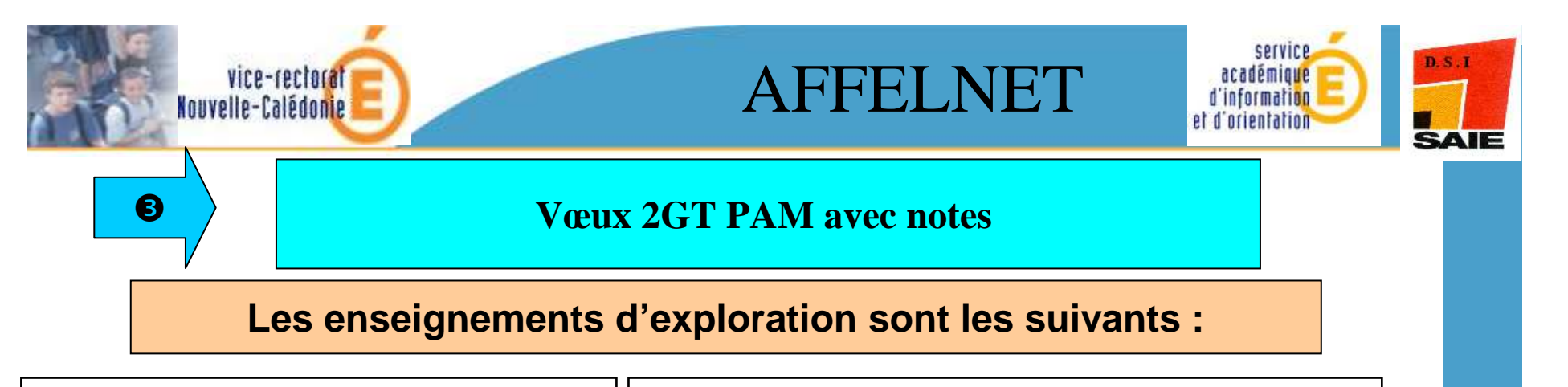

#### Cas général avec un 2<sup>ème</sup> EE :

- Arts visuels
- Arts du spectacle
- Arts du son
- Patrimoines
- Littérature et société
- Latin
- LV3
- Méthodes et pratiques scientifiques
- Sciences de l'ingénieur
- Créat. et innov. technologiques
- Sciences et laboratoire
- Santé et social
- Biotechnologies
- Ecologie, agro., territ., dével. durable

Cas avec un 2<sup>ème</sup> et 3<sup>ème</sup> enseignements d'exploration : - Sciences de l'ingénieur + Création et innovation technologiques

- Santé et Social + Sciences et laboratoire

**Cas avec un seul enseignement d'exploration :** - EPS

- Pour les élèves non inscrits au DNB, il faut obligatoirement saisir les notes pour les 11 matières.
- Pour les élèves inscrits au DNB, les notes seront récupérées à partir de NOTANET

• Pour TOUS les élèves, la rubrique compétence (*pas utile dans ce cas pour définir le « score » de l'élève*) devra être laissée à la valeur NN (Non Notée) mise par défaut pour chacune des 9 compétences.

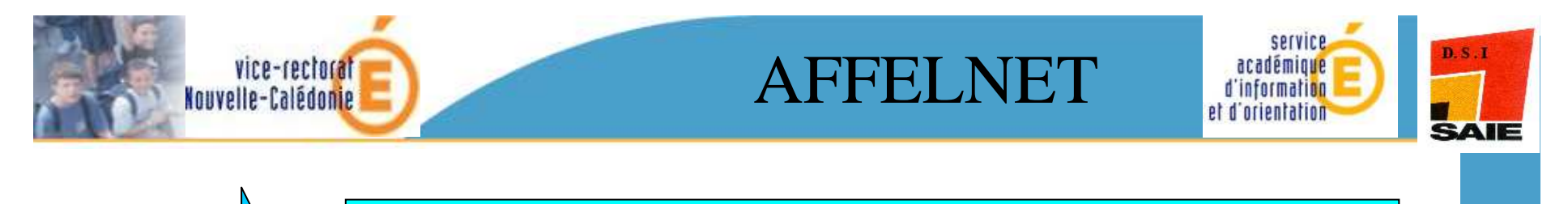

4

Vœux vers l'enseignement professionnel (BAC PRO 3 ans / BEP / CAP / CAP ADAL) P.A.M. avec notes

Pour les élèves non inscrits au DNB, il faut obligatoirement saisir les notes pour les 11 matières. Pour les élèves inscrits au DNB, <u>les notes seront récupérées</u> <u>à partir de NOTANET</u>

• Les notes de 00 à 20 peuvent être saisies avec deux décimales, la marque décimale étant le point du clavier numérique.

• Pour tous les élèves, les 9 compétences doivent obligatoirement être saisies. (5, 15 et 20)

• Si une compétence n'a pas été évaluée, saisir **0**.

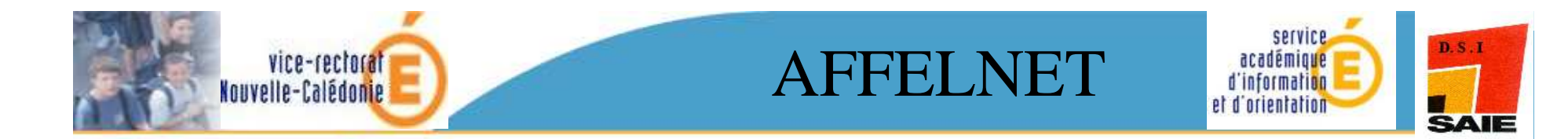

# connexion

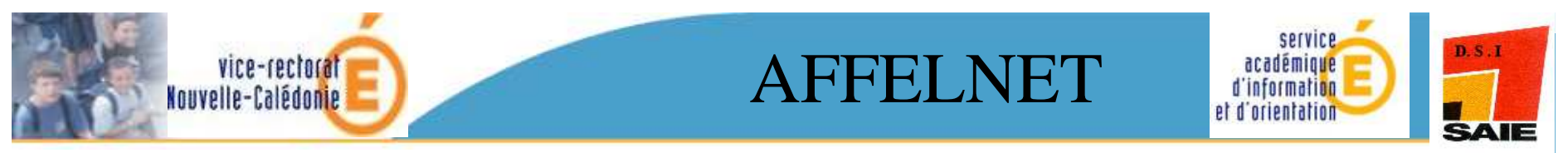

http://web-etab.in.ac-noumea.nc/arenb

| ministère<br>éducation<br>nationale<br>enseignement<br>supérieur<br>recherche<br>Académie de Nour                                                        | méa - Formulaire                                                                                   |
|----------------------------------------------------------------------------------------------------|----------------------------------------------------------------------------------------------------|
| d'authentification                                                                                                    | Powered by RSA ClearTrust                                                                          |
| Identifiant requis         Vous tentez d'accéder à une ressource protégée         S'il vous plaît, identifiez vous en entrant votre identifiant et votre | e mot de passe.                                                                                    |
| Identifiant:<br>Mot de passe:<br>Valider >                                                                                                    | Saisissez ici votre<br>identifiant et votre mot de<br>passe (celui de SCONET ou<br>de messagerie ) |

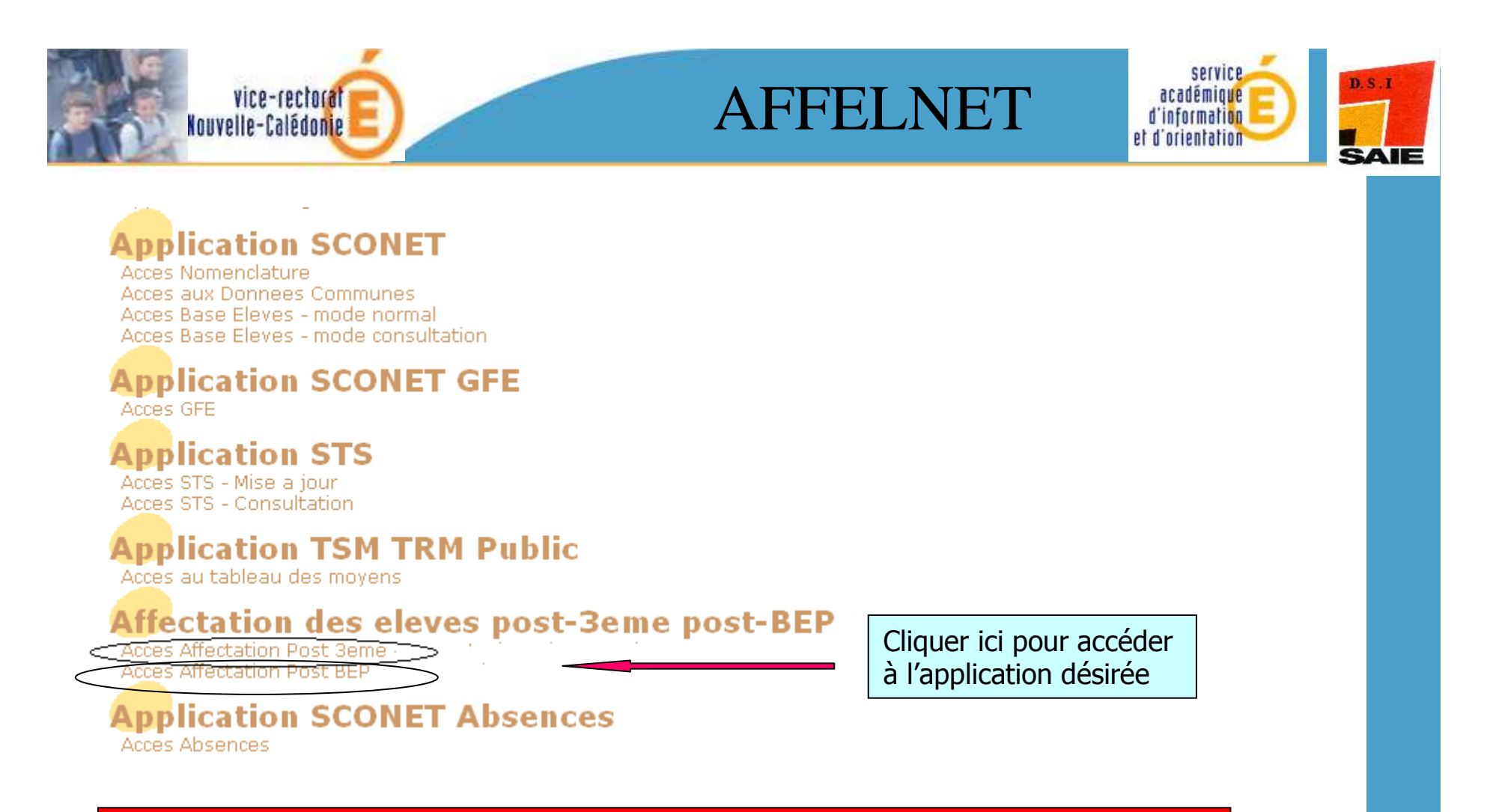

#### **IMPORTANT**

Si le module AFFECTATION n'apparait pas, voir avec votre chef

d' Etablissement pour qu'il vous délègue les droits d'accès

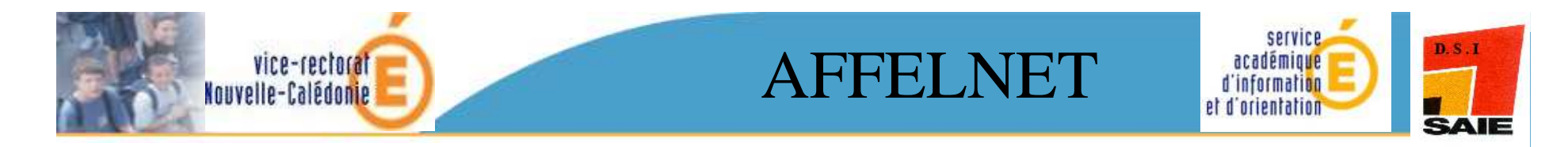

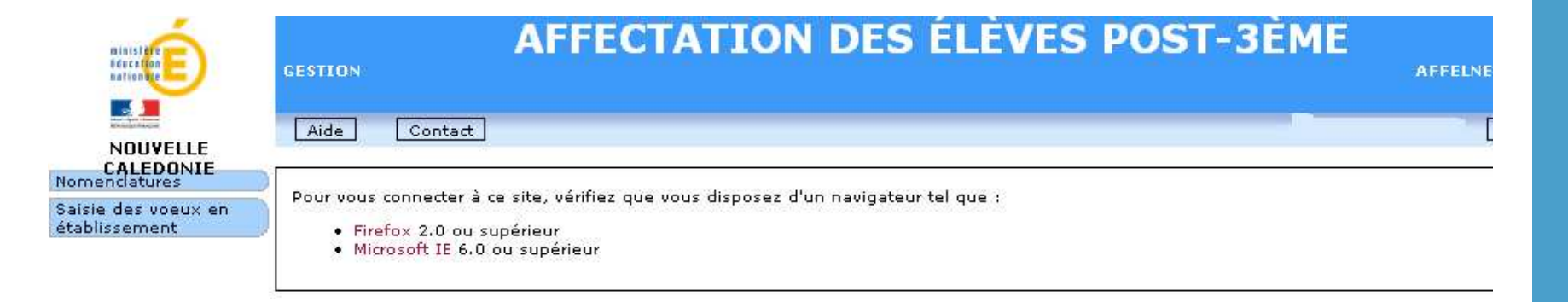

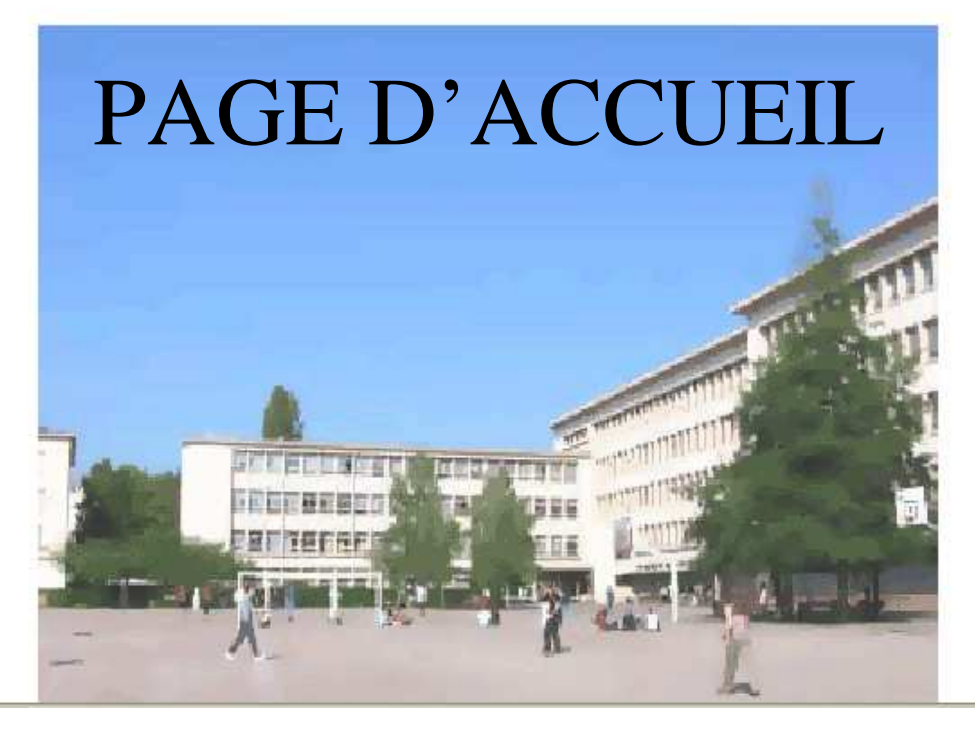

AFFELNET

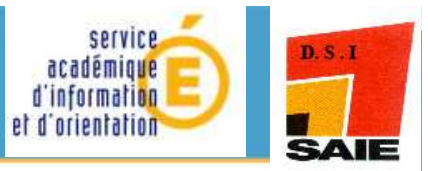

| Contacts                       | CALEDONIE) - Mozilla Firefox 🔔 🗖 |
|--------------------------------|----------------------------------|
|                                | (Imprimer) (Fermer               |
| INFORMATIQUE : Haustien Johnny | Vice-Rectorat - SAIE             |
| Adresse                        |                                  |
| Téléphone                      | 26.61.91                         |
| Mél                            | johnny.haustien@ac-noumea.nc     |
| INFORMATIQUE : Butet Nicolas   | Vice-Rectorat - SAIE             |
| SAIO : Cointepas Florence      | Vice-Rectorat - SAIO             |
| SAIO : Page Véronique          | Vice-Rectorat - SAIO             |
| Adresse                        |                                  |
| Téléphone                      | 26.62.53                         |
| Fax                            | 26.62.45                         |
| Mél                            | vpage@ac-noumea.nc               |
| Sector 1                       |                                  |
|                                | (Imprimer) (Fermer               |

vice-rectorat Nouvelle-Calédonie

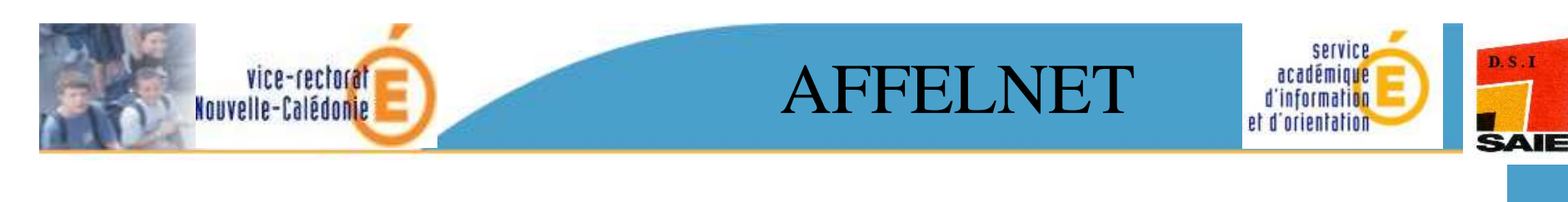

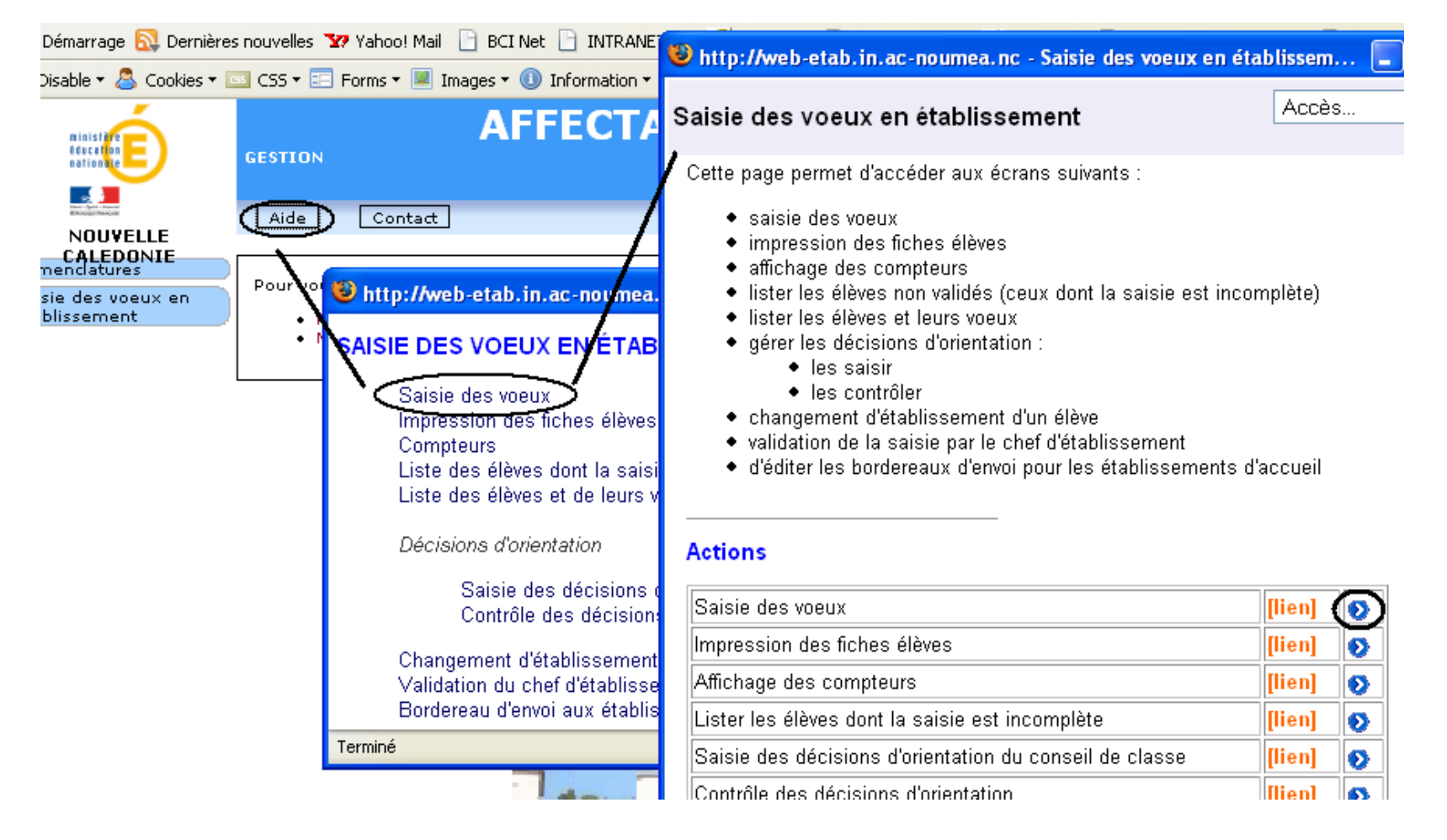

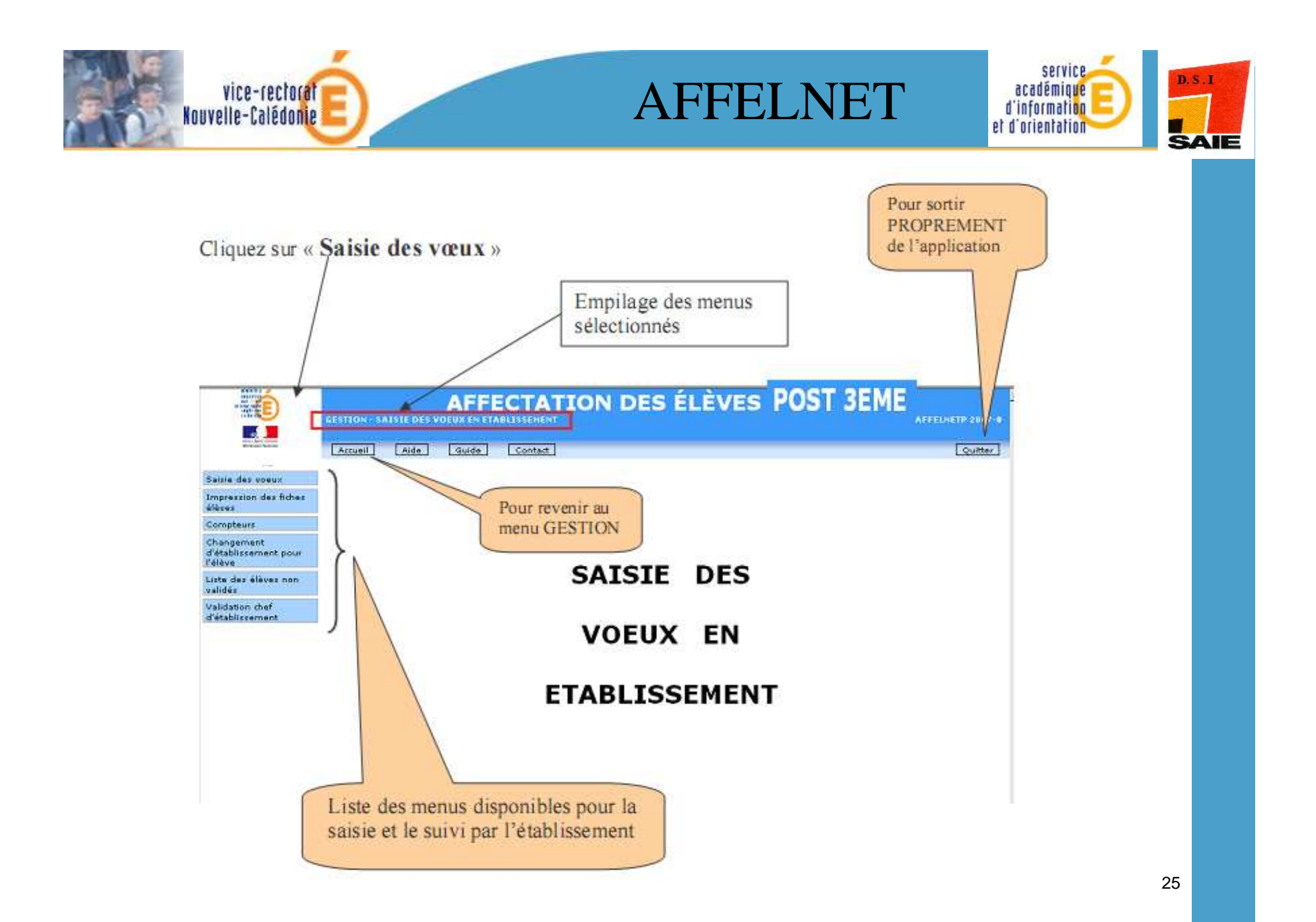

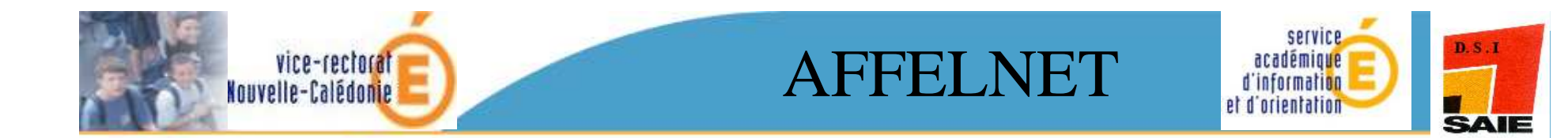

# Saisie des voeux Post 3ème

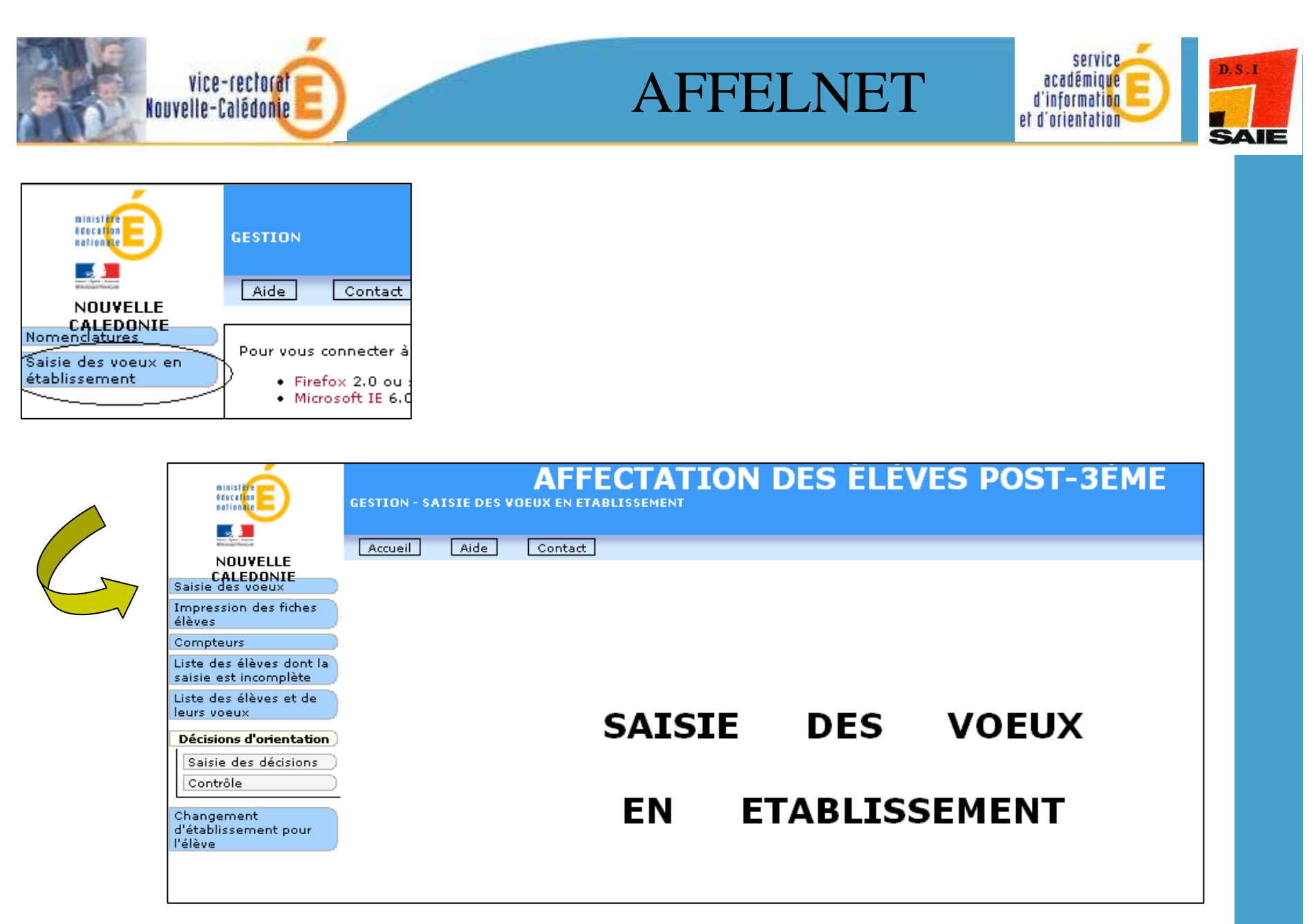

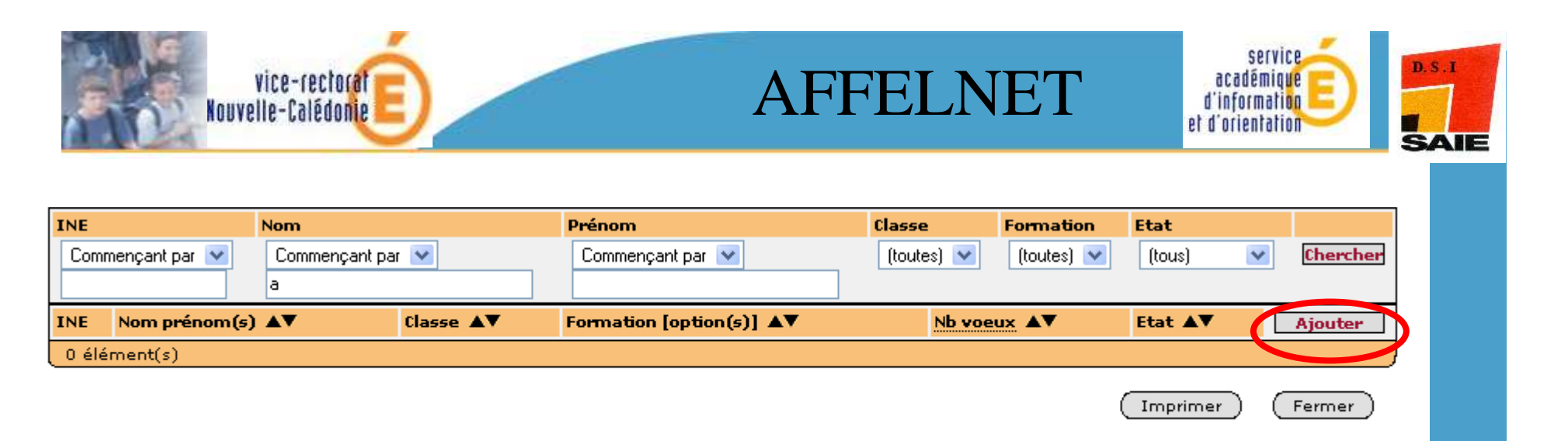

La saisie se fait à partir <u>d'une liste</u> :

Des critères de <u>filtre</u> par INE, nom, prénom, classe, formation, état de la saisie peuvent être appliqués à la liste.

Si l'état de la saisie vaut « <u>A compléter</u> », cela signifie que l'élève est incomplet pour une des raisons suivantes :

- □ il n'a pas formulé de vœux
- les avis du chef d'établissement n'ont pas été saisis
- la zone géographique est manquante (uniquement post-3ème),
- l'élève a formulé un vœu de type PAM avec notes et ses notes sont absentes

Si un élève n'est pas présent dans la liste, le bouton « <u>Ajouter</u> » permet de le faire.

#### service D.S.I vice-rectorat Nouvelle-Calédonie académique AFFELNET d'information et d'orientation SAIE On peut filtrer les élèves suivant différents critères : INE, nom, On peut ajouter un élève classe...Cliquer sur« chercher » pour lancer la recherche. en cas de besoin 9830260R COLLEGE ST JOSEPH DE C UNY (DDEC) NOUMEA INE Prénom 🗸 Classe Nom Formation Etat Commençant par 🔽 (toutes) 🔽 (toutes) 🔽 (tous) ¥ Cherc er Commençant par 💟 Commencant par 💙 INE Nom prénom(s) AV Classe AV Formation [option(s)] Nb voeux ▲▼ Etat ▲▼ Ajouter SEME [LATIN] 4006004 31 Saisir 4006004 SEME [LATIN] 31 Saisir BERTIN Sembel Amard 4006000 Saisir Permettent le BUTTMER Sproanfra Mosia 4006004 Saisin 4006004 tri croissant ou Saisin 4006004 DE HARO Mathieu Franz Saisin décroissant 4006004 Saisir 4006004 31 SEME [LATIN] Saisir 4006004 31 SEME [LATIN] Saisir KAATEN Johan Nathanaa 4006004 31 **3EME** Saisir KLEIM Disa 4006004 31 SEME [LATIN] Saisir 4006004 Saisir Au départ, les élèves sont tous « à saisir ». 4006004 RAURENTCH Saisir 4006004 NEEDEWITH SOP Pour cela, cliquer sur le bouton ou sur leur INE Saisir 4006004 Saisir 4006004 SEME [LATIN] 31 Saisir 4006004 SEME [LATIN] 31 Saisir 31 **3EME** 4006004 Saisir SEME [LATIN] 4006004 31 Saisir

| vice-fe Lorsqu'on clique sur un élève, on arrive<br>; la plupart des données sont initialisées<br>peuvent être modifiées en cas de besoin.                                                                                                    | d'abord sur la partie « identification » de cet élève<br>à partir de la base élèves académique ; elles<br>. L'onglet de la partie « active » est en jaune.                                             |
|----------------------------------------------------------------------------------------------------|----------------------------------------------------------------------------------------------------|
| Élève : 4006 532C<br>Identification Saisie des voeux Saisie<br>Identité<br>* Nom Andre Complété<br>* Sexe<br>* Né(e) le 24/12/1995<br>Ier responsable légal<br>* Nom Andre Complété<br>* Darenté                                                                                                    | * Prénom(s) Anne-Lyse<br>Francoise<br>Prénom Pierre<br>Catégorie socio-prof. OU PLUS                                                                                                    |
| 2ème responsable légal<br>Parenté<br>Coordonnées du responsable ou de l'élève majeur<br>Adresse SAINT MICHEL<br>995 A RUE DES COCOTIERS                                                                                                    | Catégorie socio-prof.<br>La décision d'orientation du chef<br>d'établissement peut être saisie sur cet                                                                                                 |
| Scolarité actuelle<br>* Formation en c<br>Opti<br>Etablissement (005C) MOLINE<br>* Formation en c<br>Opti<br>* Formation en c<br>Opti<br>* Formation en c<br>Opti<br>* Formation en c<br>Opti<br>* Formation en c<br>Opti<br>* Formation en c<br>Opti<br>* Formation en c<br>Opti<br>* Formation en c<br>Opti<br>* Formation en c<br>Opti | <ul> <li>écran ou ultérieurement par le menu</li> <li>« Décisions d'orientation ». Ces décisions ne sont connues qu'après la saisie des vœux.</li> <li>Option 2</li> <li>Élève doublant Non</li> </ul> |
| Zo Valider<br>la page * Retard scolaire Nan                                                                                                    | Décision d'orientation du chef d'établissement<br>Décision d'orientation 2NDE GENERALE ET TECHNOLOGIQUE<br>Bonus académique<br>* Bonus académique Non                                                  |
| Retard scolaire : laisser à NON sauf<br>pour les doublants de 3 <sup>ème</sup> et de 2 <sup>nde</sup><br>GT (élève ayant effectué 2 années<br>dans les niveaux suscités)                                                                                                    | Bonus académique : laisser à NON 30                                                                                                    |

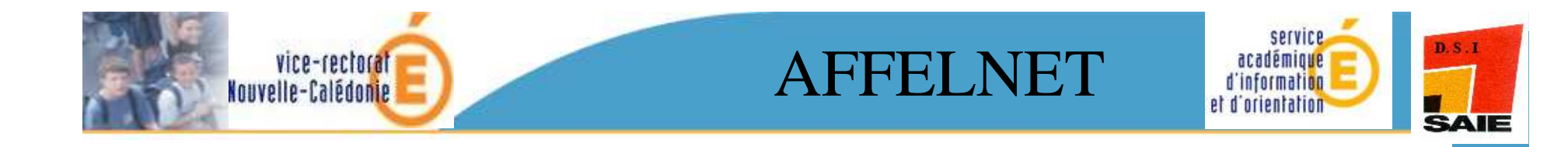

|                                                      | GESTION - S      | A LETE DES V  | AFFECTATION                             | DES ÉLÈVES          | POST 3EME            | AFFELNETS 07-2-5 |
|------------------------------------------------------|------------------|---------------|-----------------------------------------|---------------------|----------------------|------------------|
|                                                      | Accueil          | Aide          | Contect                                 |                     |                      | Quitter          |
| Salsie des voeux                                     | Des e            | rreurs :      | se sont produites (po                   | ur plus d'informat  | ions, veuillez con   | sulter           |
| Impression des fiches<br>élèves                      | l'aide           | )             |                                         |                     |                      |                  |
| Compteurs                                            | · La zone        | géographique  | est obligatoire.                        |                     |                      |                  |
| Changement<br>d'établissement pour<br>l'élève        | Elève / 1203     | H.            | Sec. 4                                  |                     |                      |                  |
| Liste des élèves non<br>validés                      | Identificatio    | n Betste des  | voeux Salsie des notes                  |                     |                      |                  |
| Décisions d'orientation<br>du conseil de classe      | Identité         | " Nom         | ABSALON                                 | 2                   | Charlene             |                  |
| Saizie des décisions                                 | Г                | 21            | ~ ~ ~ ~ ~ ~ ~ ~ ~ ~ ~ ~ ~ ~ ~ ~ ~ ~ ~ ~ | 25 840 <sup>0</sup> |                      |                  |
| Contrôle                                             |                  | Lorsque       | e vous avez oublié de re                | enseigner un champ  | obligatoire (exempl  | e:la             |
| validation chef<br>d'établissement                   | 1er respon       | zone ad       | éoaraphique) un bandea                  | u rouge apparaît en | haut de l'écran et v | ous              |
| Bordereau d'envoi aux<br>établissements<br>d'accueil | 2ēme resp        | signale       | votre erreur                            |                     |                      | _                |
|                                                      | Coordonnée       | a du responsi | able ou de l'élève majeur               |                     |                      |                  |
|                                                      |                  | Adresse       | 13 PAVILLON DES EMPLOYES                | Commune<br>* Pays   | 64120 7 BACC         | ARAT             |
|                                                      |                  |               |                                         | Taldabaaa(a)        | 03037(0510           | 0.5              |
|                                                      | Scolarité ac     | tuelle        |                                         | (anapitone(a)       | Taxassinate Taxassee |                  |
|                                                      | a second file ac |               |                                         |                     |                      |                  |

Vous avez validé **l'onglet d'identification**, l'écran suivant apparaît (**onglet Saisie des vœux**)

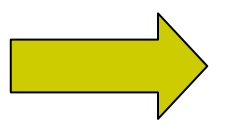

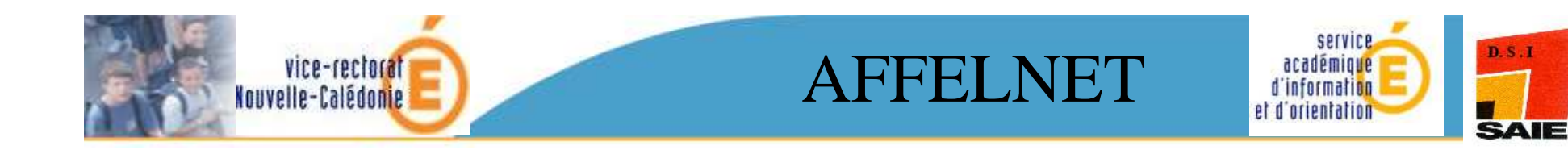

| Les champs précédés de * sont obligatoires.        |                                                                  |
|----------------------------------------------------|------------------------------------------------------------------|
| Identification Saisie des voeux 🔷 Saisie des notes |                                                                  |
| Ajout d'un voeu                                    | Entror ici la code du you è partir de                            |
| * Voeu                                             | in lists papier ou cliquer sur « 2 »                             |
| Établissement                                      | nour une recherche exercía                                       |
| Voie d'orientation                                 | pour une recherche avancee.                                      |
| Formation                                          |                                                                  |
| * Voeu de dérogation                               | Non V Possibilité ou non de saisir un vœu de dérogation.         |
| Langues vivantes                                   | Il ne s'applique qu'à la voie 2 <sup>nde</sup> GT dans le        |
| Langue Vivante 1                                   | AGL1 ? ANGLAT public (dans le cadre de la sectorisation) et pour |
| Langue Vivante 2                                   | ESP2 ? ESPAGNO les cas particuliers du vœu CSHAM au LLP et au    |
|                                                    | lycée B. Pascal, du juvénat, des sections sportives              |
| Informations                                       | du lycée Jules Garnier ou la 2 <sup>nde</sup> adaptée du lycée   |
| * Régime                                           | EXTERNE Do Kamo.                                                 |
| Valider Valider la page                            | Annuler                                                          |
|                                                    | A l'aide du<br>menu déroulant<br>▼, préciser le<br>régime.       |

NB : Dès que le code vœu est sélectionné, les libellés complets du vœu et de l'établissement apparaissent.

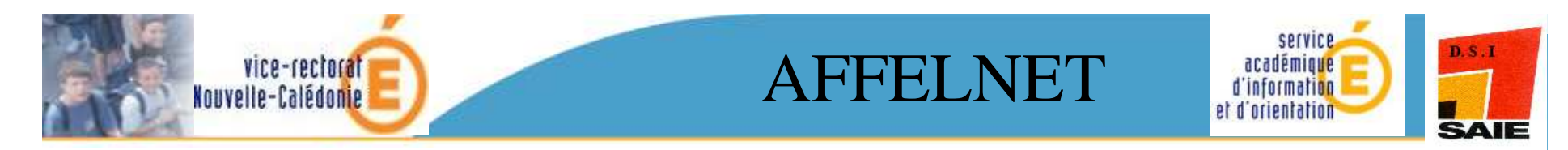

| /oeu                                                                         |                                                                                                    |
|------------------------------------------------------------------------------|----------------------------------------------------------------------------------------------------|
|                                                                              | Rang 1                                                                                                    |
| Langues vivantes                                                             | L'avis du chef d'établissement est à saisir obligatoirement pour la voie professionnelle. Pour la voie générale et technologique, pas d'avis à saisir. |
|                                                                              | Laisser l'avis de gestion IA à vide,                                                                                                    |
| Informations                                                                 | valeur mise par défaut.                                                                                                    |
|                                                                              |                                                                                                    |
|                                                                              |                                                                                                    |
| AVIS                                                                         |                                                                                                    |
| Avis o                                                                       | du chef d'établissement                                                                                                    |
|                                                                              | Avis de gestion IA                                                                                                    |
| /oeu de dérogation                                                           | $\frown$                                                                                                    |
| Élève                                                                        | souffrant d'un handicap NON 💟                                                                                                    |
| Élève nécessitant une prise en charge médicale importante à proximité de l'é | établissement demande                                                                                                    |
| Élève boursier au mérite ou bour                                             | rsier sur critères sociau 🗴 🛛 NON 🔽 💦                                                                                                    |
| Élève devant suivre un par                                                   | rcours scolaire particuli <mark>er 🛛 🗤 🖌 🖌 A l'aide du menu</mark>                                                                                     |
| Élève dont un frère ou une soeur est déjà scolarisé(e) dans l'é              | établissement demandé 🛛 🛛 NON 😪 👘 déroulant 🛡 ,                                                                                                    |
| Élève dont le domicile est situé en limite de secteur et proche de l'        | 'établissement souhait. NON 😪 📔 renseigner à OUI ou                                                                                                    |
|                                                                              | Déménagement NON V NON                                                                                                    |

 $\searrow$ 

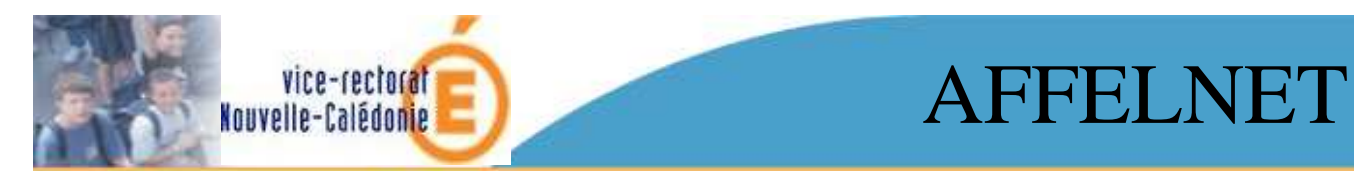

supplémentaire.

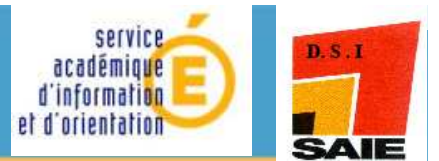

Une fois l'écran avec un vœu de dérogation à « oui » validé, l'écran suivant apparaît :

| Identification Saisie des voeux Saisie de     | es notes                                             |
|-----------------------------------------------|------------------------------------------------------|
| Voeu de rang 1                                | Supprimer                                            |
| Code du voeu                                  | 98311393                                             |
| Etablissement                                 | 9830002K LYCEE LA PEROUSE NOUMEA CEDEX               |
| Voie d'orientation                            | 2NDE GENERALE ET TECHNOLOGIQUE                       |
| Formation                                     | 2R-SPO CSHAM                                         |
|                                               |                                                      |
| Langue Vivante 1                              | ANGLAIS LV1                                          |
| Langue Vivante 2                              | ESPAGNOL LV2                                         |
|                                               |                                                      |
| Régime                                        | EXTERNE                                              |
|                                               |                                                      |
| Voeu de dérogation                            | Élève devant suivre un parcours scolaire particulier |
| Ajouter                                       | Retour à la liste des élèves                         |
| Cliquer sur « ajouter »<br>pour saisir un vœu |                                                      |

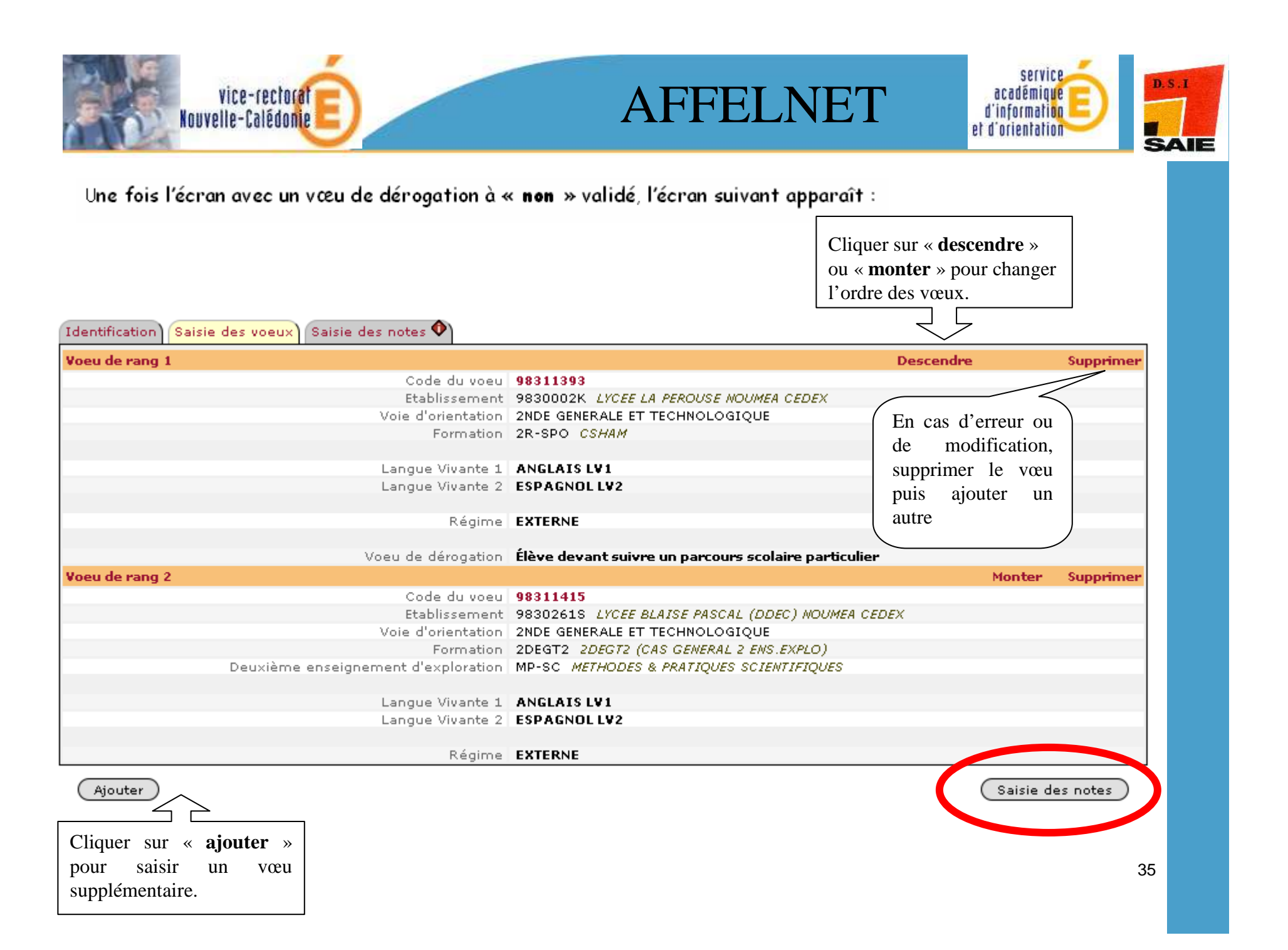

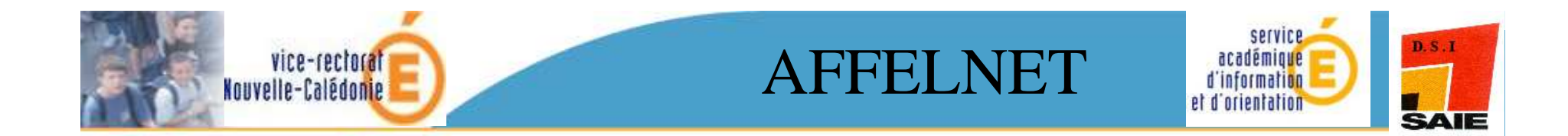

Cliquer sur « saisie des notes », l'écran suivant apparaît dans le cas d'un vœu PAM avec notes.

| 1                                                       | 1                                                                                                    |                                                                                                    |                                                    |                             |
|---------------------------------------------------------|----------------------------------------------------------------------------------------------------|----------------------------------------------------------------------------------------------------|----------------------------------------------------|-----------------------------|
|                                                         | AFFEC<br>GESTION - SAISIE DES                                                                          | VOEUX EN ETABLISSEMENT                                                                                                    | ÉLÉVES PO                                          | ST-3EME<br>AFFELNETS 07-2.3 |
| encerer, Ganner, Ganner<br>Billennengen Theory and      | Accueil Aide                                                                                           | Contact                                                                                                    |                                                    | Quitter                     |
| Saisie des voeux                                        | Elève : Planessaarn -                                                                                  | ALUMATZ Robit                                                                                                    |                                                    |                             |
| Impression des<br>fiches élèves<br>Compteurs            | La saisie des notes de l'élève es<br>Les champs précédés de * doive<br>Les autres peuvent éventuelleme | : facultative et les champs peuvent être laiss<br>nt contenir une valeur numérique entre 0 et<br>nt contenir la valeur NN (non notée). | sés vides.<br>20 (la marque décimale pour les note | es est le point).           |
| Liste des élèves<br>dont la saisie est                  | Identification Saisie des voeu>                                                                        | Saisie des notes 🔷                                                                                                    |                                                    |                             |
| incomplète                                              | Notes                                                                                                  |                                                                                                    |                                                    |                             |
| Décisions                                               | * 1. FRANCAIS                                                                                          | * 2. MATHEMATIQUES                                                                                                    | 3. LANGUE VIVANTE 1 NN                             | 4. SCIENCES VIE & TERRE NN  |
| d'orientation                                           | 5. PHYSIQUE-CHIMIE NN                                                                                  | 6. ED.PHYSIQUE & SPORT. NN                                                                                                    | 7. ARTS PLASTIQUES NN                              | 8. TECHNOLOGIE NN           |
| Saisie des<br>décisions                                 | 9. LANGUE VIVANTE 2                                                                                    | 10. HISTOIRE & GEOGRAPH. NN                                                                                                    | 11, VIE SCOLAIRE NN                                | 12. COMPET 1 NN             |
| Contrôle                                                | 13. COMPET 2 NN                                                                                        | 14. COMPET 3 NN                                                                                                    | 15. COMPET 4 NN                                    | 16. COMPET 5 NN             |
| 1                                                       | 17. COMPET 6 NN                                                                                        | 18. COMPET 7 NN                                                                                                    | 19. COMPET 8 NN                                    | 20. COMPET 9 NN             |
| Bordereau<br>d'envoi aux<br>établissements<br>d'accueil | Valider                                                                                                |                                                                                                    |                                                    | Annuler                     |
| Validation chef<br>d'établissement                      |                                                                                                    |                                                                                                    |                                                    |                             |
| Changement<br>d'établissement<br>pour l'élève           |                                                                                                    |                                                                                                    |                                                    |                             |
| Liste des élèves<br>et de leurs voeux                   |                                                                                                    |                                                                                                    |                                                    |                             |
|                                                         |                                                                                                    |                                                                                                    |                                                    |                             |
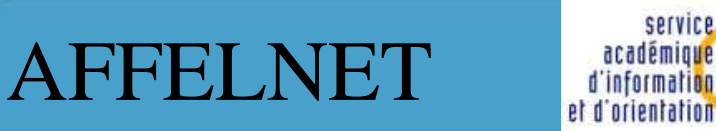

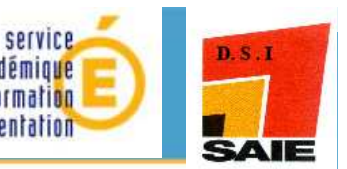

Pour les élèves inscrits au DNB, les notes seront récupérées ultérieurement (le 19 novembre 2010) à partir de l'application NOTANET

vice-rectorat

Nouvelle-Calédonie

Pour tous les autres élèves, les notes devront être saisies manuellement

<u>ATTENTION</u>: Les notes de « français et de mathématiques » précédées de \* sont dans tous les cas obligatoires. <u>Cependant toutes les notes doivent</u> <u>être renseignées</u>.

> Les notes des matières doivent être comprises entre 0 et 20 avec possibilité de saisir deux décimales, la marque décimale étant le point du **pavé numérique de votre clavier**.

> Lorsque la note d'une matière est manquante, laisser le code NN (Non Noté) dans la case prévue à cet effet.

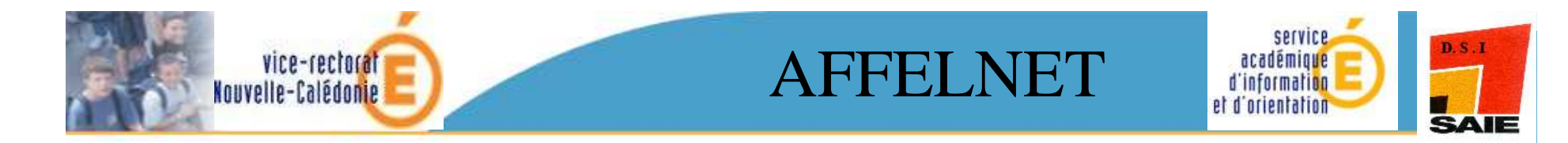

Pour ·TOUS ·les ·élèves, ·les ·neuf ·notes ·de ·compétence ·devront ·être · saisies ·<u>manuellement</u>#

> 91 91 01

Pour · l'enseigne ment · professionnel, · les 9· notes de compétence doivent être saisies selon la fiche d'évaluation ou la fiche d'aide à la saisie · 5, ·15 ·et ·20 ·à ·l'exclusion ·de toute ·autre ·valeur.¶

*Pour · l'enseignement · · général · et · technologique*, · les · 9 · notes · de · compétence · resteront · à · NN · (Non· Noté), · valeur · initiale · mise · par · défaut. ¶

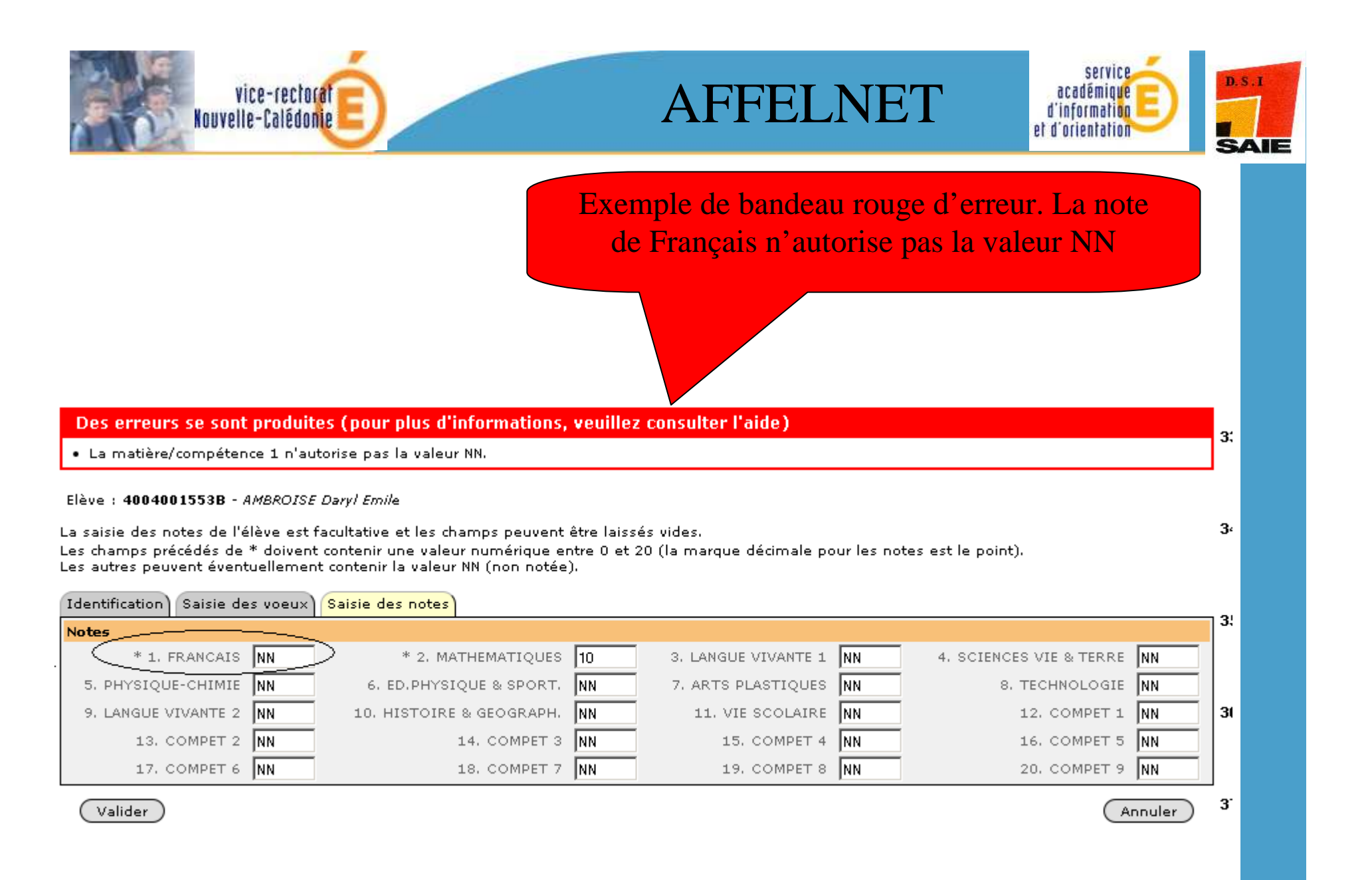

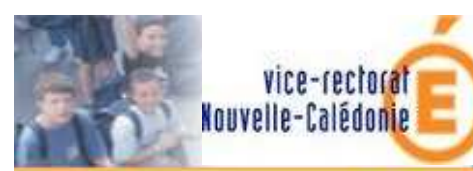

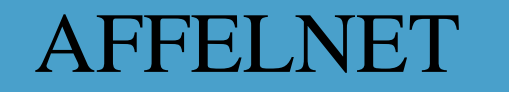

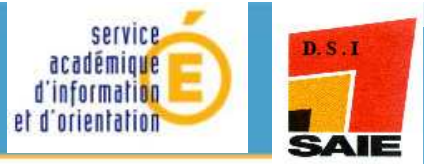

| 9830260R COLLEC | SE ST JOSEPH DE CLUNY (DDEC) I | NOUMEA       | Filtre su actionne | ir la classe<br>ée.  | ı                  | JN FILTRE I            | EST ACTIF |
|-----------------|--------------------------------|--------------|--------------------|----------------------|--------------------|------------------------|-----------|
| INE             | Nom                            | Prénom       | Class              | Forma                | tion Etat          |                        |           |
| Commençant par  | Commençant par 💌               | Commençant p | ar 💟 31            | (toute:              | s) 🔽 (tous)        | *                      | Chercher  |
| INE             | Nom prénom(s) ▲▼               | Class        | se 🔺 Formation [o  | ption(s)] <b>▲</b> ▼ | <u>Nb voeux</u> ▲▼ | Etat ▲▼                | Ajouter   |
| 4006004532C     | ARMAND Anne-Lyse Francoise     | e 31         | 3EME [LATIN]       | ]                    | 2                  | Terminé                | Modifier  |
| 4006004389X     | BEGAUD Aude Emeline            | 31           | 3EME [LATIN]       | ]                    | 2                  | $\langle \rangle$      | Saisir    |
| 4006000218N     | BERTIN Samuel Armand Marc      | el 31        | 3EME [LATIN]       | ] –                  |                    |                        | Caisin    |
| 4006004446J     | BUTTNER Samantha Nicole        | 31           | 3EME               |                      | Etat de l'élèv     | $\mathbf{e}$ : le doss | sier est  |
| 4006004499S     | COUNASSE Celine Ghyslene       | 31           | 3EME               |                      | complet (2 vo      | eux de sai             | sis),     |
| 4006004395D     | DE HARO Mathieu Francois       | 31           | 3EME               |                      | possibilité de     | modifier               | ses vœux. |

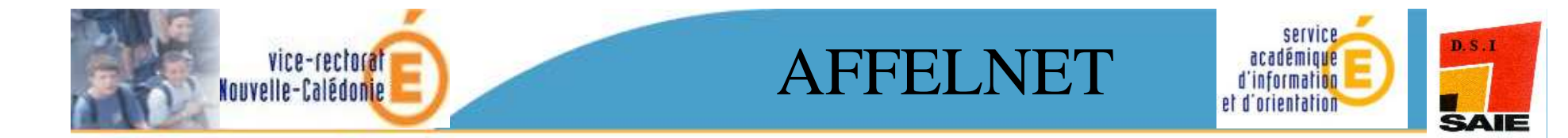

# Edition

## des fiches élèves

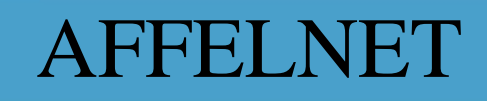

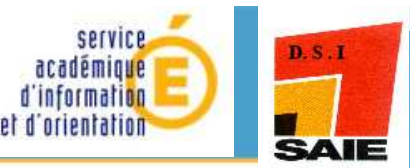

Deux possibilités sont offertes, soit :

vice-rectorat Nouvelle-Calédonie

- **individuellement** par l'**I**dentifiant **N**ational **E**lève (INE)
- par établissement et dans ce cas, classe par classe.

| ministëre<br>Boucelon<br>Ration te                               | <b>AFFECTATION DES ÉLÈVES POST-3ÈME</b><br>GESTION - SAISIE DES VOEUX EN ETABLISSEMENT |
|------------------------------------------------------------------|----------------------------------------------------------------------------------------|
|                                                                  | Accueil Aide Contact                                                                   |
| CALEDONIE<br>Saisie des voeux<br>Impression des fiches<br>élèves | Choix d'un établissement ou d'une fiche élève                                          |
| Compteurs                                                        | Identifiant établissement ? (Valider)                                                  |
| Liste des élèves dont la<br>saisie est incomplète                |                                                                                        |
| Liste des élèves et de<br>leurs voeux                            |                                                                                        |
| Décisions d'orientation<br>Saisie des décisions                  |                                                                                        |
| Changement<br>d'établissement pour                               |                                                                                        |

| Kouv                                                                                                    | vice-rectorate<br>elle-Calédonie                                                                    | AFFI                                                | ELNET      | académique<br>d'information<br>et d'orientation |  |
|----------------------------------------------------------------------------------------------------|----------------------------------------------------------------------------------------------------|-----------------------------------------------------|------------|-------------------------------------------------|--|
| NOUVELLE<br>CALEDONIE<br>Saisie des voeux                                                                                            | AFFEC<br>GESTION - SAISIE DES VOEUX EN ETABL<br>Accueil Aide Contact<br>Choix des classes pour l'ét | CTATION DES<br>ISSEMENT<br>Calendrier des académies | S ÉLÈVES F | POST-3ÈME                                       |  |
| élèves<br>Compteurs<br>Liste des élèves dont la                                                                                      | 9830260R COLLEGE ST JOSEPH DE CLUWY (<br>Classe                                                     | (DDEC) NOUMEA<br>Nb élèves                          |            | Choisir une classe et                           |  |
| saisie est incomplète<br>Liste des élèves et de<br>leurs voeux<br><b>Décisions d'orientation</b><br>Saisie des décisions<br>Contrôle | 31<br>Choisir un autre établissement                                                                | 25                                                  | Imprimer   | cliquer sur imprimer                            |  |

Vous obtenez un fichier au format PDF. Il est préférable de générer ce fichier une fois toutes les saisies effectuées.

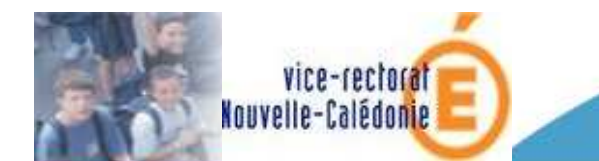

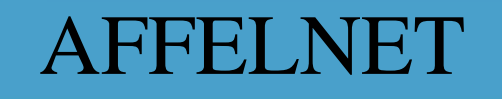

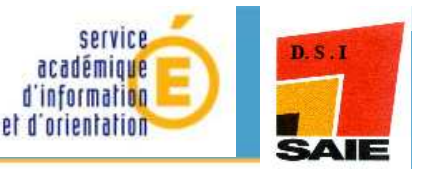

<u>NOTA BENE</u> : conformément aux directives de la CNIL, cette fiche récapitulative constitue le document de référence consultable par l'élève ou sa famille. Il doit être conforme aux éléments portés sur le dossier d'orientation et d'affectation ainsi que sur la fiche d'aide à la saisie lorsque celle-ci a été utilisée.

#### C'est le seul document qui fait foi en cas de litige.

<u>ATTENTION</u> : 1 exemplaire des fiches récapitulatives de chaque élève de votre établissement doit être adressé au VR/SAIO avant le **22 novembre 2010, délai de rigueur**.

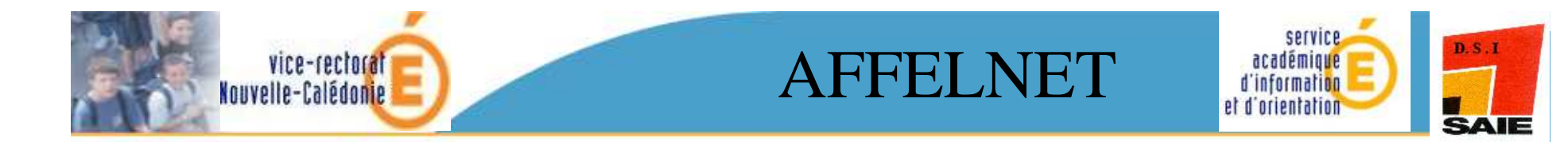

## Compteurs

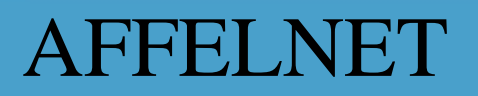

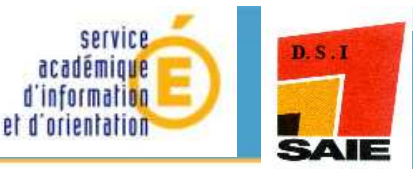

Ce tableau permet de connaître la répartition par établissement de l'ensemble des vœux de vos élèves déjà saisis (dont les vœux de rang 1).

vice-rectorat Nouvelle-Calédonie

|                                                                                             | ministère<br>éduceton<br>nationale                                                                                                    | GESTION - SAIS                                                                           | A<br>IE DES VOEUX                                                                                                    | FFECTATION DES ÉLÈVES P                                                                                                    | OST-3ÈME           | AFFELNET3 10-3.2                                                                                                    |
|---------------------------------------------------------------------------------------------|----------------------------------------------------------------------------------------------------|------------------------------------------------------------------------------------------|----------------------------------------------------------------------------------------------------|----------------------------------------------------------------------------------------------------|--------------------|----------------------------------------------------------------------------------------------------|
|                                                                                             | <b>.</b>                                                                                                    | Accueil                                                                                  | Aide C                                                                                                    | ontact Calendrier des académies                                                                                                    |                    | Quitter                                                                                                    |
| Saisie                                                                                      | NOUVELLE<br>CALEDONIE<br>des voeux                                                                                                    | Compteur                                                                                 | rs                                                                                                    |                                                                                                    |                    |                                                                                                    |
| Impre<br>élèves                                                                             | ssion des fiches                                                                                                    |                                                                                          | CEST TOSEDU                                                                                                    |                                                                                                    |                    |                                                                                                    |
| Comp                                                                                        | oteurs                                                                                                    | Nombre de voeux                                                                          | : dont la décisi                                                                                                    | ion d'orientation est incorrecte : 0                                                                                                    |                    |                                                                                                    |
| Liste c                                                                                     | des élèves dont la                                                                                                    | Nombre d'élèves                                                                          | qui n'ont pas (                                                                                                    | de décision d'orientation : O                                                                                                    |                    |                                                                                                    |
| saisie                                                                                      | est incomplète                                                                                                    |                                                                                          |                                                                                                    |                                                                                                    | Impris             | Earman                                                                                                    |
| Liste o                                                                                     | des élèves et de                                                                                                    |                                                                                          |                                                                                                    |                                                                                                    | Cimpin             |                                                                                                    |
| leurs v                                                                                     |                                                                                                    | Établiccoment                                                                            | Voou                                                                                                    |                                                                                                    | Nambua da damandar | dept au Jeunana                                                                                                    |
|                                                                                             |                                                                                                    | Leabilissement                                                                           | •ueu                                                                                                    |                                                                                                    | Nombre de demandes | uont au Ter rang                                                                                                    |
| Dá-i-                                                                                       |                                                                                                    | 9830002K - LYC                                                                           | EE LA PEROUS                                                                                                    | E NOUMEA CEDEX                                                                                                    | Nombre de demandes | uont au ter rang                                                                                                    |
| Décis                                                                                       | ions d'orientation                                                                                                    | 9830002K - LYC                                                                           | EE LA PEROUS<br>98311393                                                                                                    | E NOUMEA CEDEX<br>2R-SPO CSHAM                                                                                                    | Nombre de demandes |                                                                                                    |
| Décis<br>Sais                                                                               | sions d'orientation                                                                                                    | 9830002K - LYC<br>9830261S - LYC                                                         | EE LA PEROUS<br>98311393<br>EE BLAISE PAS                                                                                                    | E NOUMEA CEDEX<br>2R-SPO <i>CSHAM</i><br>SCAL (DDEC) NOUMEA CEDEX                                                                                                    | Nombre de demandes | 1 1                                                                                                    |
| Décis<br>Sais<br>Con                                                                        | sions d'orientation<br>sie des décisions<br>itrôle                                                                                                    | 9830002K - LYC                                                                           | EE LA PEROUS<br>98311393<br>EE BLAISE PAS<br>98311414                                                                                                    | E NOUMEA CEDEX<br>2R-SPO CSHAM<br>SCAL (DDEC) NOUMEA CEDEX<br>2DEGT2 2DEGT2 (CAS GENERAL 2 ENS.EXPLO)<br>LITSO LITTÉRATURE & SOCIETE                                                                                                    |                    |                                                                                                    |
| Décis<br>Sais<br>Con<br>Chang                                                               | sions d'orientation<br>sie des décisions<br>trôle                                                                                                    | 9830002K - LYC<br>9830261S - LYC                                                         | EE LA PEROUS<br>98311393<br>EE BLAISE PAS<br>98311414<br>98311415                                                                                                    | E NOUMEA CEDEX<br>2R-SPO CSHAM<br>SCAL (DDEC) NOUMEA CEDEX<br>2DEGT2 2DEGT2 (CAS GENERAL 2 ENS.EXPLO)<br>LITSO LITTÉRATURE & SOCIETE<br>2DEGT2 2DEGT2 (CAS GENERAL 2 ENS.EXPLO)<br>MP-SC METHODES & PRATIQUES SCIENTIFIQUES                                                                                                    |                    |                                                                                                    |
| Décis<br>Sais<br>Con<br>Chang<br>d'étab                                                     | sions d'orientation<br>sie des décisions<br>trôle<br>gement<br>plissement pour                                                                               | 9830002K - LYC<br>9830261S - LYC<br>9830271C - LP M                                      | EE LA PEROUS<br>98311393<br>EE BLAISE PAS<br>98311414<br>98311415<br>MARCELLIN CH                                                                                                    | E NOUMEA CEDEX<br>2R-SPO CSHAM<br>SCAL (DDEC) NOUMEA CEDEX<br>2DEGT2 2DEGT2 (CAS GENERAL 2 ENS.EXPLO)<br>LITSO LITTÉRATURE & SOCIETE<br>2DEGT2 2DEGT2 (CAS GENERAL 2 ENS.EXPLO)<br>MP-SC METHODES & PRATIQUES SCIENTIFIQUES<br>IAMPAGNAT (DDEC) PAITA                                                                                                    |                    |                                                                                                    |
| Décis<br>Sais<br>Con<br>Chang<br>d'étab<br>l'élève                                          | sions d'orientation<br>sie des décisions<br>strôle<br>gement<br>blissement pour                                                                              | 9830002K - LYC<br>9830261S - LYC<br>9830271C - LP 1                                      | EE LA PEROUS<br>98311393<br>EE BLAISE PAS<br>98311414<br>98311415<br>MARCELLIN CH<br>98311331                                                                                                    | E NOUMEA CEDEX<br>2R-SPO CSHAM<br>CAL (DDEC) NOUMEA CEDEX<br>2DEGT2 2DEGT2 (CAS GENERAL 2 ENS.EXPLO)<br>LITSO LITTÉRATURE & SOCIETE<br>2DEGT2 2DEGT2 (CAS GENERAL 2 ENS.EXPLO)<br>MP-SC METHODES & PRATIQUES SCIENTIFIQUES<br>IAMPAGNAT (DDEC) PAITA<br>2NDPRO 25506 2NDPRO ELECTROTEC. ENERG. EQUIP.COMMUNIC                                                                                                    |                    |                                                                                                    |
| Décis<br>Sais<br>Con<br>Chang<br>d'étab<br>l'étab<br>Valida                                 | sions d'orientation<br>sie des décisions<br>itrôle<br>gement<br>plissement pour<br>e                                                                         | 9830002K - LYC<br>9830261S - LYC<br>9830271C - LP M                                      | EE LA PEROUS<br>98311393<br>EE BLAISE PAS<br>98311414<br>98311415<br>MARCELLIN CH<br>98311331<br>98311334                                                                                                    | E NOUMEA CEDEX<br>2R-SPO CSHAM<br>SCAL (DDEC) NOUMEA CEDEX<br>2DEGT2 2DEGT2 (CAS GENERAL 2 ENS.EXPLO)<br>LITSO LITTÉRATURE & SOCIETE<br>2DEGT2 2DEGT2 (CAS GENERAL 2 ENS.EXPLO)<br>MP-SC METHODES & PRATIQUES SCIENTIFIQUES<br>IAMPAGNAT (DDEC) PAITA<br>2NDPRO 25506 2NDPRO ELECTROTEC. ENERG. EQUIP.COMMUNIC<br>1CAP2 25523 ICAP2 PREP.& REAL. OUVRAGES ELECTRIQUES                                                                                                    |                    |                                                                                                    |
| Décis<br>Sais<br>Con<br>Chang<br>d'étab<br>l'étab<br>Valida<br>d'étab                       | sions d'orientation<br>sie des décisions<br>itrôle<br>pement<br>plissement pour<br>e<br>uition chef<br>plissement                                            | 9830002K - LYC<br>9830261S - LYC<br>9830271C - LP M<br>9830271C - LP M                   | Best         PEROUS           98311393         98311393           EE BLAISE PAS         98311414           98311414         98311415           MARCELLIN CH         98311331           98311334         98311334                                                                                                    | E NOUMEA CEDEX<br>2R-SPO CSHAM<br>SCAL (DDEC) NOUMEA CEDEX<br>2DEGT2 2DEGT2 (CAS GENERAL 2 ENS.EXPLO)<br>LITSO LITTÉRATURE & SOCIETE<br>2DEGT2 2DEGT2 (CAS GENERAL 2 ENS.EXPLO)<br>MP-SC METHODES & PRATIQUES SCIENTIFIQUES<br>IAMPAGNAT (DDEC) PAITA<br>2NDPRO 25506 2NDPRO ELECTROTEC. ENERG. EQUIP.COMMUNIC<br>1CAP2 25523 ICAP2 PREP.& REAL. OUVRAGES ELECTRIQUES<br>NOUMEA CEDEX                                                                                                    |                    | L 1<br>L 1<br>L 1<br>L 1<br>L 1<br>L 1<br>L 1<br>L 1<br>L 1<br>L 1                                                                                                    |
| Décis<br>Sais<br>Con<br>Chang<br>d'étab<br>l'élève<br>Valida<br>d'étab<br>Border            | sions d'orientation<br>sie des décisions<br>itrôle<br>plissement<br>sition chef<br>plissement<br>reau d'envoi aux                                            | 9830002K - LYC<br>9830261S - LYC<br>9830271C - LP M<br>9830271C - LP M                   | Vieta           EE LA PEROUS         98311393           See BLAISE PAS         98311414           98311414         98311415           MARCELLIN CH         98311331           98311334         98311334           PERO ATTITI         9831136                                                                                            | E NOUMEA CEDEX<br>2R-SPO CSHAM<br>SCAL (DDEC) NOUMEA CEDEX<br>2DEGT2 2DEGT2 (CAS GENERAL 2 ENS.EXPLO)<br>LITSO LITTÉRATURE & SOCIETE<br>2DEGT2 2DEGT2 (CAS GENERAL 2 ENS.EXPLO)<br>MP-SC METHODES & PRATIQUES SCIENTIFIQUES<br>IAMPAGNAT (DDEC) PAITA<br>2NDPRO 25506 2NDPRO ELECTROTEC. ENERG. EQUIP.COMMUNIC<br>1CAP2 25523 1CAP2 PREP.& REAL. OUVRAGES ELECTRIQUES<br>NOUMEA CEDEX<br>1CAP2 25523 1CAP2 PREP.& REAL. OUVRAGES ELECTRIQUES                                                                                                    |                    | L 1<br>L 1<br>L 1<br>L 1<br>L 1<br>L 1<br>L 1<br>L 1<br>L 1<br>L 1                                                                                                    |
| Décis<br>Sais<br>Con<br>Chang<br>d'étab<br>l'élève<br>Valida<br>d'étab<br>Borden<br>établis | sions d'orientation<br>sie des décisions<br>itrôle<br>dissement<br>dissement pour<br>e<br>vition chef<br>dissement<br>reau d'envoi aux<br>ssements d'accueil | 9830002K - LYC<br>9830261S - LYC<br>9830271C - LP M<br>9830271C - LP M                   | ELA PEROUS<br>98311393<br>EE BLAISE PAS<br>98311414<br>98311415<br>MARCELLIN CH<br>98311331<br>98311334<br>PETRO ATTITI<br>9831136<br>98311146                                                                                                    | E NOUMEA CEDEX<br>2R-SPO CSHAM<br>SCAL (DEC) NOUMEA CEDEX<br>2DEGT2 2DEGT2 (CAS GENERAL 2 ENS.EXPLO)<br>LITSO LITTÉRATURE & SOCIETE<br>2DEGT2 2DEGT2 (CAS GENERAL 2 ENS.EXPLO)<br>MP-SC METHODES & PRATIQUES SCIENTIFIQUES<br>IAMPAGNAT (DDEC) PAITA<br>2NDPRO 25506 2NDPRO ELECTROTEC. ENERG. EQUIP.COMMUNIC<br>1CAP2 25523 ICAP2 PREP.& REAL. OUVRAGES ELECTRIQUES<br>NOUMEA CEDEX<br>1CAP2 25523 ICAP2 PREP.& REAL. OUVRAGES ELECTRIQUES<br>2NDPRO 25506 2NDPRO ELECTROTEC. ENERG. EQUIP.COMMUNIC                                                                                                    |                    | uont au ter rang           1           1           1           1           1           1           1           1           1           1           1           1           1           1           1           1           1           1           1           1           1           1           2           2           2           2 |
| Décis<br>Sais<br>Con<br>Chang<br>d'étab<br>l'élève<br>Valida<br>d'étab<br>Borden<br>établis | sions d'orientation<br>sie des décisions<br>itrôle<br>dissement pour<br>e<br>ition chef<br>vlissement<br>reau d'envoi aux<br>ssements d'accueil              | 9830002K - LYC<br>9830261S - LYC<br>9830271C - LP M<br>9830306R - LP M<br>9830504F - LYC | View           EE LA PEROUS         98311393           98311393         98311393           98311414         98311414           98311415         MARCELLIN CH           98311331         98311334           9ETRO ATTITI         9831136           98311146         EE APOLLINAIF                                                         | E NOUMEA CEDEX<br>2R-SPO CSHAM<br>SCAL (DEC) NOUMEA CEDEX<br>2DEGT2 2DEGT2 (CAS GENERAL 2 ENS.EXPLO)<br>LITSO LITTÉRATURE & SOCIETE<br>2DEGT2 2DEGT2 (CAS GENERAL 2 ENS.EXPLO)<br>MP-SC METHODES & PRATIQUES SCIENTIFIQUES<br>IAMPAGNAT (DDEC) PAITA<br>2NDPRO 25506 2NDPRO ELECTROTEC. ENERG. EQUIP.COMMUNIC<br>1CAP2 25523 ICAP2 PREP.& REAL. OUVRAGES ELECTRIQUES<br>NOUMEA CEDEX<br>1CAP2 25523 ICAP2 PREP.& REAL. OUVRAGES ELECTRIQUES<br>2NDPRO 25506 2NDPRO ELECTROTEC. ENERG. EQUIP.COMMUNIC<br>RE ANOVA (DDEC) PAITA                                                                           |                    | L 1<br>L 1<br>L 1<br>L 1<br>L 1<br>L 1<br>L 1<br>L 1<br>L 1<br>L 1                                                                                                    |
| Décis<br>Sais<br>Con<br>Chang<br>d'étab<br>l'élève<br>Valida<br>d'étab<br>Border<br>établis | sions d'orientation<br>sie des décisions<br>atrôle<br>dissement pour<br>ation chef<br>vissement<br>reau d'envoi aux<br>ssements d'accueil                    | 9830002K - LYC<br>9830261S - LYC<br>9830271C - LP M<br>9830306R - LP M<br>9830504F - LYC | Deck           EE         LA PEROUS           98311393         98311393           EE         BLAISE PAS           98311414         98311415           MARCELLIN CH         98311331           98311331         98311334           PETRO ATTITI         98311136           98311146         98311146           983111418         98311418 | E NOUMEA CEDEX<br>2R-SPO CSHAM<br>CAL (DDEC) NOUMEA CEDEX<br>2DEGT2 2DEGT2 (CAS GENERAL 2 ENS.EXPLO)<br>LITSO LITTÉRATURE & SOCIETE<br>2DEGT2 2DEGT2 (CAS GENERAL 2 ENS.EXPLO)<br>MP-SC METHODES & PRATIQUES SCIENTIFIQUES<br>IAMPAGNAT (DDEC) PAITA<br>2NDPRO 25506 2NDPRO ELECTROTEC. ENERG. EQUIP.COMMUNIC<br>1CAP2 25523 ICAP2 PREP.& REAL. OUVRAGES ELECTRIQUES<br>NOUMEA CEDEX<br>1CAP2 25503 ICAP2 PREP.& REAL. OUVRAGES ELECTRIQUES<br>2NDPRO 25506 2NDPRO ELECTROTEC. ENERG. EQUIP.COMMUNIC<br>RE ANOVA (DDEC) PAITA<br>2DEGT2 2DEGT2 (CAS GENERAL 2 ENS.EXPLO)<br>LITSO LITTÉRATURE & SOCIETE |                    | L 1<br>L 1<br>L 1<br>L 1<br>L 1<br>L 1<br>L 1<br>L 1<br>L 1<br>L 1                                                                                                    |

46

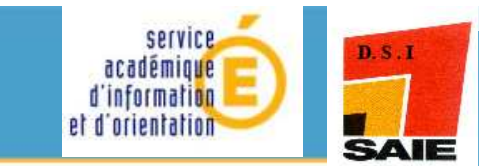

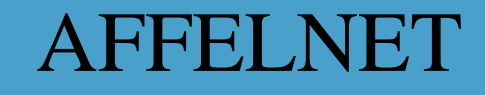

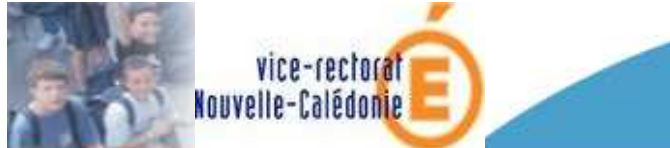

# Liste des élèves non valides

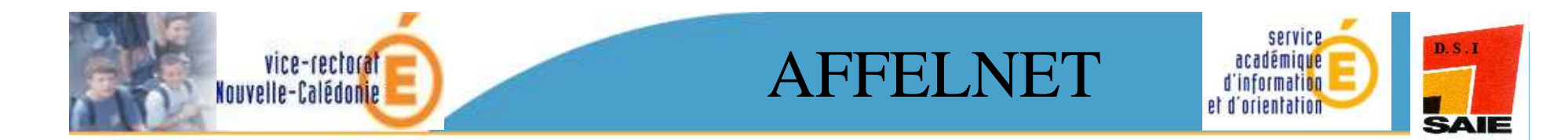

#### Cette liste récapitule les élèves dont la saisie est incomplète et ne peut donc être validée.

|                                                                                                    | AFFECTATION DES É<br>des voeux en etablissement | LÈVES POS | T-3ÈME                                 |
|----------------------------------------------------------------------------------------------------|-------------------------------------------------|-----------|----------------------------------------|
|                                                                                                    | ta Captart Calapdiar das académias              |           |                                        |
| NOUVELLE<br>CALEDONIE<br>isie des voeux                                                                                                    | èves dont la saisie est incomplète              |           |                                        |
| npression des fiches                                                                                                    |                                                 |           |                                        |
| ompteurs 9830260R COLLEGE                                                                                                    | ST JOSEPH DE CLUNY (DDEC) NOUMEA                |           |                                        |
| iste des élèves dont<br>a saisie est                                                                                                    |                                                 |           | Filtrer Imprir                         |
| INE                                                                                                    | Nom prénom(s)                                   | Classe 🔺  | Formation <b>A</b> V                   |
| iste des élèves et de<br>eurs voeux                                                                                                    | 12 BESAUD Social Ernsteine St. 22 St.           | 31        | SEME <i>SEME</i><br>LATIN <i>LATIN</i> |
| Décisions d'orientation                                                                                                    | BERTIN Survey Autoand Melec                     | 31        | 3EME 3EME<br>LATIN LATIN               |
| Saisie des décisions 400600                                                                                                    | ENTINER Someritha Incolerant Station of         | 31        | SEME SEME                              |
| Contrôle 400600                                                                                                    | College Colling Skyching 1917                   | 31        | SEME SEME                              |
| 400600                                                                                                    | DEMARS Methieu Franchist                        | 31        | SEME SEME                              |
| hangement 400600 to a second second s | A STANJANT Boy no a rephane A                   | 31        | 3EME 3EME<br>LATIN LATIN               |
| élève 400600                                                                                                    | FINTEINE HEYNA Source                           | 31        | SEME SEME<br>LATIN LATIN               |
| établissement 400600                                                                                                    | EULY Quarth Christiphe                          | 31        | 3EME 3EME<br>LATIN LATIN               |
| tablissements 400600                                                                                                    | A LOUR RATER Johow Noth above at the state of   | 31        | SEME SEME                              |
| accueil 400600                                                                                                    | REER N                                          | 31        | SEME <i>SEME</i><br>LATIN <i>LATIN</i> |
| 400600                                                                                                    | LARIET Font Problem                             | 31        | 3EME 3EME                              |

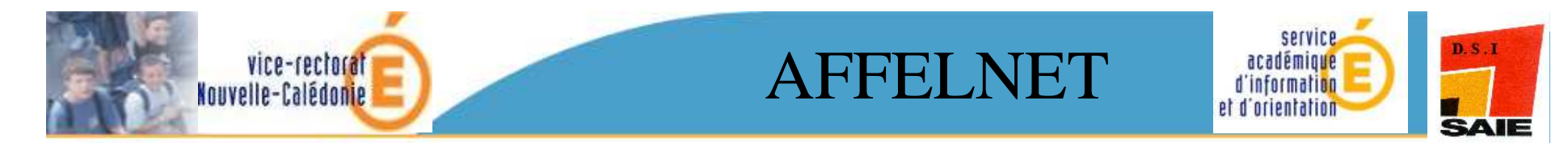

#### Selection des critères pour l'affichage des élèves

| Nom       Commençant par         Prénom       Commençant par         Classe       31         Option       Image: Commençant par         Annuler       Image: Commençant par         Liste des élèves dont la saisie est incomplète       Cette couleur montre la présence d'un filtre actif.         9830260R       College st JOSEPH DE CLUMY (DDEC) NOUMEA         INE       Nom prénom(s)       Image: Classe All formation All saistie est incomplète         9830260R       College st JOSEPH DE CLUMY (DDEC) NOUMEA       Image: Classe All formation All set statute actif.         9830260R       College st JOSEPH DE CLUMY (DDEC) NOUMEA       Image: Classe All formation All set statute actif.         9830260R       College st JOSEPH DE CLUMY (DDEC) NOUMEA       Image: Classe All formation All set statute active active act                                                                                                    |                                                      | INE Commenciant par 💙                                                                                                    |                                                                                              |                                                                                                    |                 |
|----------------------------------------------------------------------------------------------------|------------------------------------------------------|----------------------------------------------------------------------------------------------------|----------------------------------------------------------------------------------------------|----------------------------------------------------------------------------------------------------|-----------------|
| Nom       Commençant par         Prénom       Canses         Classe       31         Option       Image: Standard Standard Stand                                                                                                    |                                                      |                                                                                                    |                                                                                              |                                                                                                    |                 |
| Prénom       Commençant par         Classe       31         Soption       Image: Source of the source of the source                                                                                                    |                                                      | Nom Commençant par 💟                                                                                                    |                                                                                              |                                                                                                    |                 |
| Classe       31         Formation en cours       Image: State of the state of the sta                                                                                      | Pré                                                  | nom <u>Commençant par</u>                                                                                                    |                                                                                              |                                                                                                    |                 |
| Formation en cours       Image: Course of the second second                                                   | ci                                                   | asse 31 💙 )                                                                                                    |                                                                                              |                                                                                                    |                 |
| Option<br>Avis complets       Image: Complete and the set of the set of                                                 | Formation en                                         | cours                                                                                                    |                                                                                              |                                                                                                    |                 |
| Avis complets Avis complets Avis complete Avis complete Annuler Liste des élèves dont la saisie est incomplète UN FILTRE EST ACTIF Filtrer UN FILTRE EST ACTIF Filtrer UN FILTRE EST ACTIF Filtrer UN FILTRE EST ACTIF Filtrer UN FILTRE EST ACTIF Filtrer UN FILTRE EST ACTIF Filtrer UN FILTRE EST ACTIF Filtrer UN FILTRE EST ACTIF Filtrer UN FILTRE EST ACTIF Filtrer UN FILTRE EST ACTIF Filtrer UN FILTRE EST ACTIF Filtrer ET                                                                                                    | 0                                                    | ption                                                                                                    |                                                                                              |                                                                                                    |                 |
| Annuler       Cette couleur montre la présence d'un filtre actif.         9830260R_COLLEGE ST JOSEPH DE CLUWY (DDEC) NOUMEA       UN FILTRE EST ACTIF         9830260R_COLLEGE ST JOSEPH DE CLUWY (DDEC) NOUMEA       UN FILTRE EST ACTIF         1NE       Nom prénom(s) ▲▼         10060       SEMESTRE Statute de la construction de la construction d                                                                                                    | Avis com                                             | plets                                                                                                    |                                                                                              |                                                                                                    |                 |
| Liste des élèves dont la saisie est incomplète       Cette couleur montre la présence d'un filtre actif.         9830260R_COLLEGE ST JOSEPH DE CLUMY (DDEC) NOUMEA       UN FILTRE EST ACTIF       Filtrer       Imprimer       F         1NE       Nom prénom(s)       AV       Classe AV       Formation AV       Avis         40060       1       Sent 12       Sent 12       Sent 12       Avis         40060       1       Sent 25       Sent 25       Sent 25       Avis         40060       1       Sent 25       Sent 25       Sent 25       Avis         40060       1       Sent 25       Sent 25       Sent 26       Avis         40060       1       Sent 25       Sent 26       Sent 26       Avis         40060       1       Sent 26       Sent 26       Sent 26       Sent 26         40060       1       Sent 26       Sent 26       Sent 26       Sent 26         40060       1       Sent 26       Sent 26       Sent 26       Sent 26         40060       1       Sent 26       Sent 26       Sent 26       Sent 26         40060       1       Sent 26       Sent 26       Sent 26       Sent 26         40060       1       Sent 26                                                                                                    | Appular                                              |                                                                                                    |                                                                                              |                                                                                                    | Earn            |
| Liste des élèves dont la saisie est incomplète présence d'un filtre actif.  P330260R COLLEGE ST JOSEPH DE CLUNY (DDEC) NOUMEA  UN FILTRE EST ACTIF Filtrer Imprimer P  INE Nom prénom(s) ▲▼ Classe ▲▼ Formation ▲▼ Avis 40060 101 101 101 101 101 101 101 101 101                                                                                                    |                                                      |                                                                                                    | Cette couleur mor                                                                            | ntre la                                                                                                    | Cren            |
| Liste des eleves dont la saisle est incomplete<br>actif.<br>9830260R_COLLEGE ST JOSEPH DE CLUNY (DDEC) NOUMEA<br>UN FILTRE EST ACTIF Filter Imprimer F<br>1NE Nom prénom(s) ▲▼ Classe ▲▼ Formation ▲▼ Avis<br>40060 al Service Status entropy of the formation and a service status and a service status and a service s | Lista das á                                          | làuae dant la caisia act incomplàta                                                                                                    | présence d'un filt                                                                           | re                                                                                                    |                 |
| Bit in the second second sec                                        | Liste des e                                          | leves dont la saisle est incomplete                                                                                                    | actif                                                                                        |                                                                                                    |                 |
| PR30260R     COLLEGE ST JOSEPH DE CLUWY (DEC) NOUMEA       UN FILTRE EST ACTIF     Fiber     Imprimer       INE     Nom prénom(s) AV     Classe AV     Formation AV     Avis       40060     Standard de moderna de moderna de modern                                                                                                    |                                                      |                                                                                                    |                                                                                              |                                                                                                    |                 |
| UN FILTRE EST ACTIF       Filtrer       Imprimer       F         INE       Nom prénom(s) AV       Classe AV       Formation AV       Avis         40060       SERENDO Audo Empire       31       SEME 3EME       LATIN LATIN         40060       SERENDO Audo Empire       31       SEME 3EME       LATIN LATIN         40060       SERENDO Audo Empire       31       SEME 3EME       LATIN LATIN         40060       SERENDO Exclore       31       SEME 3EME       LATIN LATIN         40060       SERENDO Exclore       31       SEME 3EME       LATIN LATIN         40060       SERENDO Exclore       31       SEME 3EME       SEME 3EME         40060       SERENDO Exclore       31       SEME 3EME       SEME 3EME         40060       SERENDO Exclore       31       SEME 3EME       SEME 3EME         40060       SERENDO Exclore       31       SEME 3EME       SEME 3EME         40060       SERENDO Exclore       31       SEME 3EME       SEME 3EME         40060       SERENDO Exclore       31       SEME 3EME       SEME 3EME         40060       SERENDO Exclore       31       SEME 3EME       SEME 3EME         40060       SERENDO Exclore       31                                                                                                    |                                                      |                                                                                                    |                                                                                              |                                                                                                    |                 |
| INE       Nom prénom(s) ▲▼       Classe ▲▼       Formation ▲▼       Avis         40060       Standbording formation for the product of the product of the prod                                                                                                    | 9830260R <i>COLLEG</i>                               | E ST JOSEPH DE CLUNY (DDEC) NOUMEA                                                                                                    |                                                                                              | $\checkmark$ —                                                                                                    |                 |
| 40060       31       3EME 3EME<br>LATIN LATIN         40060       4EMEDER Server descenter       31       3EME 3EME<br>LATIN LATIN         40060       4EMEDER Server descenter       31       3EME 3EME<br>LATIN LATIN         40060       4EMEDER Server descenter       31       3EME 3EME         40060       4EMEDER Server descenter       31       3EME 3EME         40060       4EMEDER SERVER descenter       31       3EME 3EME         40060       4EMEDER SERVER descenter       31       3EME 3EME         40060       4EMEDER SERVER descenter       31       3EME 3EME         40060       4EMEDER SERVER descenter       31       3EME 3EME         40060       4EMEDER SERVER descenter       31       3EME 3EME         40060       4EMEDER SERVER descenter       31       3EME 3EME         40060       4EMEDER SERVER descenter       31       3EME 3EME         40060       4EMEDER SERVER       31       3EME 3EME         40060       4EMEDER SERVER       31       3EME 3EME         40060       4EMEDER SERVER       31       3EME 3EME         40060       4EMEDER SERVER       31       3EME 3EME         40060       4EMEDER SERVER       31       3EME 3EME <th>9830260R <i>COLLEG</i></th> <th>E ST JOSEPH DE CLUNY (DDEC) NOUMEA</th> <th>UN FILTRE EST ACTIF</th> <th>Filtrer Imprime</th> <th>er Fe</th>                                                                                                    | 9830260R <i>COLLEG</i>                               | E ST JOSEPH DE CLUNY (DDEC) NOUMEA                                                                                                    | UN FILTRE EST ACTIF                                                                          | Filtrer Imprime                                                                                                    | er Fe           |
| 40060       ABRELIA Semuel error divence       31       SEME 36ME         40060       SEME 36ME       31       SEME 36ME         40060       COMASSE Ceme Cristene       31       SEME 36ME         40060       COMASSE Ceme Cristene       31       SEME 36ME         40060       COMASSE Ceme Cristene       31       SEME 36ME         40060       DE FLAPO Mather Frontes       31       SEME 36ME         40060       DE FLAPO Mather Frontes       31       SEME 36ME         40060       DE FLAPO Mather Frontes       31       SEME 36ME         40060       DE FLAPO Mather Frontes       31       SEME 36ME         40060       EUNIDER Herricone       31       SEME 36ME         40060       EUNIDER Herricone       31       SEME 36ME         40060       EUNIDER Herricone       31       SEME 36ME         40060       EUNIDER Herricone       31       SEME 36ME         40060       EUNIDER Herricone       31       SEME 36ME         40060       EUNIDER Herricone       31       SEME 36ME         40060       EUNIDER Herricone       31       SEME 36ME         40060       EUNIDER Herricone       31       SEME 36ME         4006                                                                                                    | 9830260R <i>colleg</i>                               | E ST JOSEPH DE CLUNY (DDEC) NOUMEA                                                                                                    | UN FILTRE EST ACTIF                                                                          | Filtrer Imprime                                                                                                    | er Fe           |
| 40060       SHITNER Service the service the servic                                                  | 9830260R <i>COLLEG</i> INE           40060           | E ST JOSEPH DE CLUNY (DDEC) NOUMEA<br>Nom prénom(s) ▲▼                                                                                                    | UN FILTRE EST ACTIF<br>Classe AV<br>31                                                       | Filtrer Imprime                                                                                                    | er Fe<br>Avis A |
| 40060       SERVER Solution Name       31       SERVE SERVER         40060       COMASSE Camp Children       31       SERVE SERVE         40060       DE HARD Mathiel Frences       31       SERVE SERVE         40060       DE HARD Mathiel Frences       31       SERVE SERVE         40060       DE HARD Mathiel Frences       31       SERVE SERVE         40060       DE HARD Mathiel Frences       31       SERVE SERVE         40060       EB SERVE Children       31       SERVE SERVE         40060       EB SERVE Children       31       SERVE SERVE         40060       EB SERVE Children       31       SERVE SERVE         40060       EB SERVE Children       31       SERVE SERVE         40060       EB SERVE Children       31       SERVE SERVE         40060       EB SERVE Children       31       SERVE SERVE         40060       EB SERVE Children       31       SERVE SERVE         40060       EB SERVE Children       31       SERVE SERVE         40060       EB SERVE Children       31       SERVE SERVE         40060       EB SERVE Children       31       SERVE SERVE         40060       EB SERVE Children       31       SERVE SERVE </td <td>9830260R <i>COLLEG</i></td> <td>E ST JOSEPH DE CLUNY (DDEC) NOUMEA Nom prénom(s) ▲▼ DERAND Aude amaine SERTIA Singula Armandia</td> <td>UN FILTRE EST ACTIF<br/>Classe AV<br/>31<br/>31</td> <td>Filtrer Imprime<br/>Formation AV<br/>3EME 3EME<br/>LATIN LATIN<br/>3EME 3EME</td> <td>er Fe<br/>Avis A</td>                                                                                                    | 9830260R <i>COLLEG</i>                               | E ST JOSEPH DE CLUNY (DDEC) NOUMEA Nom prénom(s) ▲▼ DERAND Aude amaine SERTIA Singula Armandia                                                                                                    | UN FILTRE EST ACTIF<br>Classe AV<br>31<br>31                                                 | Filtrer Imprime<br>Formation AV<br>3EME 3EME<br>LATIN LATIN<br>3EME 3EME                                                                                                    | er Fe<br>Avis A |
| 40060       31       3EME 3EME         40060       31       3EME 3EME         40060       30000       31       3EME 3EME         40060       30000       31       3EME 3EME         40060       30000       31       3EME 3EME         40060       31       3EME 3EME         40060       31       3EME 3EME         40060       31       3EME 3EME         40060       31       3EME 3EME         40060       31       3EME 3EME         40060       40060       40060         40060       40060       40060         40060       40060       40060         40060       40060       40060         40060       40060       40060         40060       40060       40060         40060       40060       40060         40060       40060       40060       40060         40060       40060       40060       40060         40060       40060       40060       40060         40060       40060       40060       40060         40060       40060       40060       40060         40060       40060                                                                                                    | 9830260R <i>COLLEG</i> 7 1NE 40060 40060             | E ST JOSEPH DE CLUNY (DDEC) NOUMEA<br>Nom prénom(s) ▲▼<br>SERARDIANSIS ATTACTORISE<br>REBATION Serous Armard Dianas                                                                                                    | UN FILTRE EST ACTIF<br>Classe AV<br>31<br>31                                                 | Filtrer Imprime<br>Formation ▲▼<br>3EME 3EME<br>LATIN LATIN<br>3EME 3EME<br>LATIN LATIN                                                                                                    | er Fe           |
| 40060       31       3EME 3EME         40060       31       3EME 3EME         40060       31       3EME 3EME         40060       101       111         40060       111       111         40060       111       111         40060       111       111         40060       111       111         40060       111       111         40060       111       111         40060       111       111         40060       111       111         40060       111       111         40060       111       111         40060       111       111         40060       111       111         40060       111       111         40060       111       111         40060       111       111         40060       111       111         111       111         111       111         111       111         111       111         111       111         111       111         111       111         111       111                                                                                                    | 9830260R <i>COLLEG</i> 7 1NE 40060 40060 40060       | E ST JOSEPH DE CLUNY (DDEC) NOUMEA<br>Nom prénom(s) ▲▼<br>SEGARDINARIa e maîna<br>SEGRETIR Service de la composition<br>SEGRETIR Service de la composition<br>SEGRETIR Service de la composition<br>SEGRETIR Service de la composition<br>SEGRETIR Service de la composition<br>SEGRETIR Service de la composition<br>SEGRETIR Service de la composition<br>SEGRETIR Service de la composition<br>SEGRETIR Service de la composition<br>SEGRETIR SERVICE de la composition<br>SEGRETIR SERVICE de la co                                                                     | UN FILTRE EST ACTIF<br>Classe AV<br>31<br>31<br>31                                           | Filtrer Imprime<br>Formation ▲▼<br>3EME 3EME<br>LATIN LATIN<br>3EME 3EME<br>LATIN LATIN<br>3EME 3EME                                                                                                    | er Fe           |
| 40060     SUME JEWE     ST     SERVE JEWE       40060     SUME JEWE     LATIN LATIN       40060     ST     ST     SERVE       40060     ST     ST     SERVE       40060     ST     ST     SERVE       40060     ST     ST     SERVE       40060     ST     ST     SERVE       40060     ST     ST     SERVE       40060     ST     ST     SERVE       40060     ST     SERVE     ST       40060     ST     SERVE     ST       40060     ST     SERVE     ST       31     SERVE JEWE     SERVE       40060     ST     SERVE       31     SERVE JEWE       31     SERVE       40060     ST     SERVE                                                                                                    | 9830260R <i>COLLEG</i> 7 1NE 40060 40060 40060 40060 | E ST JOSEPH DE CLUNY (DDEC) NOUMEA<br>Nom prénom(s) ▲▼<br>SERTIR Sanuel Armar divence<br>SHITINER Sanuel Armar divence<br>SHITINER Sanuel Armar divence                                                                                                    | UN FILTRE EST ACTIF<br>Classe ▲▼<br>31<br>31<br>31<br>31<br>31<br>31<br>31                   | Filtrer Imprime<br>Formation ▲▼<br>3EME 3EME<br>LATIN LATIN<br>3EME 3EME<br>LATIN LATIN<br>3EME 3EME<br>3EME 3EME<br>3EME 3EME                                                                                                    | er Fe           |
| 40060     SEMILATIN LATIN       40060     SEMILATIN CONSIDER       40060     SEMILATIN CONSIDER       40060     SEMILATIN CONSIDER       40060     SEMILATIN CONSIDER       40060     SEMILATIN CONSIDER       40060     SEMILATIN CONSIDER       40060     SEMILATIN CONSIDER       40060     SEMILATIN CONSIDER       40060     SEMILATIN CONSIDER       40060     SEMILATIN CONSIDER       40060     SEMILATIN CONSIDER       31     SEME SEME<br>LATIN LATIN       40060     LARCETTON CONST                                                                                                    | 9830260R <i>COLLEG</i>                               | E ST JOSEPH DE CLUNY (DDEC) NOUMEA<br>Nom prénom(s) ▲▼<br>SERTIAL Struct e traine<br>SERTIAL Struct e traine<br>SERTIAL Struct e traine<br>SERTIALS Struct e traine<br>COGMASSE C eine Sin stere<br>DE HARD Mathieu Prentots                                                                                                    | UN FILTRE EST ACTIF<br>Classe ▲▼<br>31<br>31<br>31<br>31<br>31<br>31<br>31<br>31<br>31       | Filtrer Imprime<br>Formation ▲▼<br>3EME 3EME<br>LATIN LATIN<br>3EME 3EME<br>LATIN LATIN<br>3EME 3EME<br>3EME 3EME<br>3EME 3EME<br>3EME 3EME                                                                                                  | er Fe           |
| 40060     GLEN QUARTER CONSIDERED     31     SEME 3EME       40060     KARTEQ Chas Naturation     31     SEME 3EME       40060     KARTEQ Chas Naturation     31     SEME 3EME       40060     KARTEQ Chas Naturation     31     SEME 3EME       40060     KARTEQ Chas Naturation     31     SEME 3EME       40060     KARTEQ Chas Naturation     31     SEME 3EME       40060     LARGETTER Scott     31     SEME 3EME                                                                                                    | 9830260R COLLEG                                      | E ST JOSEPH DE CLUWY (DDEC) NOUMEA                                                                                                    | UN FILTRE EST ACTIF<br>Classe ▲▼<br>31<br>31<br>31<br>31<br>31<br>31<br>31<br>31<br>31       | Filtrer Imprime<br>Formation ▲▼<br>SEME SEME<br>LATIN LATIN<br>SEME SEME<br>SEME SEME<br>SEME SEME<br>SEME SEME<br>SEME SEME<br>SEME SEME<br>LATIN LATIN                                                                                     | er Fe           |
| 40060         Statistic definition         Statistic definition         Statistintetee         Statistic definition                                                                                                    | 9830260R COLLEG                                      | E ST JOSEPH DE CLUWY (DDEC) NOUMEA                                                                                                    | UN FILTRE EST ACTIF<br>Classe AV<br>31<br>31<br>31<br>31<br>31<br>31<br>31<br>31<br>31<br>31 | Filtrer Imprime<br>Formation AV<br>SEME SEME<br>LATIN LATIN<br>SEME SEME<br>SEME SEME<br>SEME SEME<br>SEME SEME<br>LATIN LATIN<br>SEME SEME<br>LATIN LATIN<br>SEME SEME                                                                      | er Fe<br>Avis A |
| 40060         31         3EME 3EME           40060         XIFINITY         31         3EME 3EME           40060         LATIN LATIN         31         3EME 3EME           40060         LARLET TON KOUTO         31         3EME 3EME                                                                                                    | 9830260R COLLEG                                      | E ST JOSEPH DE CLUWY (DDEC) NOUMEA                                                                                                    | UN FILTRE EST ACTIF<br>Classe AV<br>31<br>31<br>31<br>31<br>31<br>31<br>31<br>31<br>31<br>31 | Filtrer Imprime<br>Formation ▲▼<br>SEME SEME<br>LATIN LATIN<br>SEME SEME<br>SEME SEME<br>SEME SEME<br>SEME SEME<br>LATIN LATIN<br>SEME SEME<br>LATIN LATIN<br>SEME SEME<br>LATIN LATIN                                                       | er Fe<br>Avis A |
| 40060         31         3EME 3EME<br>LATIN LATIN           40060         31         3EME 3EME                                                                                                    | 9830260R COLLEG                                      | E ST JOSEPH DE CLUWY (DDEC) NOUMEA<br>Nom prénom(s) ▲▼<br>BERAND Aude maine<br>BERTIN Songel Armand Maine<br>BERTINSER, Songel Armand Maine<br>BERTINSER, Songel Armand Maine<br>DE HARD Mathies, Frankris<br>DE HARD Mathies, Frankris<br>DE HARD Mathies, Frankris<br>DE HARD Mathies, Frankris<br>DE HARD Mathies, Frankris<br>DE HARD Mathies, Frankris<br>DE HARD Mathies, Frankris<br>EBNINEINE Hart & Songel                                                                                                    | UN FILTRE EST ACTIF<br>Classe ▲▼<br>31<br>31<br>31<br>31<br>31<br>31<br>31<br>31<br>31<br>31 | Filtrer Imprime<br>Formation ▲▼<br>3EME 3EME<br>LATIN LATIN<br>3EME 3EME<br>LATIN LATIN<br>3EME 3EME<br>3EME 3EME<br>3EME 3EME<br>LATIN LATIN<br>3EME 3EME<br>LATIN LATIN<br>3EME 3EME<br>LATIN LATIN                                        | er Fe<br>Avis A |
| 40060 31 3EME 3EME                                                                                                    | 9830260R COLLEG                                      | E ST JOSEPH DE CLUNY (DDEC) NOUMEA                                                                                                    | UN FILTRE EST ACTIF<br>Classe ▲▼<br>31<br>31<br>31<br>31<br>31<br>31<br>31<br>31<br>31<br>31 | Filtrer Imprime<br>Formation ▲▼<br>3EME 3EME<br>LATIN LATIN<br>3EME 3EME<br>LATIN LATIN<br>3EME 3EME<br>3EME 3EME<br>LATIN LATIN<br>3EME 3EME<br>LATIN LATIN<br>3EME 3EME<br>LATIN LATIN<br>3EME 3EME                                        | er Fe           |
| 40060 Senter State Filling & Advertising and Senter State Senter State Senter Senter S          | 9830260R COLLEG                                      | E ST JOSEPH DE CLUNY (DDEC) NOUMEA                                                                                                    | UN FILTRE EST ACTIF<br>Classe ▲▼<br>31<br>31<br>31<br>31<br>31<br>31<br>31<br>31<br>31<br>31 | Filtrer Imprime<br>Formation ▲▼<br>3EME 3EME<br>LATIN LATIN<br>3EME 3EME<br>LATIN LATIN<br>3EME 3EME<br>3EME 3EME<br>3EME 3EME<br>LATIN LATIN<br>3EME 3EME<br>LATIN LATIN<br>3EME 3EME<br>LATIN LATIN<br>3EME 3EME<br>3EME 3EME<br>3EME 3EME | er Fe           |
|                                                                                                    | 9830260R COLLEG                                      | E ST JOSEPH DE CLUWY (DDEC) NOUMEA<br>Nom prénom(s) ▲▼<br>DER 4400 Aude meane<br>BERTIN Sonnuel Arman d'Alaure<br>BERTIN Sonnuel Arman d'Alaure<br>BERTIN Sonnuel Arman d'Alaure<br>DE HARD Mathies Prentres<br>DE HARD Mathies Prentres<br>DE HARD MATHIES<br>DE HARD MATHIES<br>DE HARD M | UN FILTRE EST ACTIF<br>Classe ▲▼<br>31<br>31<br>31<br>31<br>31<br>31<br>31<br>31<br>31<br>31 | Filtrer Imprime<br>Formation ▲▼<br>3EME 3EME<br>LATIN LATIN<br>3EME 3EME<br>LATIN LATIN<br>3EME 3EME<br>3EME 3EME<br>3EME 3EME<br>LATIN LATIN<br>3EME 3EME<br>LATIN LATIN<br>3EME 3EME<br>LATIN LATIN<br>3EME 3EME<br>LATIN LATIN            | er Fe           |

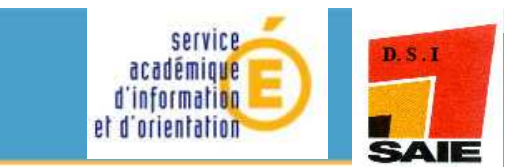

# Changement d'établissement pour un élève

**AFFELNET** 

vice-rectorat

Nouvelle-Calédonie

#### AFFELNET

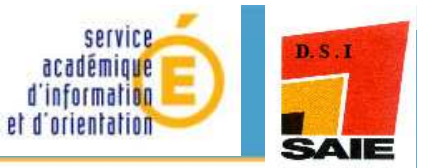

#### Si un de vos élèves n'appartient pas ou plus à votre établissement, vous pouvez le changer d'établissement.

vice-rectorat Nouvelle-Calédonie

| COLLEGE ST JOSEPH DE CLUNY (DDEC) NOUMEA<br>Nom prénom(s) ▲▼<br>ARIAS NO same Loree Landoue<br>RES LE BEUTIN Segment Aire and Name<br>BEUTIN Segment Aire and Name                       | Classe ▲▼<br>31<br>31<br>31                                                                                                    | Filtrer Fe                                                                                                    |
|----------------------------------------------------------------------------------------------------|----------------------------------------------------------------------------------------------------|----------------------------------------------------------------------------------------------------|
| Nom prénom(s) ▲▼<br>HRHAND tane tare bagone<br>BES (Course tracking<br>SEPTIN Segmet Arrend Marke<br>BETTIN Segmet Arrend Marke<br>BETTIN Segmet Arrend Marke                            | Classe ▲▼<br>31<br>31<br>31                                                                                                    | Filtrer Fe                                                                                                    |
| Nom prénom(s) ▲▼<br>日前時長ND Carne Lore Discopell<br>さから<br>日本市内月間D suide Sinetime<br>2021<br>島をPCTN Siem net Akreshid Narzel<br>あり到いた時 Sakkandhar#egai                                    | Classe ▲▼<br>31<br>31                                                                                                    | Formation AV<br>SEME [LATIN]                                                                                                    |
| Nom prénom(s)     ▲▼       HRMÉND Arrie Lose Managone     BESSEL       BESSEL     BESSEL       BESSEL     BESSEL       BESSEL     BESSEL       BESSEL     BESSEL       BESSEL     BESSEL | Classe AV<br>31<br>31                                                                                                    | SEME [LATIN]                                                                                                    |
| ARMEND Some Lyre Neux Set<br>BES OLD House Frae Ine<br>Der Statt BERTS Segment Armand Nersel<br>BERTS Segment Armand Nersel<br>BUTINER Seksenthardesse                                   | 31<br>31                                                                                                    | 3EME [LATIN]                                                                                                    |
| aden (* 1997) BEGALID Haude Ernehme<br>2041 - Annand Mersel<br>2041 - BOYINGH Samerinandeger                                                                                             | 31                                                                                                    | 3EME [LATIN]                                                                                                    |
| 2001 - La BERTIN Samuel Arreand Nervel<br>Inc.:                                                                                                    |                                                                                                    | orne [extra]                                                                                                    |
| 99 위한 전에는 이 문제는 가슴은 위탁한 방법에 위해 수 있어 수 있어야 한 방송에서 문제는 가슴은 가슴을 가지?                                                                                                    | 31                                                                                                    | 3EME [LATIN]                                                                                                    |
|                                                                                                    | 31                                                                                                    | SEME                                                                                                    |
| 1983 - Den State Colline Ghastenes and a state                                                                                                    | 31                                                                                                    | SEME                                                                                                    |
| CART THE CALL & BE HABO MADIAL PROVIDE ALL AND A LAR                                                                                                    | 31                                                                                                    | SEME                                                                                                    |
| 5578 to service DLDCDNT Dorin de Opholie                                                                                                    | 31                                                                                                    | 3EME [LATIN]                                                                                                    |
| 4352 CARLES FOR ELEVIAINE DESIG SDAND                                                                                                    | 31                                                                                                    | 3EME [LATIN]                                                                                                    |
| distanti di Gilla Quento Constophe                                                                                                    | 31                                                                                                    | 3EME [LATIN]                                                                                                    |
| ar da ser a ser a ser a ser a ser a ser a ser a ser a ser a ser a ser a ser a ser a ser a ser a ser a ser a se                                                                           | 31                                                                                                    | 3EME                                                                                                    |
|                                                                                                    | 31                                                                                                    | SEME [LATIN]                                                                                                    |
| AMAR DO A DA GALLA ARLEA DE PROVINCIÓN DO A DA GALLA DE VALLA.<br>ANOTAN EN REPORTANTA EN RECENTRATION DE RECENTRATION DE LA RECENTRATION DE LA RECENTRATION DE LA RECENTRATION D        | 31                                                                                                    | SEME [LATIN]                                                                                                    |
| ACCENCE AT LAUKENI ACCENTER A MATERIAL                                                                                                    | 31                                                                                                    | SEME [LATIN]                                                                                                    |
|                                                                                                    | 31                                                                                                    | SEME [LATIN]                                                                                                    |
|                                                                                                    | 31                                                                                                    | JEME DATIN]                                                                                                    |
|                                                                                                    | 21                                                                                                    | SEME [LATIN]                                                                                                    |
|                                                                                                    | 21                                                                                                    | SEME [DRITH]                                                                                                    |
|                                                                                                    | 21                                                                                                    | SEME LATIN]                                                                                                    |
|                                                                                                    | 21                                                                                                    | SEME [LATIN]                                                                                                    |
|                                                                                                    | 31                                                                                                    | A A Page : 1/                                                                                                    |
|                                                                                                    |                                                                                                    |                                                                                                    |
|                                                                                                    |                                                                                                    |                                                                                                    |
|                                                                                                    | DUMONT Lounds opvale.<br>EDMONT Lounds opvale.<br>EDMONT Lounds Constants<br>CLLM QUENTS Constants<br>ACC Exates Joyac Nethersel<br>ACC Exates Joyac Nethersel<br>ACC Exates Joyac Nethersel<br>ACC Exates Joyac Nethersel<br>ACC Exates Joyac Pater<br>ACC Exates Joyac Pater<br>ACC Exates Joyac | State     Dividing to interval     31       State     State     31       State     State     31       State |

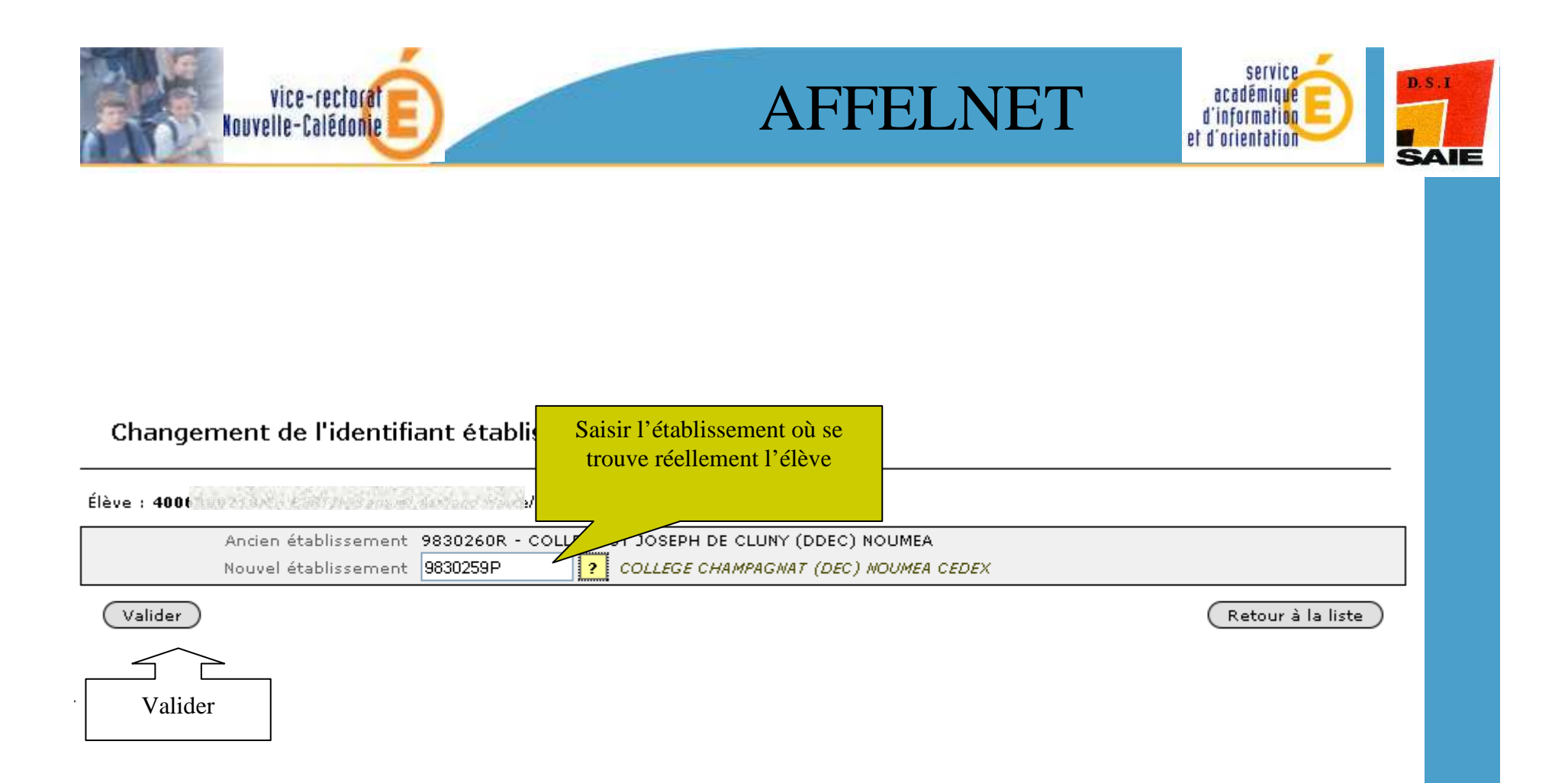

ATTENTION, tout changement d'établissement est **définitif**. Cependant, si vous vous êtes trompé d'élève ou d'établissement de transfert, vous avez la possibilité de contacter l'établissement vers lequel vous avez transféré votre élève, afin de le récupérer dans votre liste.

Ne pas utiliser cette fonction pour une demande éventuelle de redoublement dans un autre établissement.

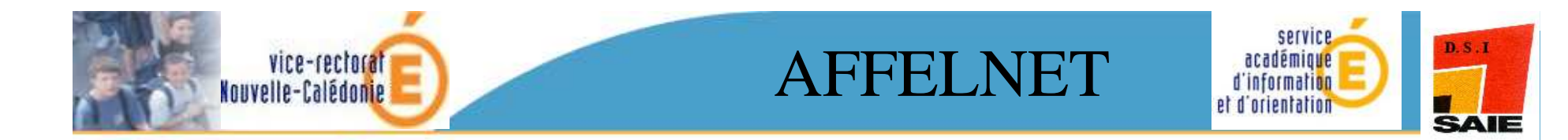

## Liste récapitulative des élèves et de leurs vœux

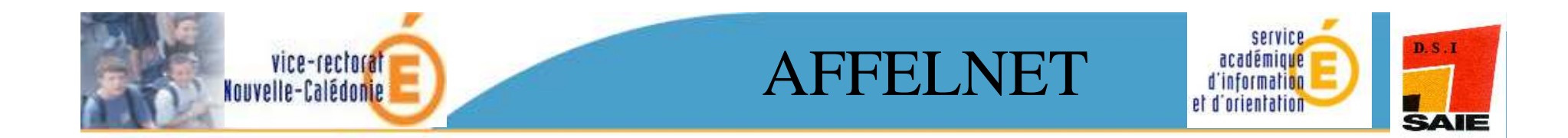

|   |                                                      | GESTION - SAI                                     | AFFECT<br>SIE DES VOEUX EN ETABLISS | ATION C                           | es élèves                              | POST-3ÈME<br>AFFELNET3 10-3.2                                                                                      |  |  |  |  |
|---|------------------------------------------------------|---------------------------------------------------|-------------------------------------|-----------------------------------|----------------------------------------|----------------------------------------------------------------------------------------------------|--|--|--|--|
|   | ministare<br>Bducation<br>nation te                  | Accueil                                           | Aide Contact (                      | Calendrier des acadén             | nies                                   | Quitter                                                                                                    |  |  |  |  |
|   |                                                      | Liste récapitulative des élèves et de leurs voeux |                                     |                                   |                                        |                                                                                                    |  |  |  |  |
|   | CALEDONIE<br>Saisie des voeux                        | 9830260R <i>COLL</i>                              | EGE ST JOSEPH DE CLUNY (DD          | EC) NOUMEA                        |                                        |                                                                                                    |  |  |  |  |
|   | Impression des fiches<br>élèves                      |                                                   |                                     |                                   | Fil                                    | trer Exporter Imprimer Fermer                                                                                      |  |  |  |  |
|   | Compteurs                                            | INE                                               | Nom prénom(s) ▲▼                    | Classe ▲▼                         | Formation AV                           |                                                                                                    |  |  |  |  |
|   | Liste des élèves dont la<br>saisie est incomplète    | Rang                                              | Voeux                               |                                   |                                        |                                                                                                    |  |  |  |  |
|   | Liste des élèves et de                               | 40060045020                                       | ARMAND Anno-Lyro<br>Francoise       | 31                                | SEME <i>SEME</i><br>LATIN <i>LATIN</i> |                                                                                                    |  |  |  |  |
| V | leurs voeux                                          | 1                                                 | 98311393 (dérogation)               | 9830002K LYCEE LA                 | PEROUSE NOUMEA CEDEX                   | 2R-SPO CSHAM                                                                                                    |  |  |  |  |
|   | Décisions d'orientation                              | 2                                                 | 98311415                            | 9830261S LYCEE BL<br>NOUMEA CEDEX | AISE PASCAL (DDEC)                     | 2DEGT2 2DEGT2 (CAS GENERAL 2 ENS.EXPLO)<br>MP-SC METHODES & PRATIQUES SCIENTIFIQUES                                |  |  |  |  |
|   | Saisie des décisions                                 | 40060045000                                       | RAMBANO Ronance<br>Dominique        | 31                                | SEME SEME                              |                                                                                                    |  |  |  |  |
|   | Changement                                           | 1                                                 | 98311418                            | 9830504F LYCEE AP<br>PAITA        | OLLINAIRE ANOVA (DDEC)                 | 2DEGT2 2DEGT2 (CAS GENERAL 2 ENS.EXPLO)<br>LITSO LITTÉRATURE & SOCIETE                                             |  |  |  |  |
|   | d'établissement pour<br>l'élève                      | 2                                                 | 98311414                            | 9830261S LYCEE BL<br>NOUMEA CEDEX | AISE PASCAL (DDEC)                     | 2DEGT2 2DEGT2 (CAS GENERAL 2 ENS.EXPLO)<br>LITSO LITTÉRATURE & SOCIETE                                             |  |  |  |  |
|   | Validation chef<br>d'établissement                   | 4006-043900                                       | RDFINSseed Louise                   | 31                                | SEME <i>SEME</i><br>LATIN <i>LATIN</i> |                                                                                                    |  |  |  |  |
|   | Bordereau d'envoi aux<br>établissements<br>d'accueil | 1                                                 | 98311423                            | 9830504F LYCEE AF<br>PAITA        | OLLINAIRE ANOVA (DDEC)                 | 2DEGT2 2DEGT2 (CAS GENERAL 2 ENS.EXPLO)<br>Ens. expl. 2 souhaité : PFEG PRINCIPES FONDAMENT.<br>ECONOMIE & GESTION |  |  |  |  |

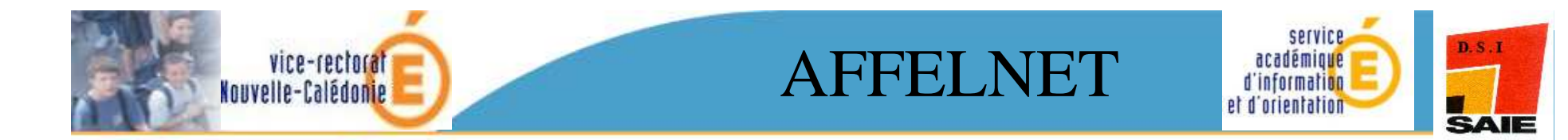

#### **DECISION D'ORIENTATION**

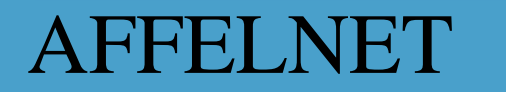

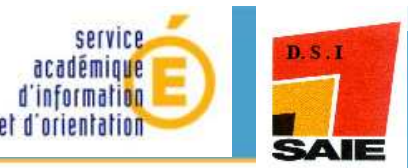

Permet de modifier ou de saisir la décision d'orientation en cas d'oubli pour chacun de vos élèves. Pour les élèves de 3ème, la saisie de la décision d'orientation est obligatoire.

vice-rectorat Nouvelle-Calédonie

|   |                                                   | GESTION - SAISI                                            | AFFECTATIO<br>E DES VOEUX EN ETABLISSEMENT<br>Aide Contact Calendrier des | N DES É     | ÉLÈVES   | S POST-3ÈME<br>AFFELNET3 10-3.2<br>Quitter |  |  |  |  |
|---|---------------------------------------------------|------------------------------------------------------------|---------------------------------------------------------------------------|-------------|----------|--------------------------------------------|--|--|--|--|
|   | CALEDONIE<br>Saisie des voeux                     | Saisie des décisions d'orientation du chef d'établissement |                                                                           |             |          |                                            |  |  |  |  |
|   | Impression des fiches<br>élèves                   | 9830260R <i>COLLE</i>                                      | SE ST JOSEPH DE CLUNY (DDEC) NOUMEA                                       |             |          |                                            |  |  |  |  |
|   | Compteurs                                         | Penser à valider v                                         | otre saisie avant chaque changement de p                                  | )age.       |          |                                            |  |  |  |  |
|   | Liste des élèves dont la<br>saisie est incomplète | Valider                                                    |                                                                           |             |          | (Retour à la liste                         |  |  |  |  |
|   | Liste des élèves et de                            | INE AV                                                     | Nom prénom(s) ▲▼                                                          | Né(e) le ▲▼ | Classe 🔺 | Décision d'orientation ▲▼                  |  |  |  |  |
|   |                                                   | 400/00/45020                                               | AFMAND Anne Luse Francoise                                                | 24/12/1995  | 31       | 2NDE GENERALE ET TECHNOLOGIQUE             |  |  |  |  |
|   | Decisions d'orientation                           | 40060045007                                                | RéMBANS Roxanne bominiques                                                | 09/06/1996  | 31       | 2NDE GENERALE ET TECHNOLOGIQUE             |  |  |  |  |
| 4 | Saisie des décisions                              | 400                                                        | ROBIN Casah Esture                                                        | 02/08/1996  | 31       | 2NDE GENERALE ET TECHNOLOGIQUE             |  |  |  |  |
|   | Contrôle                                          | 4005004475R                                                | SAND Sapflists Frankpis                                                   | 18/05/1996  | 31       | 2NDE GENERALE ET TECHNOLOGIQUE             |  |  |  |  |
|   | Changement                                        | 40060044456                                                | a TEIM Exwar Pierre                                                       | 06/09/1995  | 31       | 2NDE PROFESSIONNELLE (BACPRO3/BEP)         |  |  |  |  |
|   | d'établissement pour<br>l'élève                   | 40050640116                                                | TORD HORN Microsel Macrine                                                | 03/08/1995  | 31       | 2NDE PROFESSIONNELLE (BACPRO3/BEP)         |  |  |  |  |
|   | Validation chef<br>d'établissement                | 6 élément(s)                                               |                                                                           |             |          |                                            |  |  |  |  |
|   | Bordereau d'envoi aux<br>établissements d'accueil | Valider                                                    |                                                                           |             |          | (Retour à la liste                         |  |  |  |  |

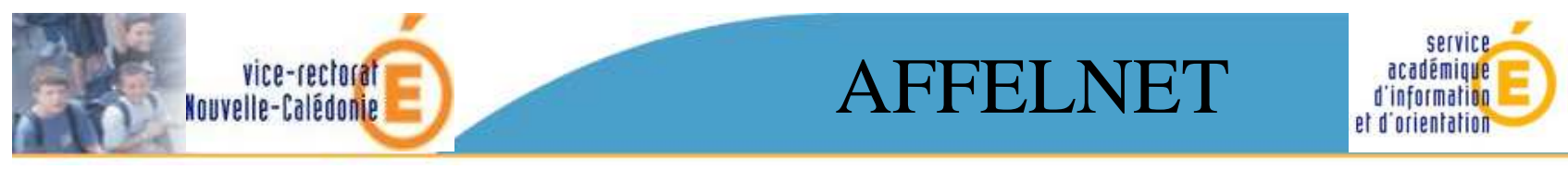

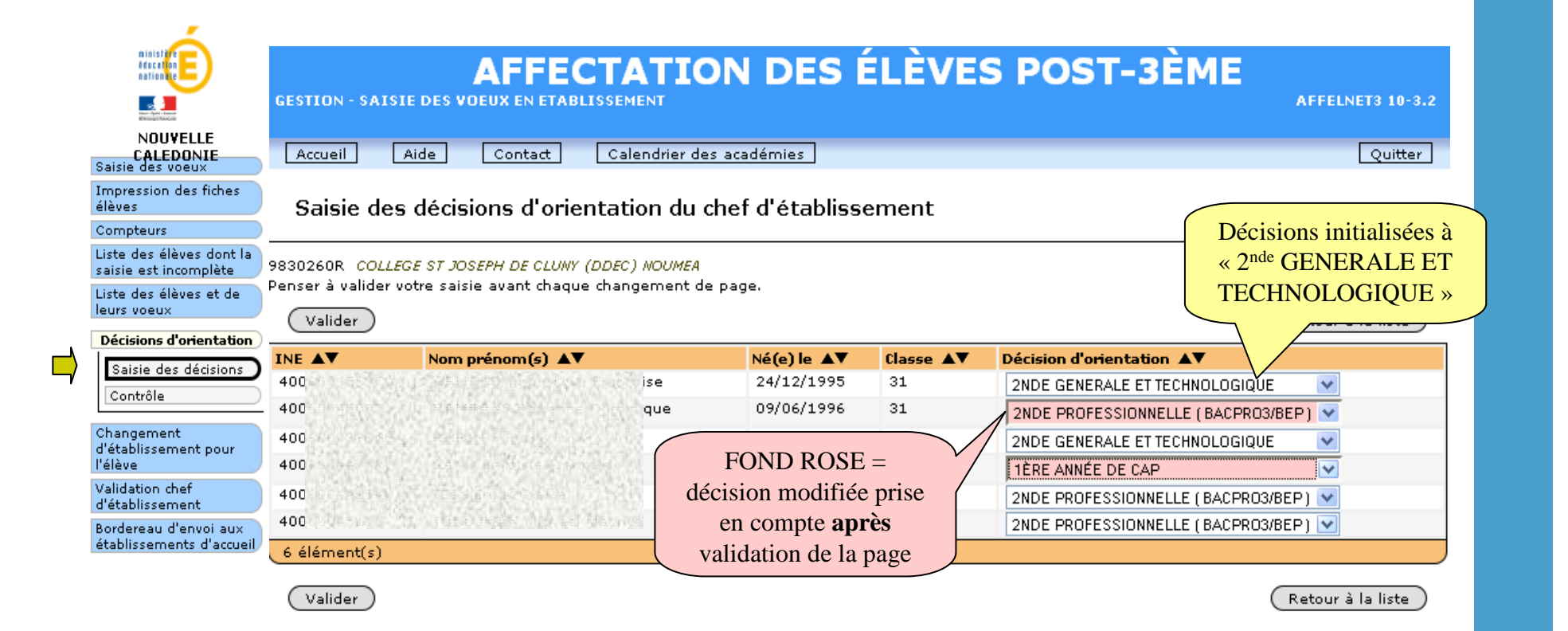

D.S.I

SAIE

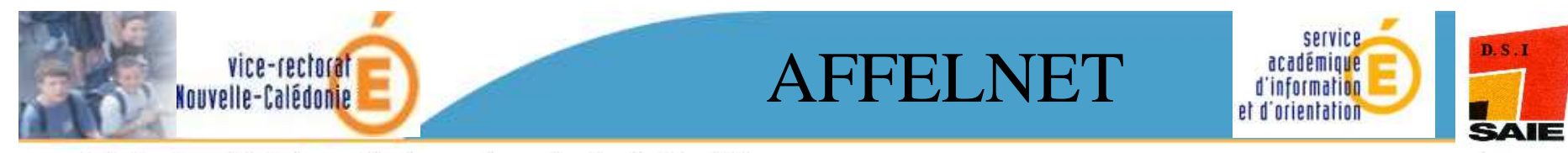

Saisie des décisions d'orientation du chef d'établissement

#### Penser à valider votre saisie avant chaque changement de page.

| E AV                                       | Nom prénom(s) ▲▼                                                                                                    | Nom prénom(s) AV      |                                         |                    | aec15101 | ns et vous     | 8             |   |
|--------------------------------------------|----------------------------------------------------------------------------------------------------|-----------------------|-----------------------------------------|--------------------|----------|----------------|---------------|---|
| 7070                                       | u sa gan ang ang ang                                                                                                    |                       | passez à la page suivante sans valider. |                    |          | ler.           | OLOGIQUE      | ~ |
| 1060                                       |                                                                                                    | _                     |                                         |                    |          |                | OLOGIQUE      | ~ |
| 05002335H                                  | Annonce de la page http                                                                                                    | ://web-etab.in.       | ac-na.nc                                | :                  |          | IERALE ET TECH | NOLOGIQUE     | ~ |
| 07005462V                                  |                                                                                                    | _                     |                                         |                    |          | IERALE ET TECH | NOLOGIQUE     | × |
| 06000150P                                  | ATTENTION : si vous                                                                                                    | cliquez sur OK, vos r | modifications ne se                     | ront pas prises en | compte.  | IÉE DE CAP     |               | ~ |
| )8003847W                                  | Pour les prendre en a                                                                                                    | compte, vous devez v  | valider cette page.                     |                    |          | ÉE DE CAP      |               | v |
| 60002445                                   |                                                                                                    |                       | Appuler                                 |                    |          | RALE ET TECH   | NOLOGIQUE     | ~ |
| )6000236H                                  |                                                                                                    |                       |                                         |                    |          | FESSIONNELLE   | (BACPRO3/BEP) | ~ |
| 57777777                                   | A COLORING CONTRACTOR                                                                                                    |                       | 11/05/1994                              | 3EME1              | 1ÈRE AN  | NÉE DE CAP     |               | v |
| )5                                         | : Min                                                                                                    | o                     | 29/07/1994                              | 3EME1              | 2NDE GE  | NERALE ET TECH | NOLOGIQUE     | ~ |
| 6                                          |                                                                                                    |                       | 19/07/1995                              | 3EME1              | 2NDE PR  | OFESSIONNELLE  | (BACPR03/BEP) | ~ |
| 7                                          | LETERSOR News                                                                                                    |                       | 01/03/1996                              | 3EME1              | 2NDE GE  | NERALE ET TECH | NOLOGIQUE     | ~ |
| 6                                          | en an an an an an an an an an an an an an                                                                                                    |                       | 21/08/1995                              | 3EME1              | 2NDE PR  | OFESSIONNELLE  | (BACPRO3/BEP) | ~ |
| 16                                         | n setting and setting and set of a set M                                                                                                    | ailys                 | 30/11/1995                              | 3EME1              | 2NDE PR  | OFESSIONNELLE  | (BACPRO3/BEP) | Y |
| ) <b>5</b>                                 |                                                                                                    |                       | 20/11/1995                              | 3EME1              | 1ÈRE AN  | NÉE DE CAP     |               | ~ |
| )6                                         | Company Sing                                                                                                    |                       | 27/11/1995                              | 3EME1              | 2NDE GE  | NERALE ET TECH | NOLOGIQUE     | ~ |
| )6) () () () () () () () () () () () () () | Charl                                                                                                    | ie                    | 02/11/1995                              | 3EME1              | 2NDE GE  | NERALE ET TECH | NOLOGIQUE     | × |
| 06                                         | E Provide According to the                                                                                                    |                       | 10/08/1994                              | 3EME1              | 2NDE GE  | NERALE ET TECH | NOLOGIQUE     | ~ |
| )6                                         | <ul> <li>Characterization of the second second se</li></ul> |                       | 07/07/1995                              | 3EME1              | 2NDE GE  | NERALE ET TECH | NOLOGIQUE     | * |
| 16 3 3 3 3 3                               | les T                                                                                                    | homas                 | 16/08/1995                              | 3EME1              | 2NDE PR  | OFESSIONNELLE  | (BACPRO3/BEP) | V |

(Valider)

JU

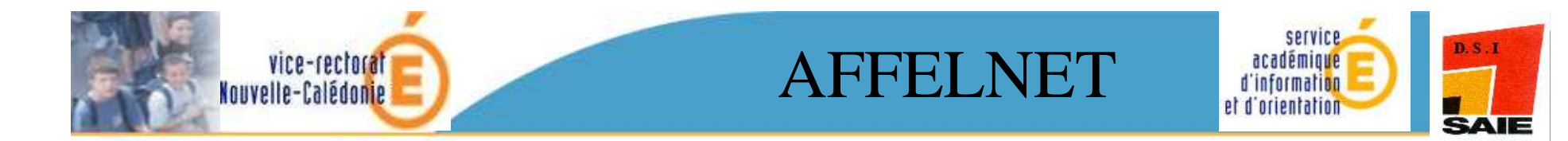

### **Contrôle décisions**

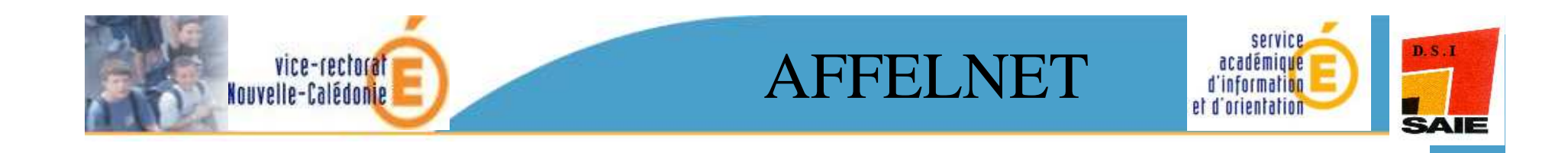

|                                                   | <b>AFFECTATION DES ÉLÈVES</b><br>GESTION - SAISIE DES VOEUX EN ETABLISSEMENT                   | S POST-3ÈME                  | NET3 10-3.2    |
|---------------------------------------------------|------------------------------------------------------------------------------------------------|------------------------------|----------------|
| NOUVELLE<br>CALEDONIE<br>Saisie des voeux         | Accueil Aide Contact Calendrier des académies                                                  |                              | Quitter        |
| Impression des fiches<br>élèves<br>Compteurs      | Contrôle sur les décisions d'orientation du chef d'établissement                               | :                            |                |
| saisie est incomplète<br>Liste des élèves et de   | 9830260R COLLEGE ST JOSEPH DE CLUNY (DDEC) NOUMEA                                              |                              | _              |
| leurs voeux Décisions d'orientation               | Liste des élèves ayant fait des voeux et sans décision d'orientation                           | Lorsqu'on lance le contrôle, |                |
| Saisie des décisions<br>Contrôle                  | 400         le 24/12/1995)           400         le 24/12/1995)           400         .1/1995) | sans décision.               | 31<br>31<br>31 |
| Changement<br>d'établissement pour<br>l'élève     | 40C (9/06/1995)<br>40C (20/02/1996)                                                            |                              | 31<br>31       |
| Validation chef<br>d'établissement                |                                                                                                | Imprimer                     | Fermer         |
| Bordereau d'envoi aux<br>établissements d'accueil |                                                                                                |                              |                |

**ATTENTION** : tant que ce contrôle comporte des anomalies, le chef d'établissement ne peut pas valider la fin de saisie

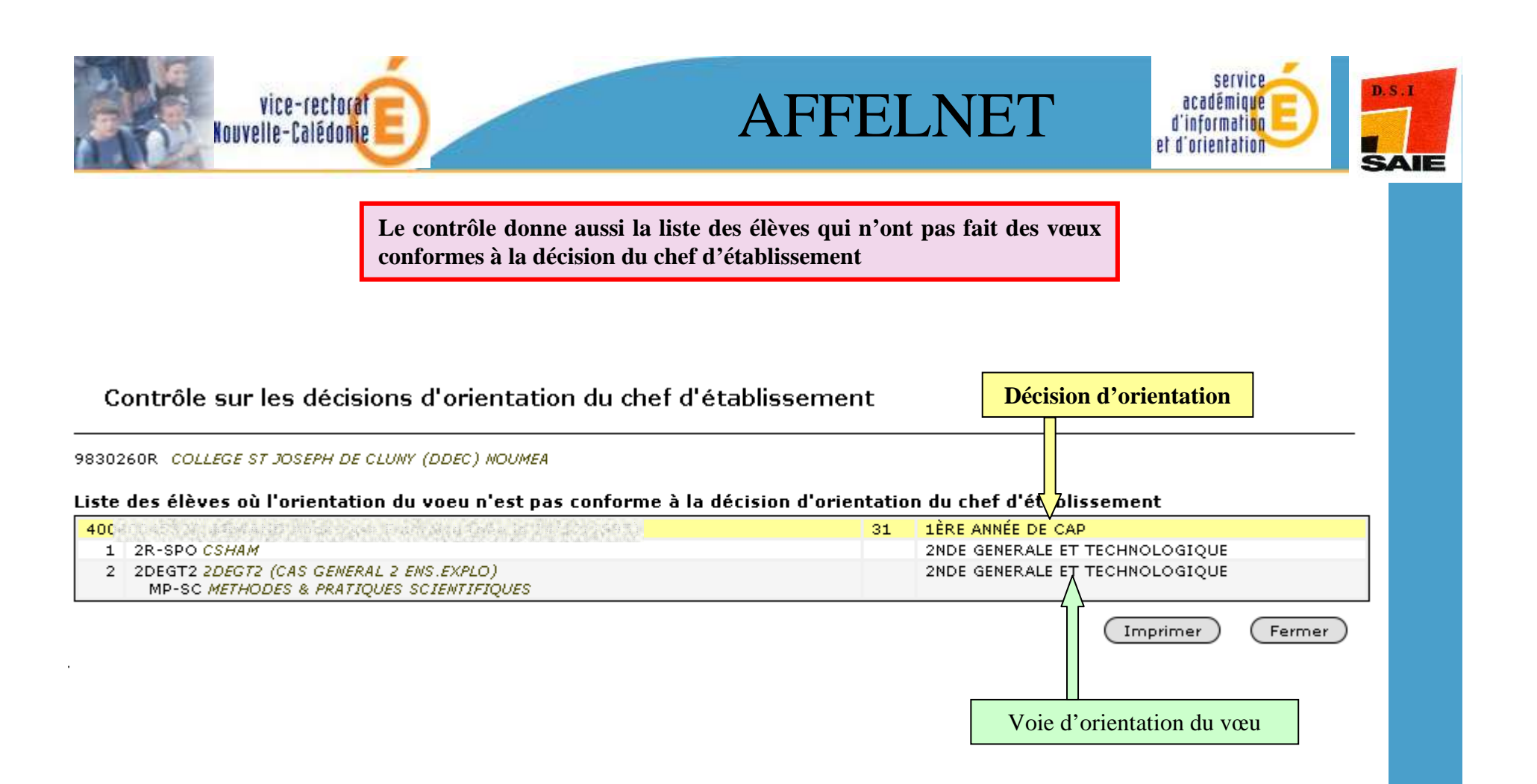

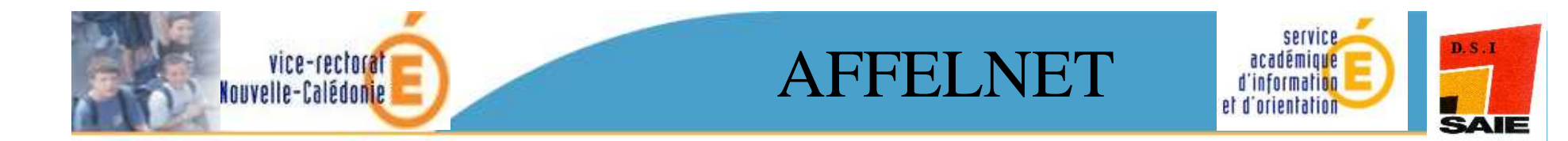

### Bordereau par Établissement d'accueil

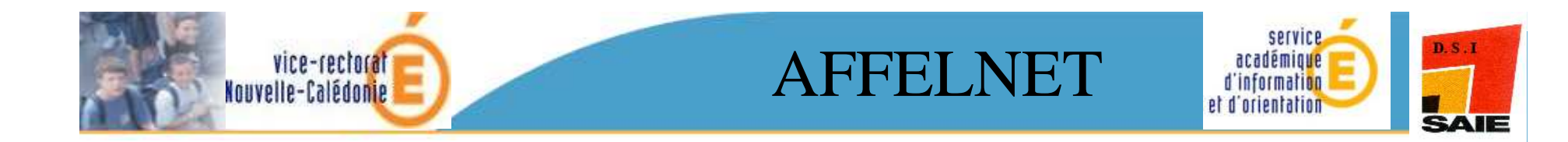

| ninistar                                                                                                    | GESTION - SAI | AFFE<br>ISIE DES VOEUX EN ETAB          |               | ON D          | ES ÉLÈVES PO                                           | DST-3ÈM             | E                    | F3 10-3.2 |
|----------------------------------------------------------------------------------------------------|---------------|-----------------------------------------|---------------|---------------|--------------------------------------------------------|---------------------|----------------------|-----------|
| Rducation<br>nationale                                                                                                    |               |                                         |               |               |                                                        |                     | _                    |           |
| And a state of the state of the | Accueil       | Aide Contact                            | Calendrier    | des académi   | es                                                     |                     | L                    | Quitter   |
| NOUVELLE<br>CALEDONIE<br>Saisie des voeux                                                                                                    | Bordere       | au par établissem                       | ent d'accu    | eil           |                                                        |                     |                      |           |
| Impression des fiche<br>élèves                                                                                                    | 25            |                                         |               |               |                                                        |                     |                      |           |
| Compteurs                                                                                                    |               | Établissement d'origine                 | 9830382Y CC   | DLLEGE JEAN-  | BAPTISTE VIGOUROUX (DDEC) POIND                        | IMIE                |                      |           |
| Liste des élèves don<br>saisie est incomplète                                                                                                    | e la          | Établissement d'accueil<br>Rang du yoeu | 9830270B - LP | JEAN XXIII (D | DEC) PAITA                                             | <b>v</b>            |                      |           |
| Liste des élèves et c<br>leurs voeux                                                                                                    |               |                                         |               |               |                                                        |                     |                      |           |
| Décisions d'orienta                                                                                                    | tion Valider  | Valider                                 |               |               |                                                        | Exporter            |                      | armer     |
| Saisie des décision                                                                                                    |               | Nom prénom(s) ▲▼                        | Né(e) le      | Voeu ▲▼       |                                                        | LV1 AV              | LV2 AV               | Rg ▲▼     |
| Contrôle                                                                                                    | 40060047203   | MARENCO Coded                           | 11/05/1994    | 98311315      | SECBEP 33403 SECBEP METIERS<br>RESTAURATION HOTELLERIE | AGL1<br>ANGLAIS LV1 | ESP2<br>ESPAGNOL LV2 | 1         |
| Changement<br>d'établissement pou                                                                                                    | 4005          | ROKOYDO Franksi -<br>Sangori            | 14/05/1995    | 98311315      | SECBEP 33403 SECBEP METIERS<br>RESTAURATION HOTELLERIE | AGL1<br>ANGLAIS LV1 | ESP2<br>ESPAGNOL LV2 | 1         |
| Validation chef                                                                                                    | 2 élément(s)  |                                         |               |               |                                                        |                     |                      |           |
| d'établissement<br>Bordereau d'envoi a<br>établissements<br>d'accueil                                                                                                    | valider       |                                         |               |               |                                                        | Exporter            | Imprimer Fe          | armer     |
|                                                                                                    | <b>7</b>      |                                         |               |               |                                                        |                     |                      |           |

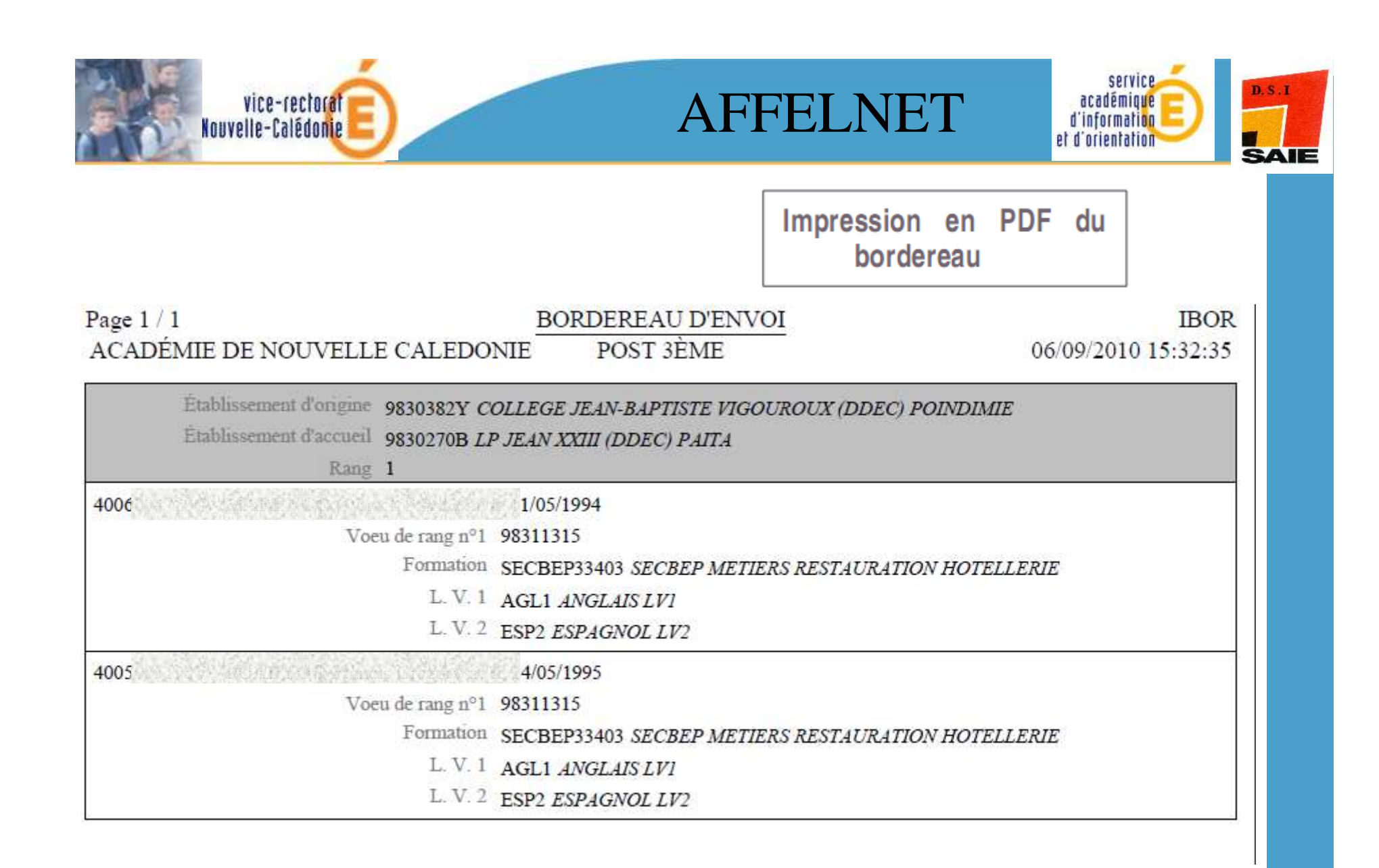

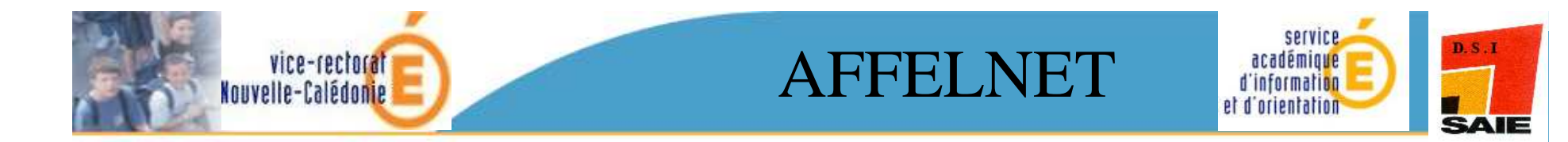

# Validation du chef d'établissement

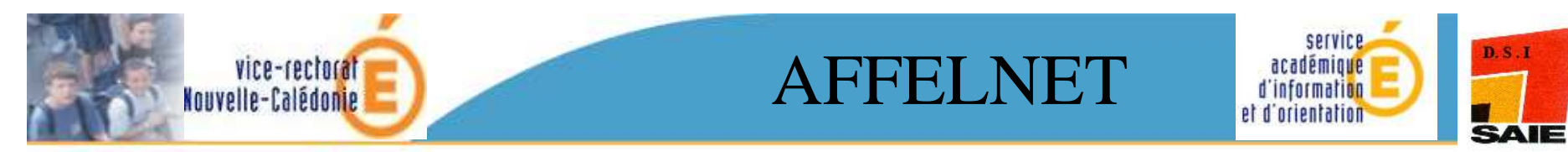

Lorsque toutes les opérations de saisie sont terminées, le chef d'établissement doit indiquer à l'administration qu'il a fini de traiter ses élèves. Pour cela, il doit passer par le menu **« Validation chef d'établissement ».** 

|   |                                                                                                    | <b>AFFECTATION DES ÉLÈVES POST-3ÈME</b><br>GESTION - SAISIE DES VOEUX EN ETABLISSEMENT                                                                                                    | FELNET3 10-3.2 |  |  |
|---|----------------------------------------------------------------------------------------------------|----------------------------------------------------------------------------------------------------|----------------|--|--|
|   | NOUVELLE<br>CALEDONIE<br>Saisie des voeux                                                                                                    | Accueil Aide Contact Calendrier des académies                                                                                                    | Quitter        |  |  |
|   | Impression des fiches<br>élèves<br>Compteurs                                                                                                    | Validation de la saisie des élèves                                                                                                    |                |  |  |
|   | Liste des élèves dont la<br>saisie est incomplète<br>Liste des élèves et de<br>leurs voeux<br>D<br>Menu<br>sélectionné                                                                                                    | Veuillez indiquer votre identifiant / Entrer votre N° d'établissement                                                                                                    | Fermer         |  |  |
| ➡ | <ul> <li>Chang<br/>d'établi<br/>d'établi<br/>l'élève</li> <li>Validation chef<br/>d'établissement</li> <li>Validation chef<br/>d'établissement</li> <li>Validati</li></ul> |                                                                                                    |                |  |  |
|   |                                                                                                    | Cette operation est irreversible, ene ne se fait qu'une fois. <u>Remarque</u> : il est toujours possible de créer ou de modifier un élève après la validation. Il est alors inutile de faire une nouvelle validation. |                |  |  |

| vice-rectorate<br>Nouvelle-Calédonie                                                                                                    | AFFELNET                                                                                                   | service<br>académique<br>d'information<br>et d'orientation |
|----------------------------------------------------------------------------------------------------|----------------------------------------------------------------------------------------------------|------------------------------------------------------------|
| <b>AFFECTATION</b><br>GESTION - SAISIE DES VOEUX EN ETABLISSEMENT                                                                                   | DES ÉLÈVES POST-3È                                                                                         | AFFELNET3 10-3.2                                           |
| Accueil Aide Contact Calendrier des acad                                                                                                    | La validation<br>a échoué                                                                                  | Quitter                                                    |
| Des erreurs se sont produites (pour plus d'information<br>• Erreur de saisie : Certains élèves n'ont pas de decision d'ori                          | o <mark>ns, veuillez consulter l'aide)</mark><br>ientation ou elle est non conforme. Veuillez corriger les | élèves en anomalie                                         |
| Veuillez indiquer votre identifiant établissement pour la validation<br>9830260R ?<br>Valider                                                       | )n de la saisie :                                                                                          | Fermer                                                     |
| <b>AFFECTATION</b> GESTION - SAISIE DES VOEUX EN ETABLISSEMENT                                                                                      | DES ÉLÈVES POST-3È                                                                                         | ME<br>AFFELNET3 10-3.2                                     |
| Validation de la saisie des élèves                                                                                                    | a réussi                                                                                                   | _ Quitter_                                                 |
| Veuillez confirmer la validation de la saisie des élèves pour l'étal<br>25 élèves présents dans l'établissement dont 25 élèves validés «<br>Valider | blissement <b>9830382Y</b> <i>COLLEGE JEAN-BAPTISTE VIGOURC</i><br>et <b>0</b> non validés.                | OUX (DDEC) POINDIMIE :<br>Fermer                           |

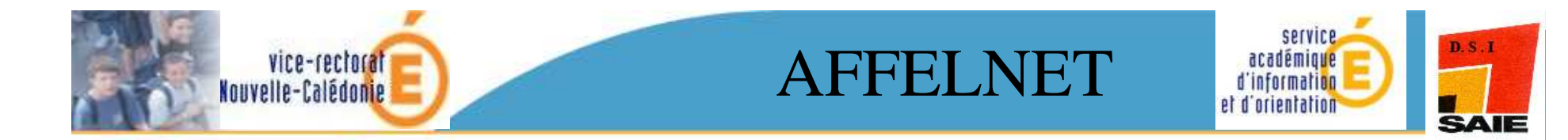

### Résultat de l'affectation et édition des notifications

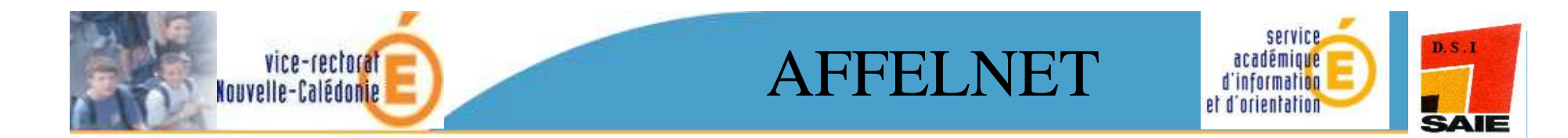

A l'issue de l'affectation, vous pourrez visualiser les résultats de vos élèves.

#### <u>**RAPPEL</u> :**</u>

• Les établissements d'origine notifieront l'admission des élèves inscrits en liste principale, en liste supplémentaire et des élèves non admis.

• Les établissements d'accueil disposeront des listes des élèves inscrits en liste principale et/ou en liste supplémentaire

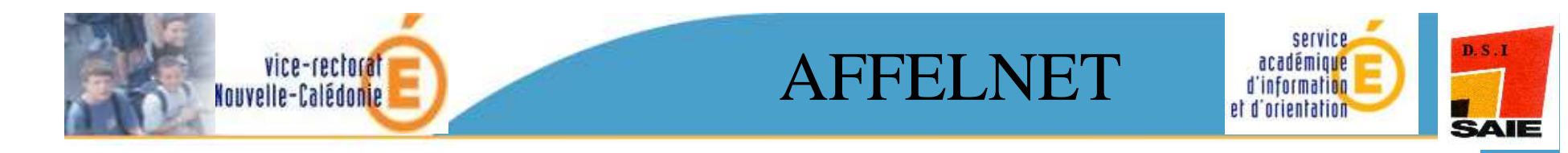

| Minist of E                                                                    | <b>AFFECTATION DES ÉLÈVES POST-3ÈME</b>                                                  | AFFEL      |
|--------------------------------------------------------------------------------|------------------------------------------------------------------------------------------|------------|
| NOUVELLE<br>CALEDONIE<br>Nomenclatures                                         | Fonctionnalité Aide Contact Calendrier des académies Admi                                | nistration |
| Saisie des voeux en<br>établissement                                           |                                                                                          |            |
| Saisie et suivi des<br>voeux pour<br>l'administration<br>Travail en commission | Cliquer sur « <b>listes et statistiques</b> » pour visualiser<br>les listes disponibles. |            |
| Suivi du travail en<br>commission<br>PAM                                       |                                                                                          |            |
| Récapitulatif complet de l'élève                                               |                                                                                          |            |
| Listes et Statistiques<br>Diffusion des résultats -                            |                                                                                          |            |
| Chargement des données externes                                                | Cliquer sur « <b>diffusion des résultats</b> » pour éditer les                           |            |
| Réinitialisation de mot<br>de passe                                            | avis d'affectation ou de non affectation.                                                |            |
|                                                                                |                                                                                          |            |

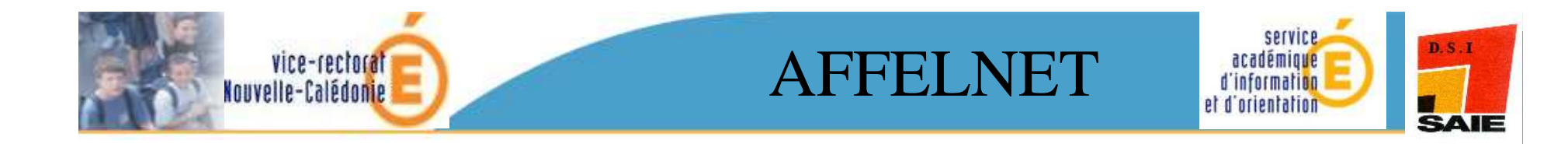

| ministare<br>Education<br>nation te                    | <b>AFFECTATION DES ÉLÈVES POST-3ÈME</b><br>GESTION - LISTES ET STATISTIQUES                                           |  |  |  |  |
|--------------------------------------------------------|----------------------------------------------------------------------------------------------------|--|--|--|--|
|                                                        | Accueil Aide Contact Calendrier des académies                                                                         |  |  |  |  |
| CALEDONIE<br>Statistiques                              |                                                                                                    |  |  |  |  |
| Listes                                                 |                                                                                                    |  |  |  |  |
| établissement<br>d'origine                             |                                                                                                    |  |  |  |  |
| Non affectés par<br>établissement<br>d'origine         | LISTES ET                                                                                                    |  |  |  |  |
| Affectés par<br>établissement<br>d'accueil             |                                                                                                    |  |  |  |  |
| Liste supplémentaire<br>par établissement<br>d'accueil | STATISTIQUES                                                                                                    |  |  |  |  |
|                                                        | Les listes proposées<br>imprimées proposées<br>PDF ou es sous toulisées,<br>tableur. sourtées sous toulisées,<br>Sous |  |  |  |  |
|                                                        |                                                                                                    |  |  |  |  |

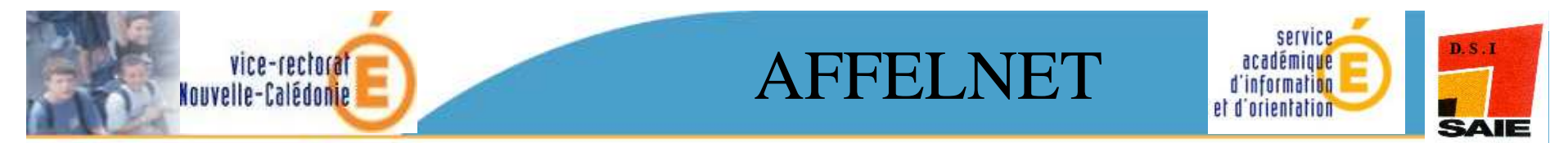

**Exemple : édition des notifications d'affectation** 

| ó                                                                                                    | AFFECTATION DES ÉLÈVES POST-3ÈME                                                     |                                  |                  |  |  |  |  |
|----------------------------------------------------------------------------------------------------|--------------------------------------------------------------------------------------|----------------------------------|------------------|--|--|--|--|
| Courter the                                                                                                    | GESTION - DIFFUSION DES RESULTATS                                                    |                                  | AFFELNET3 08-0.1 |  |  |  |  |
| and a second second second second second second second second second second second second second second second | Accueil Aide Contact                                                                 |                                  | Quitter          |  |  |  |  |
| Consignes du chef<br>d'établissement d'accueil                                                                 | Edition des notifications d'affectation par établissement d'                         | origine                          |                  |  |  |  |  |
| Edition des notifications                                                                                      | Deux sélectiones les élèmes d'un désentement muilles estris le rade désentement dess | le drame finklingement d'acteur  |                  |  |  |  |  |
| Notifications d'affectation                                                                                    | Etablissement d'origine                                                              | P cramp etablissement o origine. |                  |  |  |  |  |
| Par ecablissement o origine                                                                                    | / INE                                                                                |                                  |                  |  |  |  |  |
| établissement d'accueil                                                                                        | Tour(s) suivant(s)                                                                   | Oou On                           |                  |  |  |  |  |
| Notifications de non<br>affectation par<br>établissement d'origine                                             | Valider                                                                              |                                  | Fermer           |  |  |  |  |
| Notifications sur liste<br>supplémentaire par<br>établissement d'accueil                                       |                                                                                      |                                  | 5/2              |  |  |  |  |
| Notifications de recensement                                                                                   |                                                                                      |                                  |                  |  |  |  |  |
| Transfert d'établissement des dossiers élèves pour SCONET                                                      |                                                                                      |                                  |                  |  |  |  |  |
| Consignes du chef<br>d'établissement d'origine                                                                 |                                                                                      |                                  |                  |  |  |  |  |
|                                                                                                    |                                                                                      |                                  |                  |  |  |  |  |
|                                                                                                    |                                                                                      |                                  |                  |  |  |  |  |
|                                                                                                    |                                                                                      |                                  |                  |  |  |  |  |
|                                                                                                    |                                                                                      |                                  |                  |  |  |  |  |
| Saisir <u>l'</u> i                                                                                             | identifiant de l'établissement, ou                                                   | un <u>INE</u> ,                  |                  |  |  |  |  |
|                                                                                                    |                                                                                      |                                  | 14               |  |  |  |  |
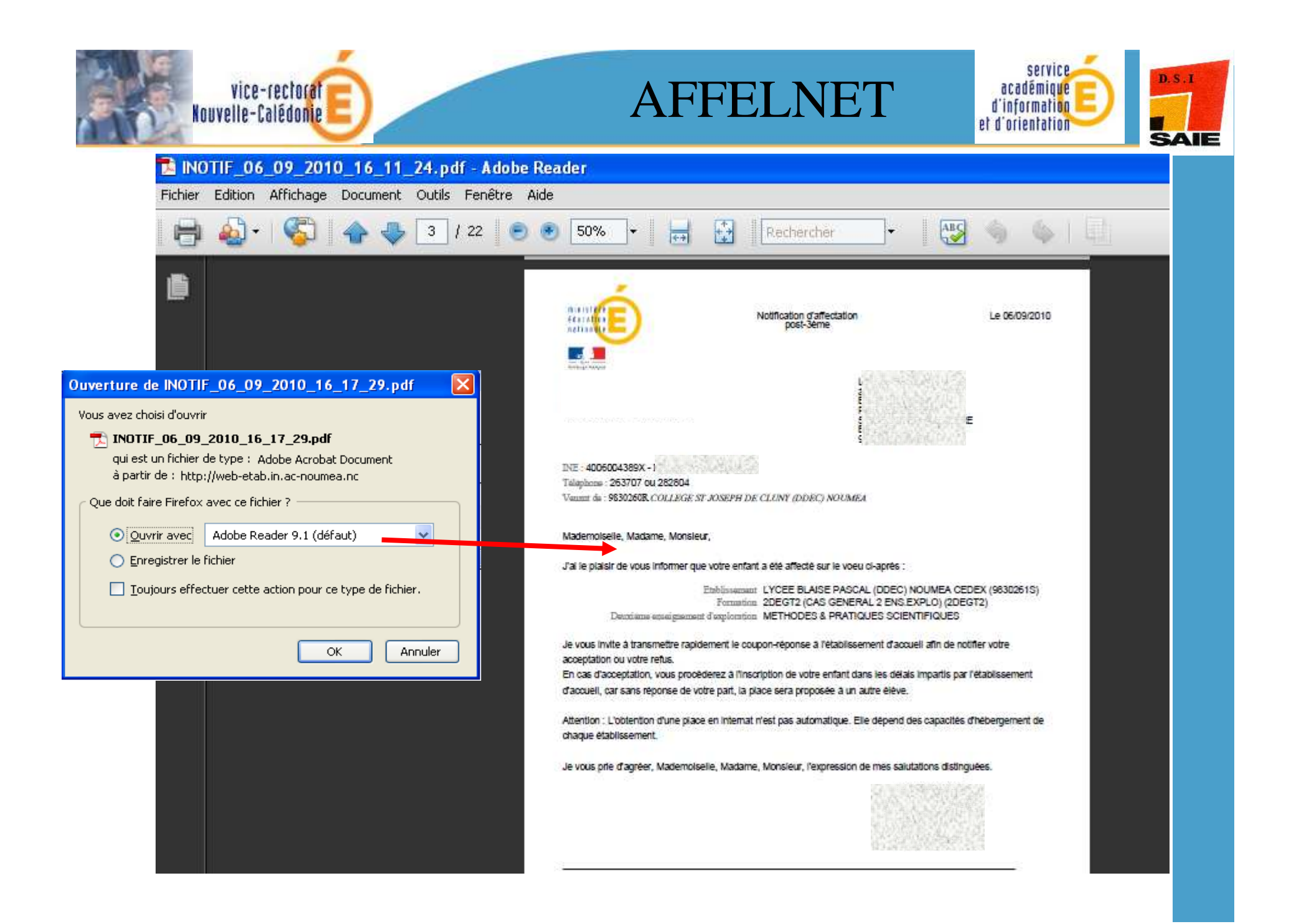

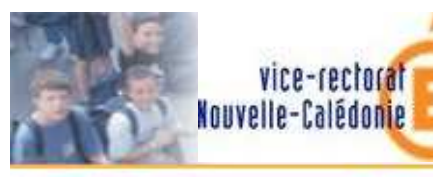

## AFFELNET

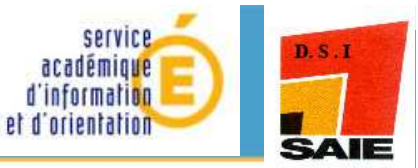

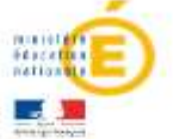

Notification d'affectation post-3eme Le 06/09/2010

Vice-Rectorat de Nouvelle-Calédonie B.P. G4 98848 NOUMEA CEDEX Tei : 26.61.00 - Fax : 27.30.48

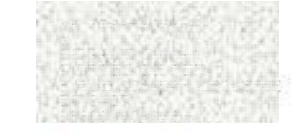

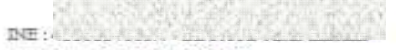

Telephone : 263707 ou 262804 Venuet de : 9630260R. COLLEGE ST JOSEPH DE CLUNY (DDEC) NOUMEA

#### Mademoiselle, Madame, Monsleur,

J'ai le plaisir de vous informer que votre enfant a été affecté sur le voeu ci-après :

Etablissement LYCEE BLAISE PASCAL (DDEC) NOUMEA CEDEX (9830261S) Formation 2DEGT2 (CAS GENERAL 2 ENS.EXPLO) (2DEGT2) Deutristose etissi graement d'exploration METHODES & PRATIQUES SCIENTIFIQUES

Je vous invite à transmettre rapidement le coupon-réponse à l'établissement d'accueil afin de notifier votre acceptation ou votre refus. En cas d'acceptation, vous procéderez à l'inscription de votre enfant dans les délais impartis par l'établissement.

d'accuell, car sans réponse de votre part, la place sera proposée à un autre élève.

Attention : L'obtention d'une place en internat n'est pas automatique. Elle dépend des capacités d'hébergement de chaque établissement.

Je vous prie d'agréer, Mademoiselle, Madame, Monsieur, l'expression de mes salutations distinguées.

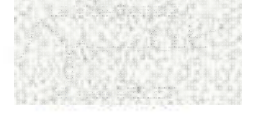

A RETOURNER OBLIGATOIREMENT REMPLI A L'ETABLISSEMENT D'ACCUEIL

| NOM et Prénom de l'élève ;  | Date de naissance :           |  |
|-----------------------------|-------------------------------|--|
| Voeu affectation :          | Etablissement d'affectation : |  |
| Accepte I_I ou Refuse : I_I |                               |  |

Date et signature des parents :

Exemple de notification sous format PDF

74

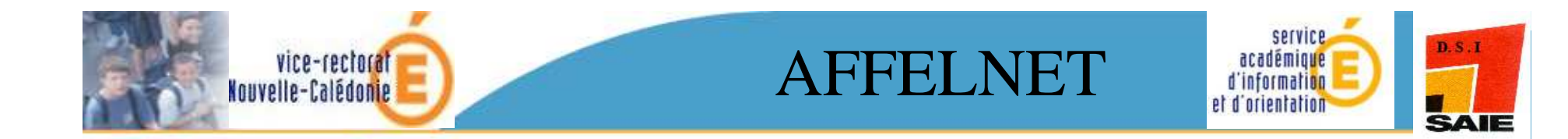

# Saisie Post-Bep

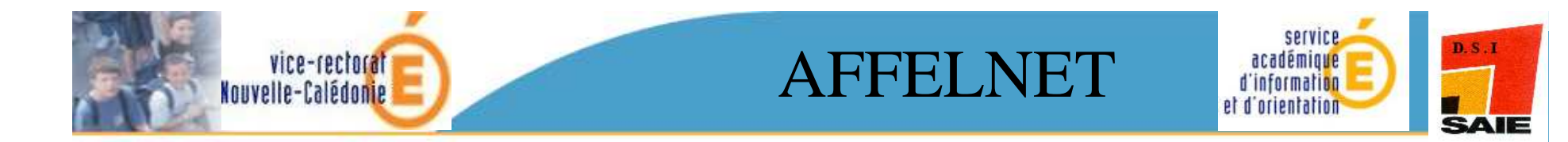

## Différences entre les saisies Post-Bep et 3ème

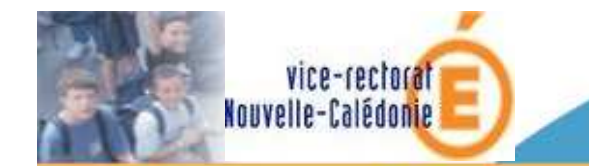

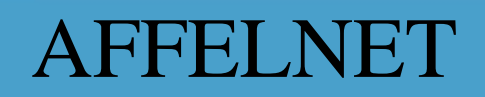

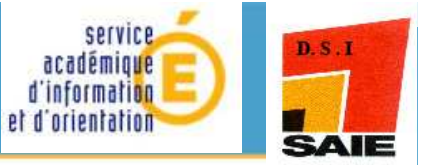

Dans ce diaporama, la saisie a été présentée sur un élève de <u>3ème</u>. <u>En Post-Bep</u>, la saisie est très proche à quelques différences près

#### Niveau 3ème

onglet « identification »

sont à saisir :

- □ la zone géographique
- □ la décision d'orientation

#### onglet « vœux »

on dispose d'avis du chef
 d'établissement et d'avis
 gestion I.A.

### Niveau Post-BEP

onglet « identification »

ne sont pas à saisir :

- □ la zone géographique
- □ la décision d'orientation

#### onglet « vœux »

 on dispose d'avis du conseil de classe et d'avis d'entretien

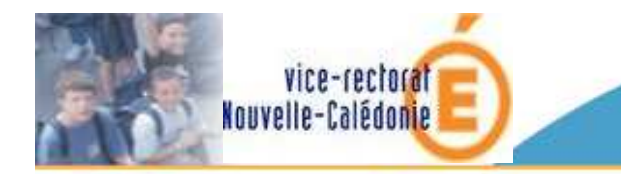

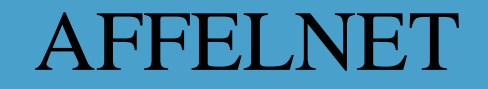

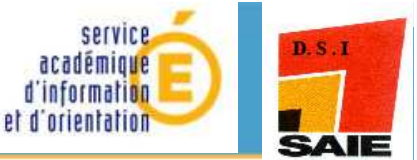

Application de delegacion

#### Application SCONET

Acces Nomenclature Acces aux Donnees Communes Acces Base Eleves - mode normal Acces Base Eleves - mode consultation

Application SCONET GFE Acces GFE

#### Application STS

Acces STS - Mise a jour Acces STS - Consultation

#### Application TSM TRM Public

Acces au tableau des moyens

#### Affectation des eleves post-3eme post-BEP

Acces Affectation Post 3eme

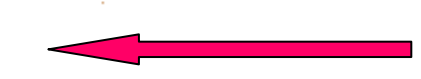

Cliquer ici pour accéder à l'application

#### Application SCONET Absences

Acces Absences Acces parametrage de l'application absences

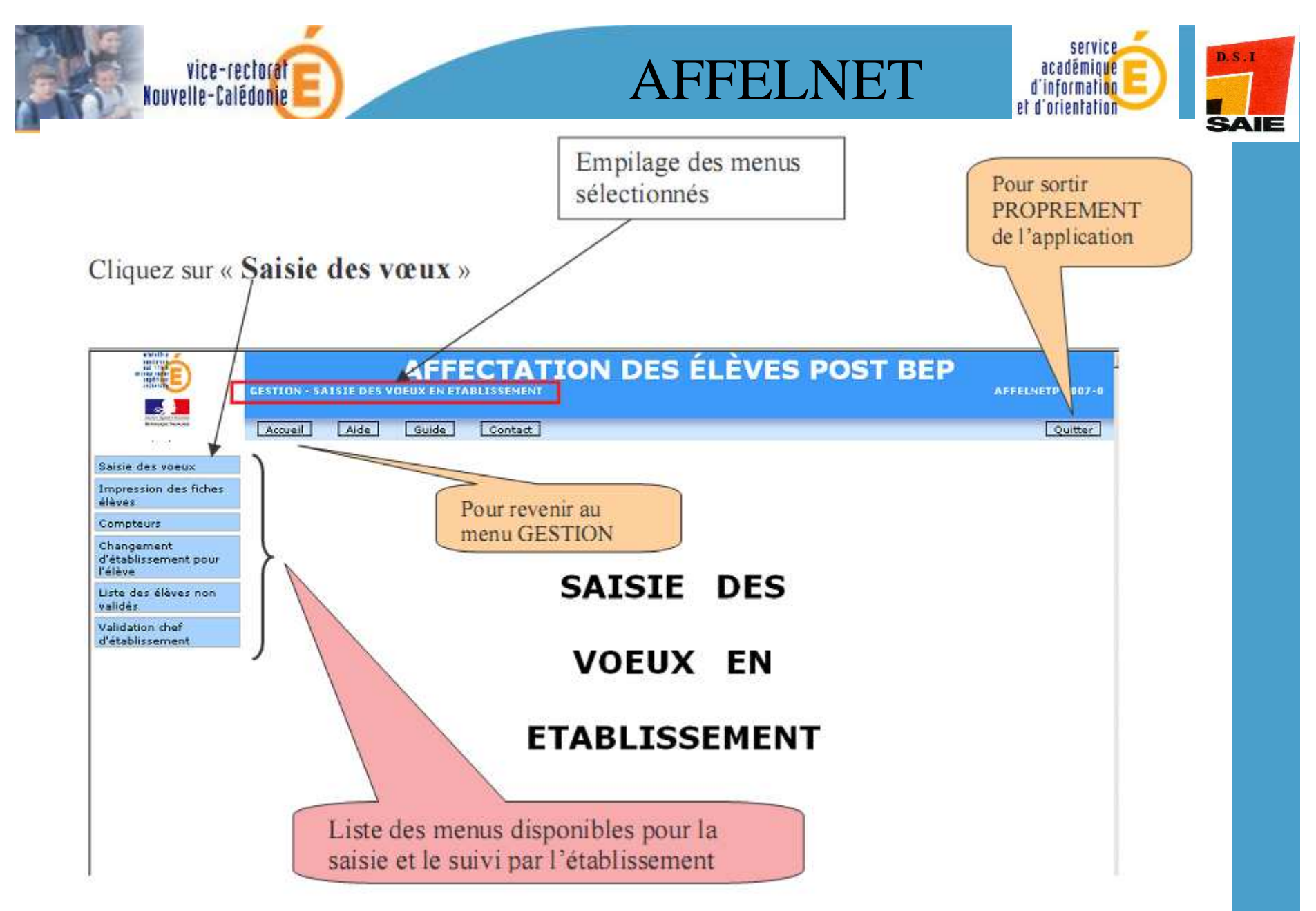

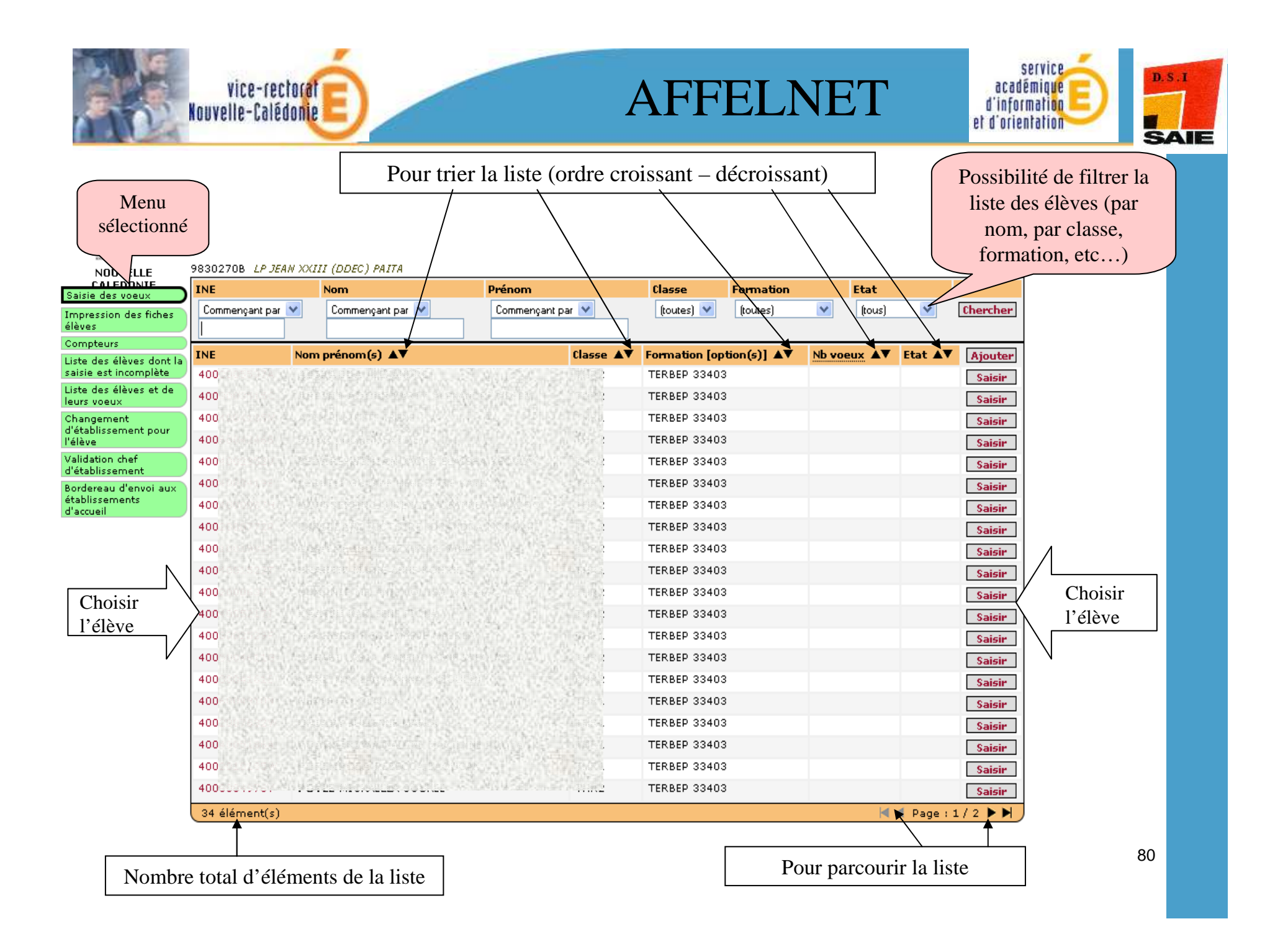

| Lawy<br>Ong             | vice-rectoret<br>pllo-Calédonio<br>let de couleur | AFFEL                                                  | LNET d'inf<br>et d'or           | service<br>idémique<br>formation<br>ientation |
|-------------------------|---------------------------------------------------|--------------------------------------------------------|---------------------------------|-----------------------------------------------|
| jaune                   | e = onglet actif                                  | Le losange rouge signale que l'<br>doit être complété. | onglet                          |                                               |
| Identificati n Sai      | sie des voeux 🍄 🛛 Saisie des notes                | )                                                      |                                 |                                               |
| Identité                | · · · ·                                           |                                                        |                                 |                                               |
| * Nom                   | VALJEAN                                           | * Prénom(s)                                            | Jean                            | _                                             |
| * Sexe                  | ● Masculin ● Féminin                              |                                                        |                                 | _                                             |
| * Né(e) le              | 12/03/1993 (format jj/mm/aaaa)                    | )                                                      |                                 |                                               |
| 1er responsable lé      | gal                                               |                                                        |                                 |                                               |
| * Nom                   | VALJEAN                                           | Prénom                                                 | Jeanjean                        |                                               |
| * Parenté               | PERE ET MERE CONJOINTEMENT 💌                      | Catégorie<br>socio-prof.                               |                                 | ×                                             |
|                         |                                                   | ·                                                      | (à usage statistique uniquement | )                                             |
| 2ème responsable        | légal                                             |                                                        |                                 |                                               |
| Parenté                 | ×                                                 | Catégorie<br>socio-prof.                               |                                 | ×                                             |
|                         |                                                   |                                                        | (à usage statistique uniquement | )                                             |
| Coordonnées du re       | sponsable ou de l'élève majeur                    |                                                        |                                 |                                               |
| Adresse                 | 12 route des Misérables                           | * Type d'adresse                                       | 💿 en France 🔘 à l'étranger      |                                               |
|                         |                                                   | * Code postal /                                        | 98800 ? NOUMEA                  |                                               |
|                         |                                                   |                                                        |                                 |                                               |
|                         |                                                   | [] Telephone(s)                                        |                                 |                                               |
| Scolarité actuelle      |                                                   |                                                        |                                 |                                               |
| * Formation en<br>cours | IERBEF 25509 ? TERBEP METIER                      | S DE * Classe                                          | IBEPELEC                        |                                               |
| 13/4                    |                                                   |                                                        |                                 |                                               |
|                         |                                                   |                                                        |                                 |                                               |
| Option 1                |                                                   | Option 2                                               |                                 |                                               |
| Établissement           | CHAMPACNAT (DOEC) PATTA                           | SSIONNEL MARCELLIN Élève doublant                      | ∪Oui ♥Non                       |                                               |
| Si uo                   | us ne connaissez nas untre établics               | ement, veuillez indiquer votre département             | NOUVELLE CALEDONIE (988)        | ~                                             |
| Retard scolaire         |                                                   | enter, realize margaer rote appartement                |                                 |                                               |
| * Retard scolaire       |                                                   |                                                        |                                 |                                               |
|                         |                                                   |                                                        |                                 |                                               |
| (Valider)               | Valider                                           |                                                        |                                 | Annuler                                       |

| vice-rectorate<br>Nouvelle-Calédonie                                                                                                    | AFFELNET                                                                  | service<br>académique<br>d'information<br>et d'orientation |
|----------------------------------------------------------------------------------------------------|---------------------------------------------------------------------------|------------------------------------------------------------|
| Ónglet de couleur<br>jaune = onglet actif         Élève : P400000001K - VAL         Élève : P400000001K - VAL         Les champs précédés de * sont obligatoires.         Identification       Saisie des voeux (*) |                                                                           |                                                            |
| Ajout d'un voeu<br>* Voeu 98311123 ?<br>Établissement 9830306R LP PETRO ATTITI NO<br>Formation 1ERPRO 25506 1ERPRO ELECTI                                                                                           | Saisir le code vœu ou<br>cliquer sur « ? » pour une<br>recherche avancée. |                                                            |
| Langues vivantes         Langue Vivante 1         AGL1         Langue Vivante 2                                                                                                    | S LV1                                                                     |                                                            |
| Informations * Régime EXTERNE Valider Valider                                                                                                    |                                                                           | Annuler                                                    |
|                                                                                                    |                                                                           |                                                            |

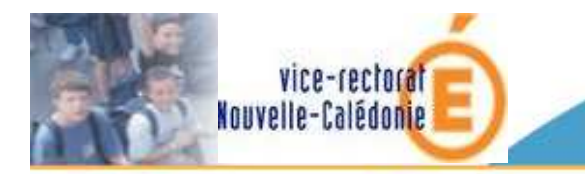

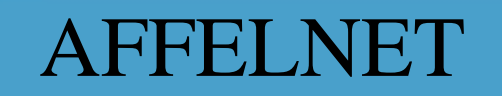

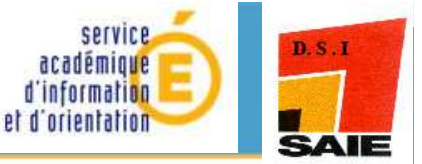

Les libellés complets du vœu et de l'établissement apparaissent.

Pour chacun des vœux formulés par l'élève, vous devez saisir l'avis du chef d'établissement après proposition du conseil de classe pour la poursuite d'études demandée (« avis Conseil de

Classe »). Ce champ est obligatoire.

| Élève : <b>P400000</b> | )01K - | VALJEAN Jean |
|------------------------|--------|--------------|
|------------------------|--------|--------------|

| Les champs précédés de * sont obligatoires. |                                                                 |  |  |  |
|---------------------------------------------|-----------------------------------------------------------------|--|--|--|
| Identification Saisie des voeux 🔶 Saisie de | es notes                                                        |  |  |  |
| Voeu                                        |                                                                 |  |  |  |
| Rang                                        | 1                                                               |  |  |  |
| Voeu                                        | 98311123                                                        |  |  |  |
| Etablissement                               | 9830306R LYCEE PROFESSIONNEL PETRO ATTITI NOUMEA CEDEX          |  |  |  |
| voie d'orientation                          | AUTRE<br>1ER DR O 25506 158880 ELECTROTEC ENERC EQUITE COMMUNIC |  |  |  |
| Formation                                   | 1EKPKO 20000 72K/KO 2220/KO/20. 2//2KG. 2007/COMMON/C           |  |  |  |
| Langues vivantes                            |                                                                 |  |  |  |
| Langue Vivante 1                            | AGL1 ANGLAIS LV1                                                |  |  |  |
| Langue Vivante 2                            |                                                                 |  |  |  |
|                                             | Saisir l'avis du conseil                                        |  |  |  |
| Informations Dásias                         | de classe à l'aide du                                           |  |  |  |
| Regime                                      | menu déroulant.                                                 |  |  |  |
| Avis                                        |                                                                 |  |  |  |
| * Avis du conseil de classe                 | TRES BIEN V                                                     |  |  |  |
| Avis d'entretien                            | laisser à blanc, valeur                                         |  |  |  |
| Valider                                     | par défaut.                                                     |  |  |  |
|                                             |                                                                 |  |  |  |

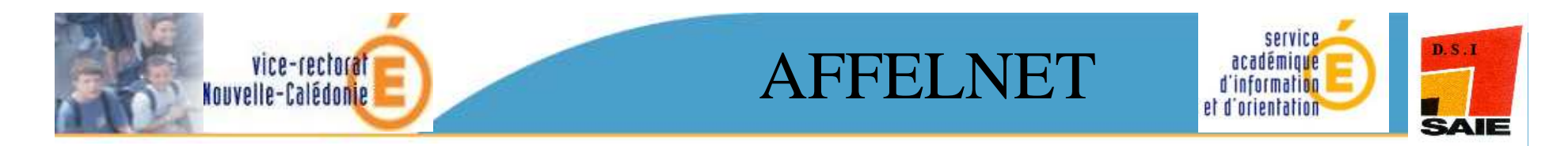

Dans l'onglet « **Saisie des notes** », la saisie des notes est obligatoire pour les 4 matières précédées de l'astérisque \*.

Seule la matière « sciences physiques » peut être renseignée à NN (NON NOTE).

| <b>AFFECTATION DES ÉLÈVES POST-BEP</b><br>gestion - saisie et suivi des voeux pour l'administration                                                                                                    | AFFELNETP 10-3.2 |
|----------------------------------------------------------------------------------------------------|------------------|
| Accueil Aide Contact Calendrier des académies                                                                                                    | Quitter          |
| Élève : P400000001K - VALJEAN Jean<br>Onglet de couleur<br>jaune = onglet actif<br>Toutes les notes de l'élève doivent être renseignées<br>Les champs précédés de * doivent contenir une vale<br>Les autres peuvent éventuellement contenir la vale<br>Identification Saisie des voeux Saisie des notes |                  |
| Notes                                                                                                    |                  |
| * 1. FRANCAIS 13 * 2. MATHEMATIQUES 12 * 3. LANGUE VIVANTE 1 14 * 4. ENS.TECHNOL<br>5. SCIENCES PHYSIQUES NN                                                                                                    | .profess. 12     |
| Valider                                                                                                    | Annuler          |

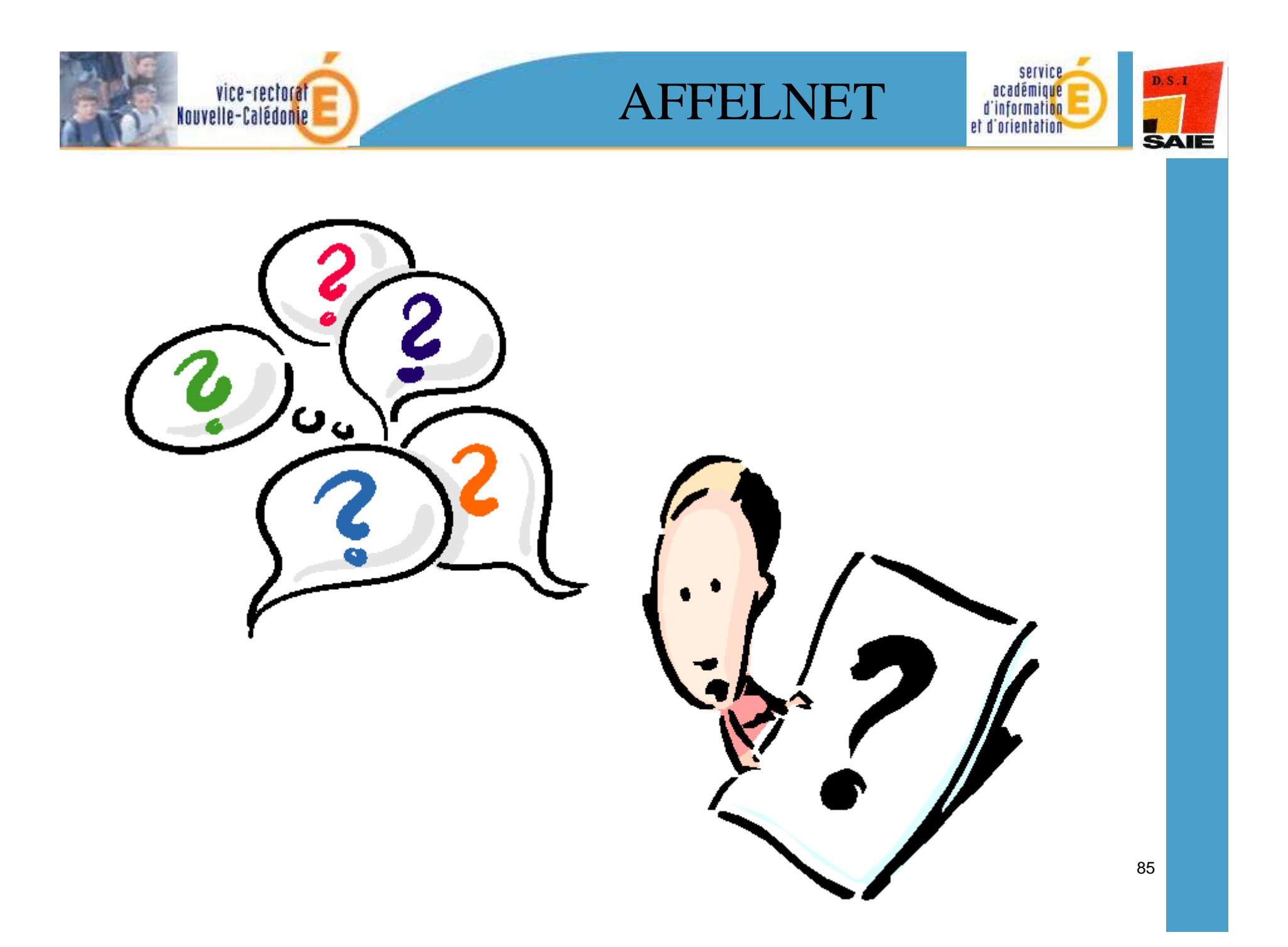